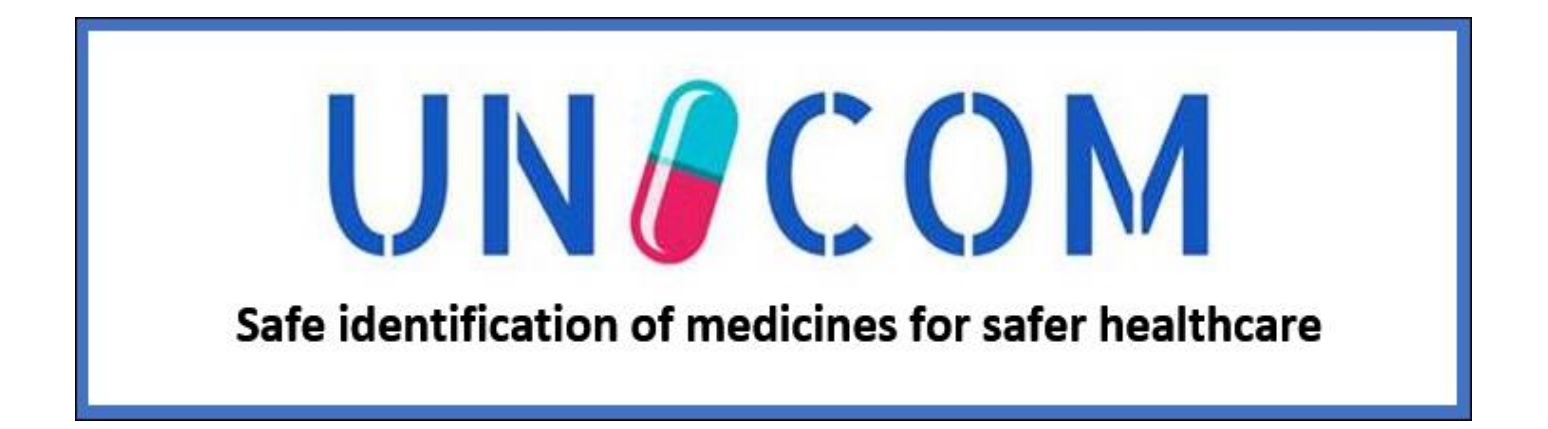

# **UNICOM AEMPS DEVELOPMENT**

Monday, 26 June 2023 - 14:00 - 15:30 (CET)

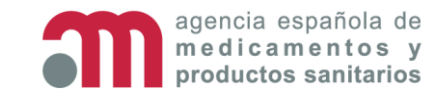

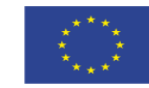

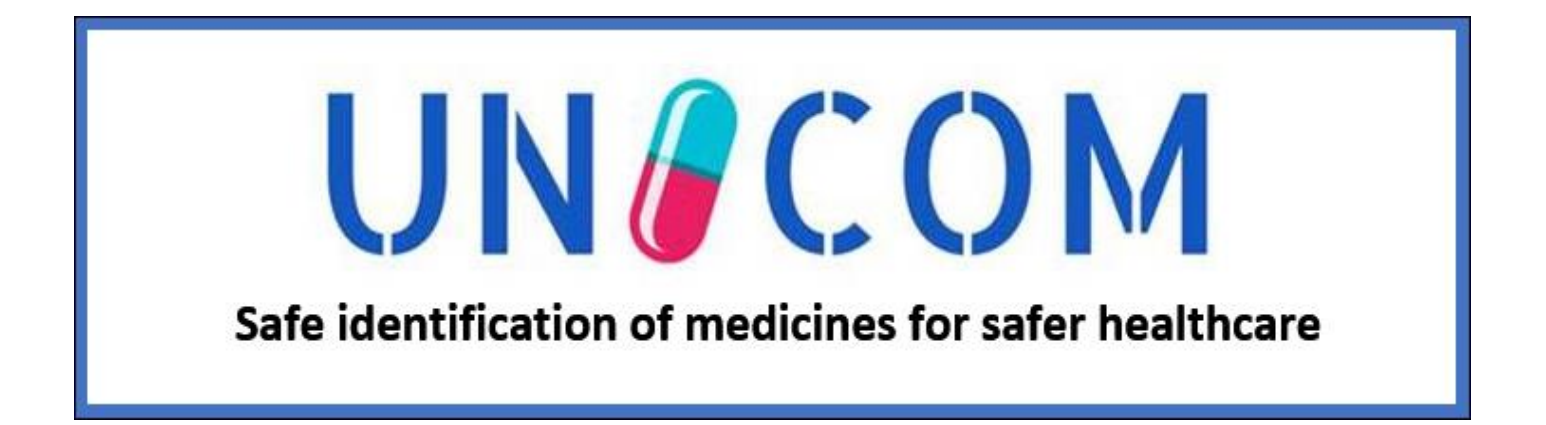

# Contents

José Manuel Simarro Escribano

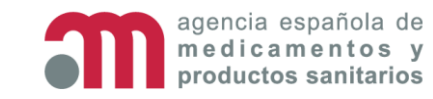

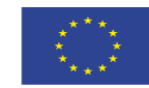

## Contents

# UNCOM

- 1. Implementation
  - i. Adapting GEMED database to the ISO-IDMP Model
  - ii. Integrating SPOR dictionaries in AEMPS's
  - iii. Development of the Pre-Migration Process
  - iv. Standardization/Validation for ISO-IDMP compliant
- 2. Cross-Border e-prescription Pilot
- 3. GEMED Demo
- 4. FHIR Load Variations
- 5. Challenges
  - i. Standardisation/Validation of data
  - ii. Development calendar adaptation to ISO-IDMP
  - iii. AEMPS Strategy to get ISO-IDMP Compatibility
- 6. What do we expect from EMA?

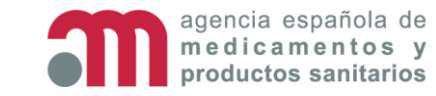

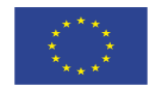

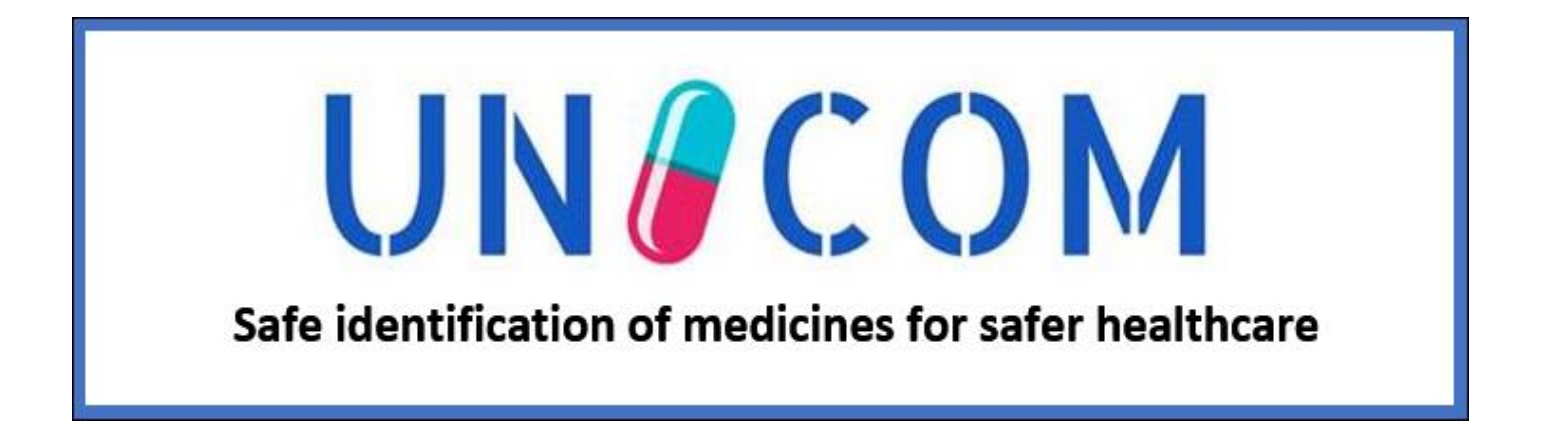

## **1.Implementation** Isabel Lázaro Salcedo

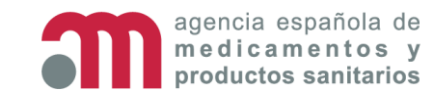

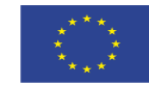

# i. Adapting GEMED database to the ISO-IDMP Model (medicines database)

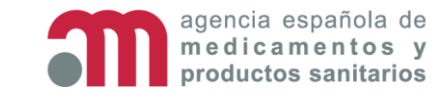

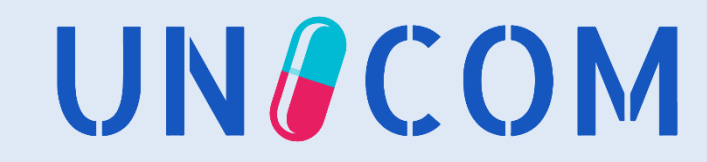

## Adapting our database to the ISO-IDMP Model – Pharmaceutical forms

#### CURRENT

- □ Current structure similar to ISO-IDMP model
- □ Model already adapted to include :
  - Several pharmaceutical forms
  - Combipack
- Unit of composition included with Pharmaceutical form, presentation or concentration

#### CHANGES

- Phar. Form fields widen to include: unit of presentation, description of pharmaceutical product.
  - Manufactured dose form in relation to Unit of presentation
  - Administrable dose form in relation to Unit of presentation

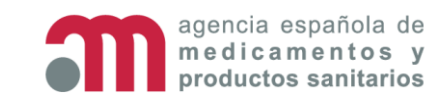

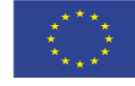

UN/COM

Implementation

## Adapting our data base to an ISO-IDMP model – Ingredients (active substances and excipients)

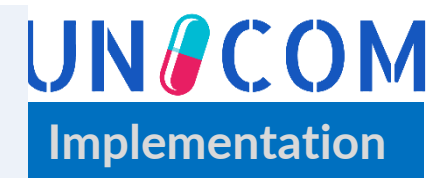

#### CURRENT

- □ 3 different tables according to the ingredient type:
  - Active substances
  - Reference Active substances
  - Excipients
- □ Not linked to packaging.

CHANGES

- □ New fields added to allow the expression by presentation and/or by concentration.
  - Operators, numerators and denominators
- New relationships between ingredients (manu. dose form) and manufactured items (primary packaging of the containers).

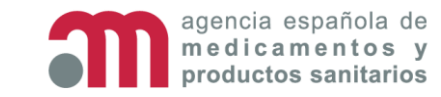

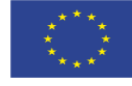

## Adapting our data base to an ISO-IDMP model - Packaging

#### CURRENT

- □ Container breakdown not available.
- □ The shell life and storage conditions are only at the package level.
- Devices listed at medicinal product level.
- □ Materials are a free text field.

#### CHANGES

- □ New elements added to the **container structure** for:
  - Pack size
  - Package item and Package item reference (parent/child)(list)
  - Manufactured items (list)
  - Materials, components, devices. (list)
  - Packaging Entity Manufacturers (list)
- Links to the manufactured item

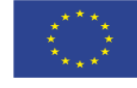

UN/COM

Implementation

## Adapting our data base to an ISO-IDMP model– Packaging and Composition Diagram

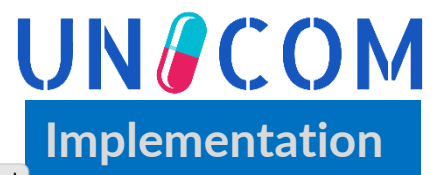

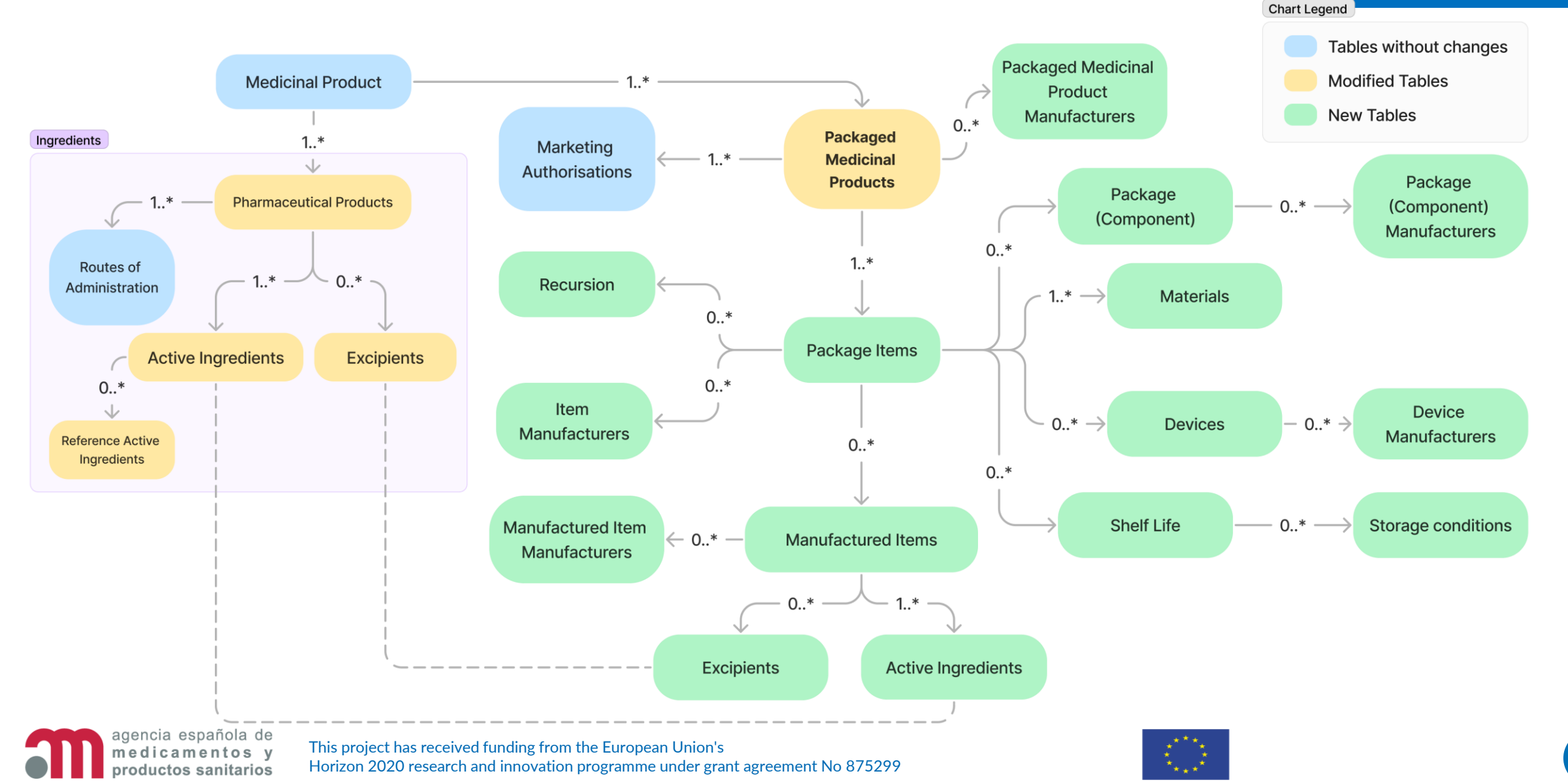

# ii. Integrating SPOR dictionaries in AEMPS's

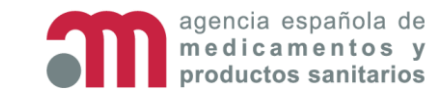

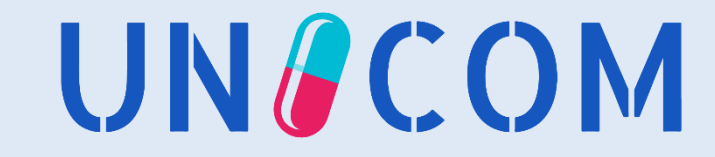

## **SPOR Integration – RMS Daily Synchronization**

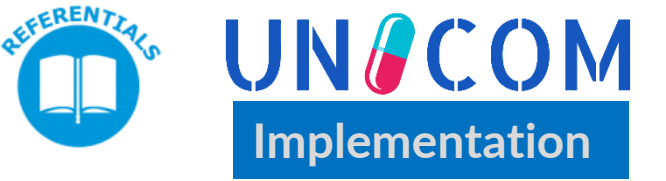

- Daily synchronisation with RMS API.
  - Last version, including term status(current/not current).
- SQL view for dictionaries, 2 joint lists:
  - Historical AEMPS lists with no RMS code.
  - RMS dictionary
- Views are used in GEMED and others applications.

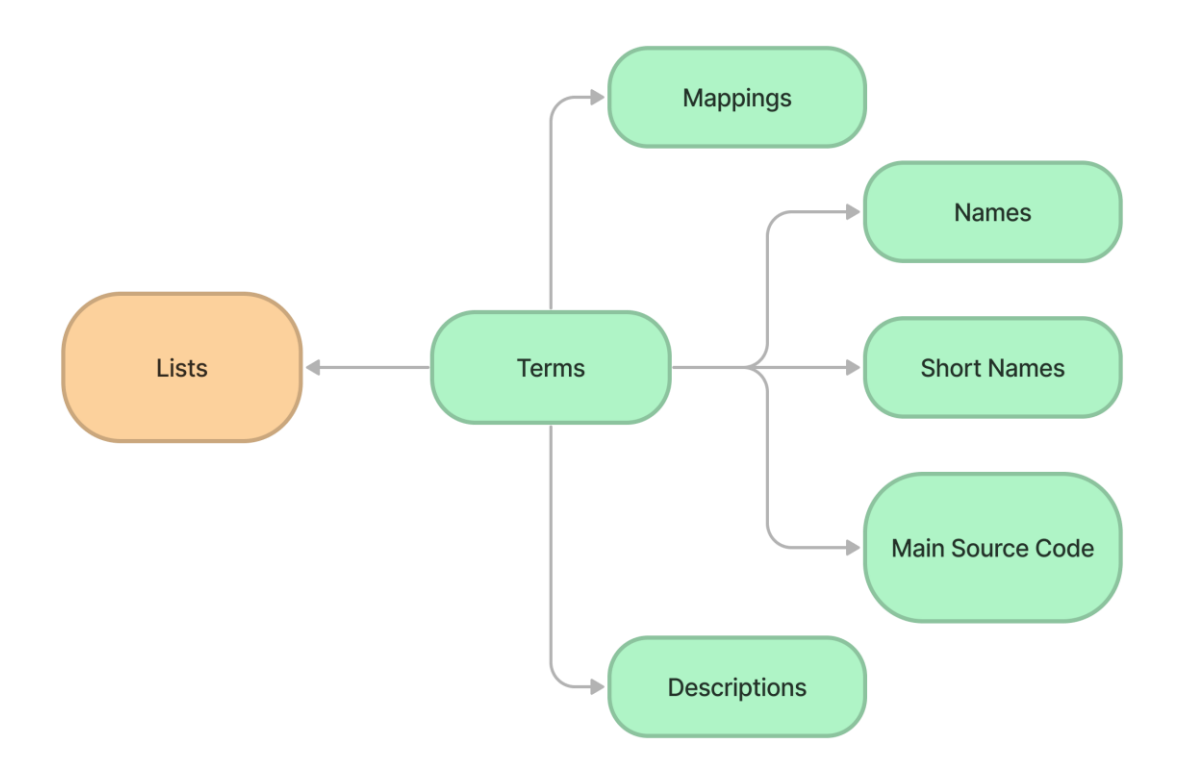

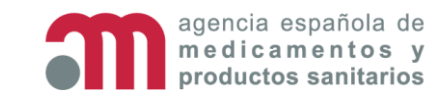

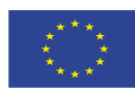

## **SPOR Integration – RMS Daily Synchronization**

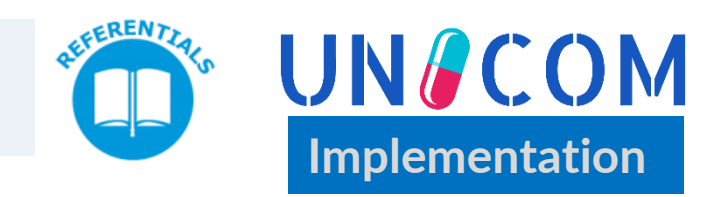

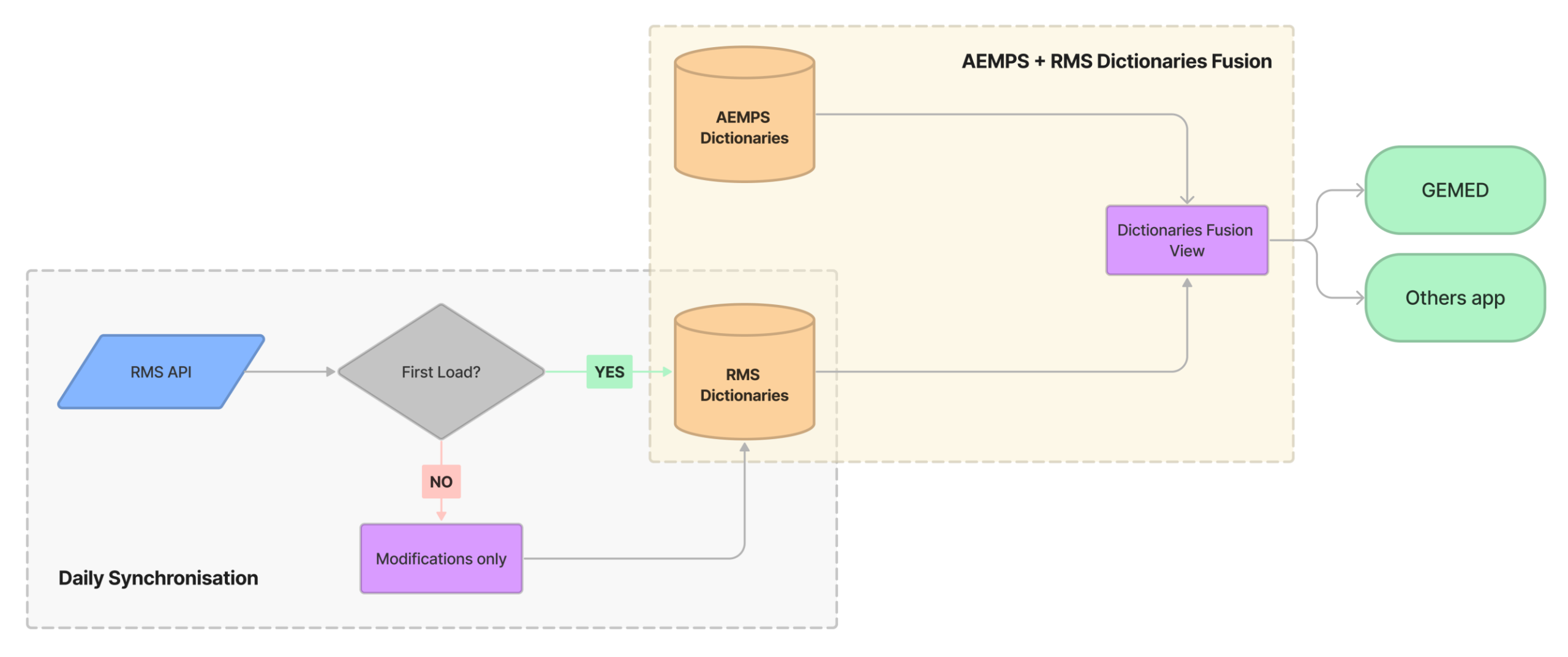

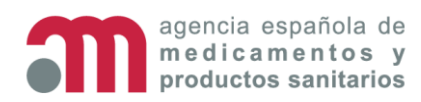

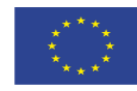

## SPOR Integration – Organisations(OMS)/ Substances (SMS)

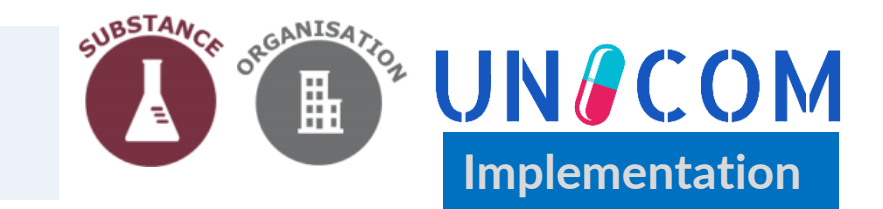

- Under development.
- Same strategy as with RMS lists.
- Historic versions and current versions.
- OMS: currently initial download of the CSV of the SPOR API
- SMS: API not being used yet, synchronisation is being carried out manually

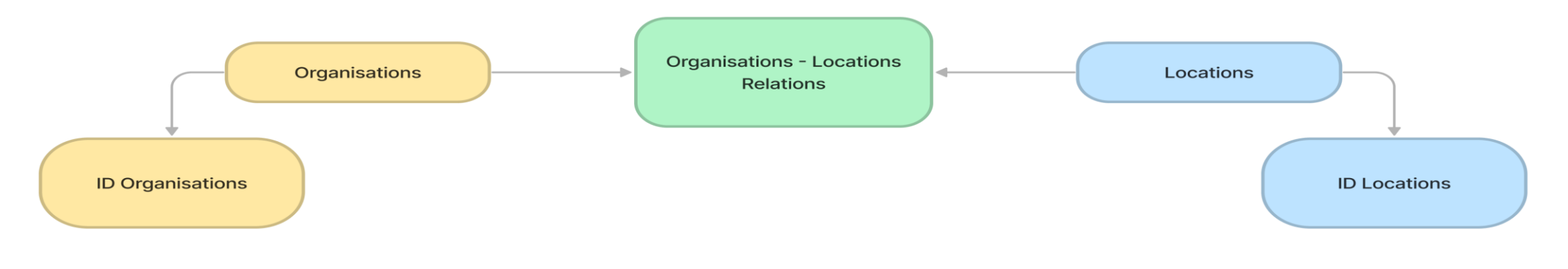

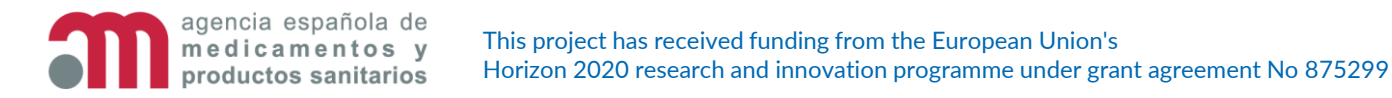

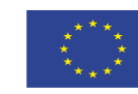

# iii. Development of the Pre-migration process

UNCOM

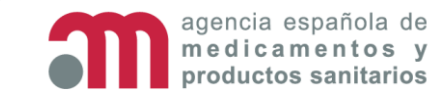

## **Pre-Migration Process (pre-production)**

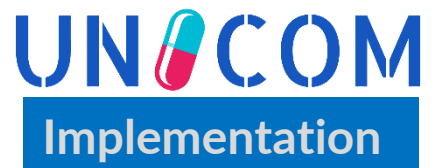

- Aim for the closest aproach to ISO IDMP model with the current model
- Tool used: SQL Server Integration Services (SSIS)
- Split into 3 packages/phases
  - Pharmaceutical forms and composition
  - Packaging
  - Manufacturers

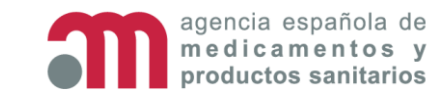

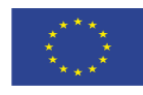

## **Pre-Migration Process**

## UN COM Implementation

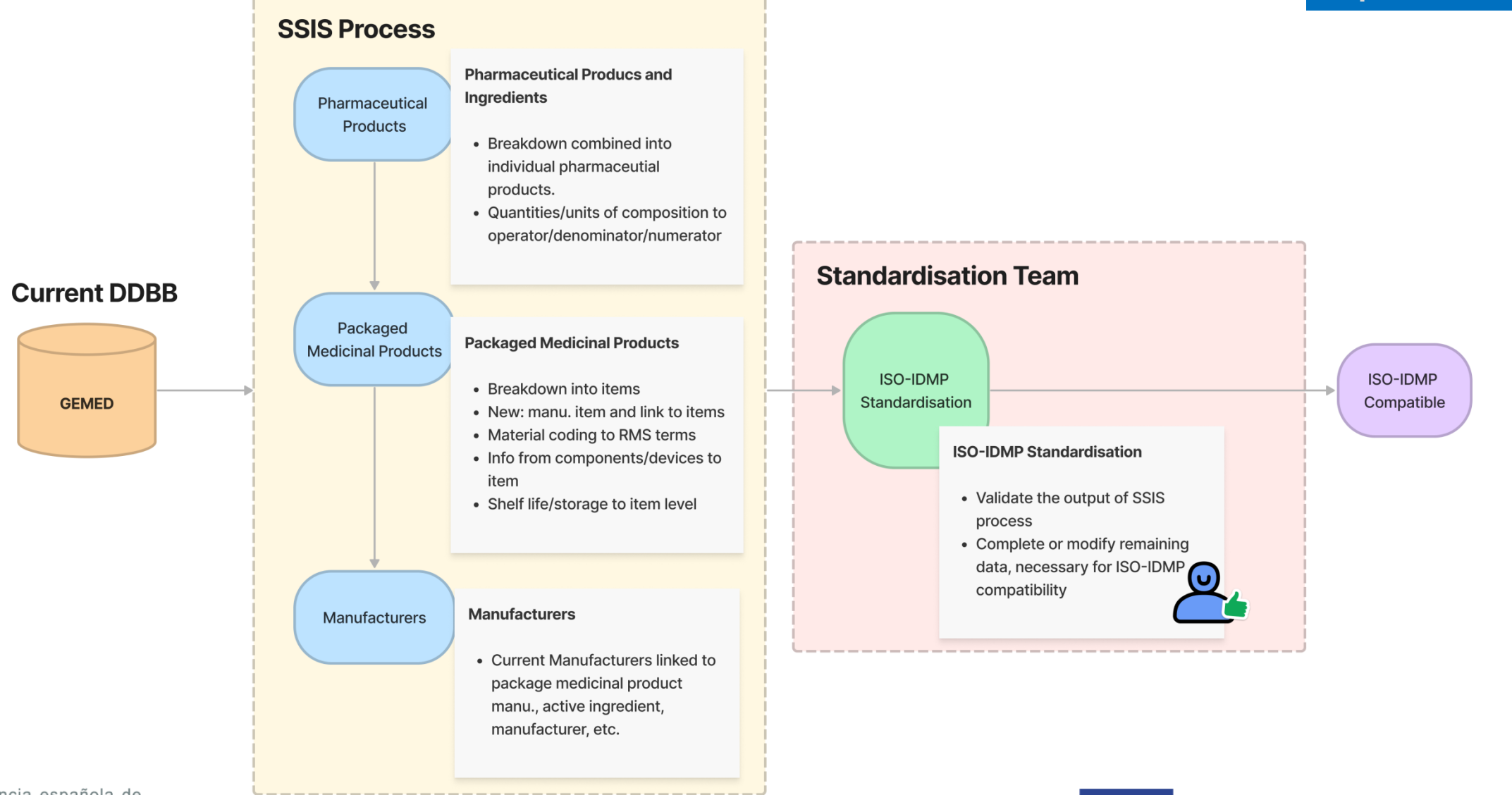

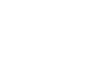

# iv. Standardisation/Validation for ISO IDMP compliant

UNCOM

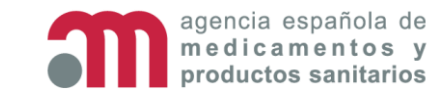

## Validation-Standardisation: ISO IDMP compliant

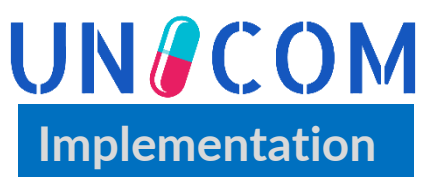

- "New app" in GEMED where we carry out the ISO-IDMP standardization.
  - Verify the output of the SSIS process and correct errors.(quantity not available in ingredients)
  - Validate that data migration has been done correctly (current-new, dots-comas...)
  - Fill in the data that is not available and that is mandatory for ISO-IDMP compatibility (current terms, mapping...)

## Data validation:

- > Pharmaceutical Dose Form (PDF, CDF, CMT..), ATC, Prescription conditions
- Qualitative/quantitative composition
- Package

agencia española de medicamentos y productos sanitarios

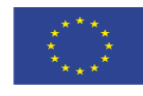

#### Validation-Standardisation: ISO IDMP compliant

# UNCOM

PHAMACEUTI CAL INFO

- Pharmaceuti cal Dose Form (PDF, CDF, CMT..)
- ATC
- Prescription conditions

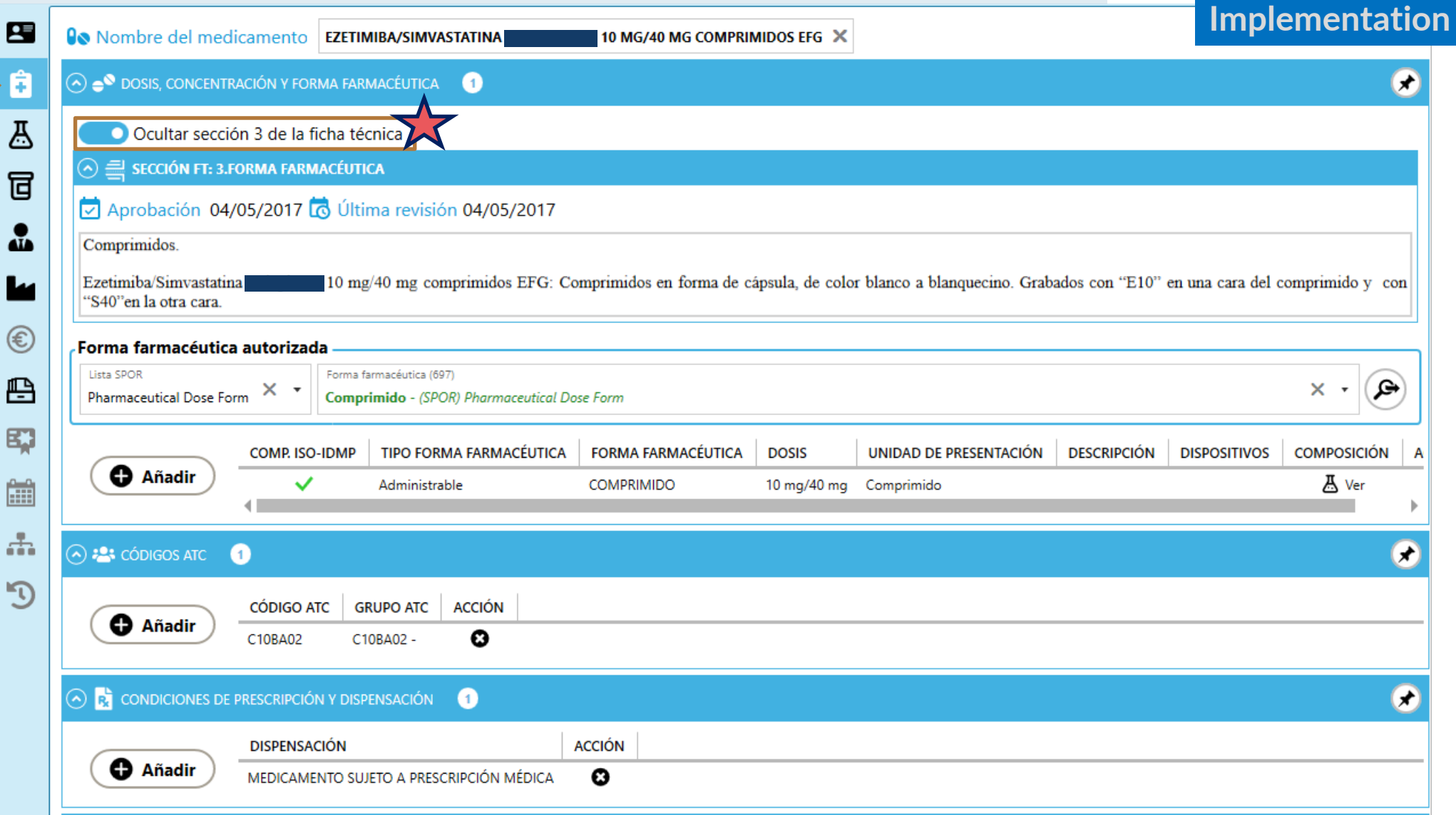

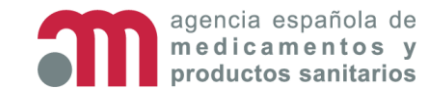

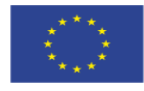

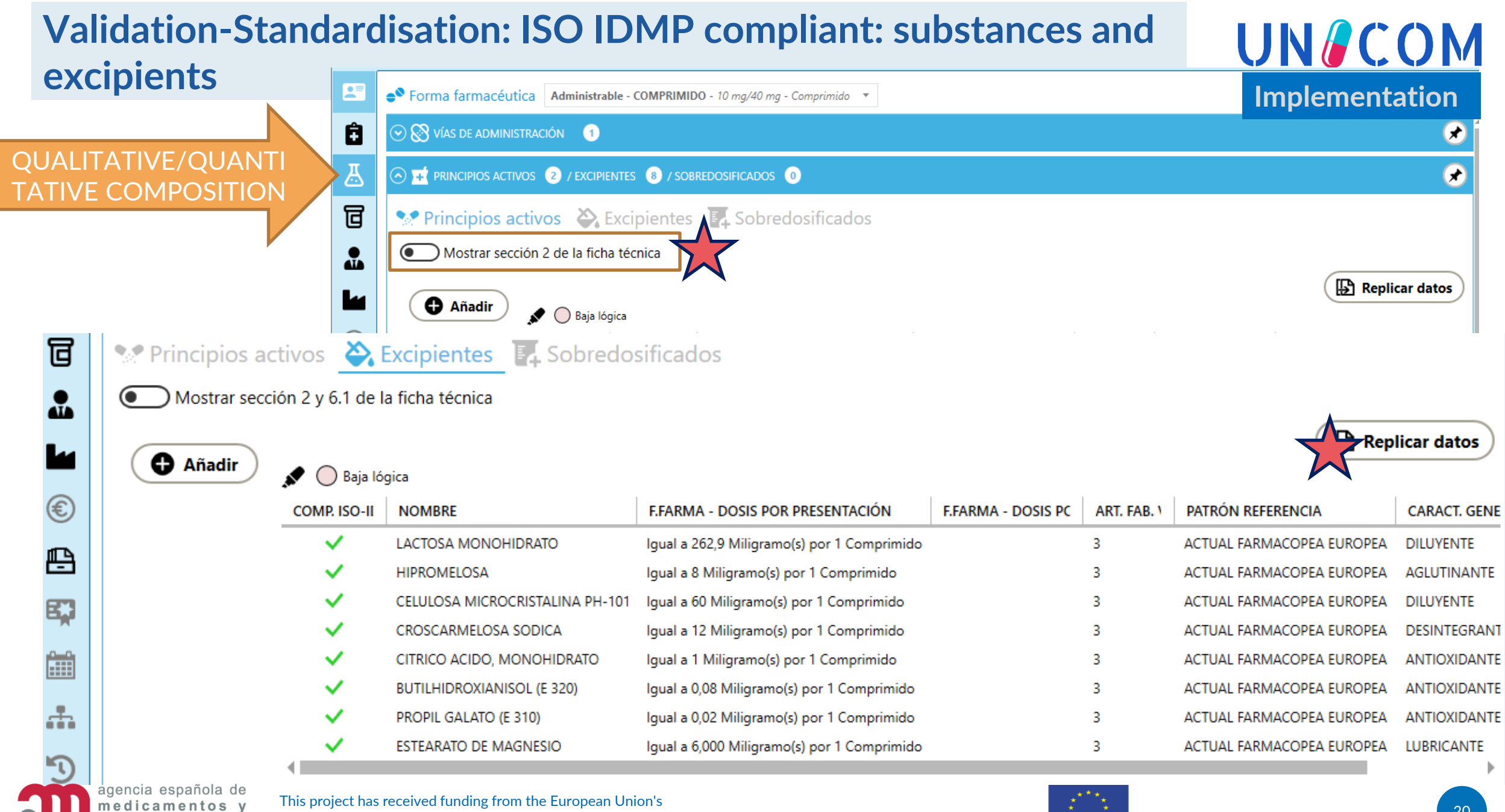

This project has received funding from the European Union's Horizon 2020 research and innovation programme under grant agreement No 875299

productos sanitarios

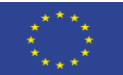

## Validation-Standardisation: ISO IDMP compliant: substances and excipients

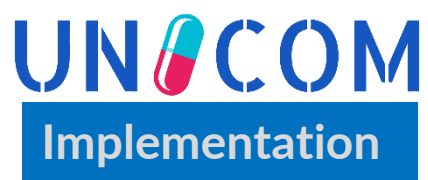

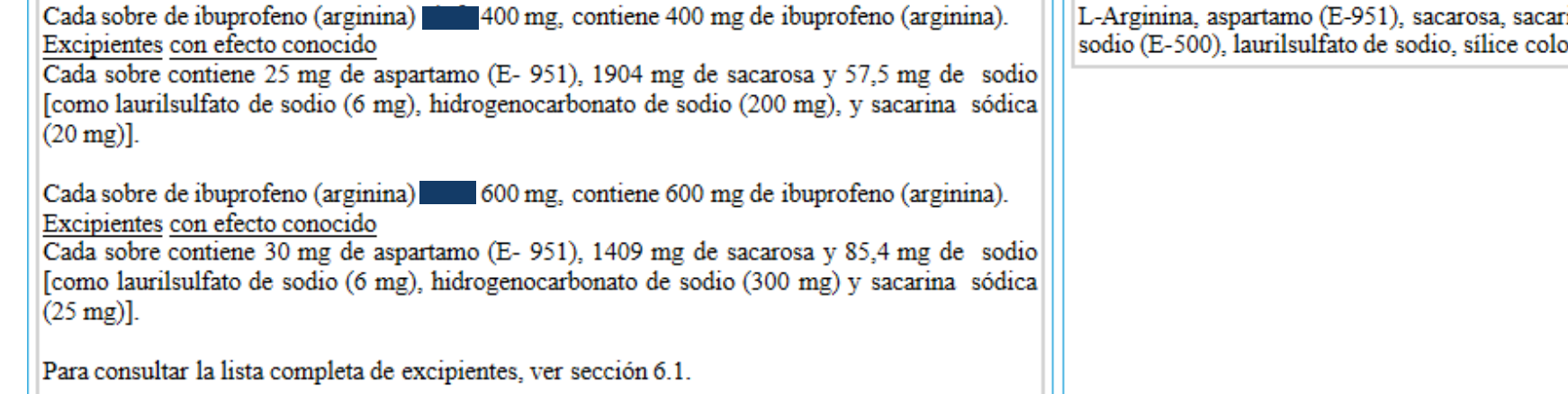

L-Arginina, aspartamo (E-951), sacarosa, sacarina sódica (E-954), hidrogenocarbonato de sodio (E-500), laurilsulfato de sodio, sílice coloidal anhidra, aroma de menta.

|        | 💉 🔵 Baja lógica |                                |                 |                                       |                         |                      |    |
|--------|-----------------|--------------------------------|-----------------|---------------------------------------|-------------------------|----------------------|----|
| Añadir | COMP. ISO-IDMP  | NOMBRE                         | CANTIDAD NO COM | F.FARMA - PRESENTACIÓN                | F.FARMA - CONCENTRACIÓN | ART. FAB. VINCULADOS |    |
|        | ×               | ARGININA                       | 555 mg          | lgual a 555 Miligramo(s) por 1 Sobre  |                         |                      | I. |
|        | ×               | SACAROSA                       | 1409 mg         | Igual a 1409 Miligramo(s) por 1 Sobre |                         |                      | I. |
|        | ×               | ASPARTAMO (E-951)              | 30 mg           | Igual a 30 Miligramo(s) por 1 Sobre   |                         |                      | I. |
|        | ×               | SACARINA SODICA                | 25 mg           | Igual a 25 Miligramo(s) por 1 Sobre   |                         |                      | I. |
|        | ×               | LAURILSULFATO DE SODIO         | 6 mg            | lgual a 6 Miligramo(s) por 1 Sobre    |                         |                      | I. |
|        | ×               | AROMA DE MENTA                 | 75 mg           | Igual a 75 Miligramo(s) por 1 Sobre   |                         |                      | L  |
|        | ×               | HIDROGENO CARBONATO DE SODI-   | 300 mg          | lgual a 300 Miligramo(s) por 1 Sobre  |                         |                      | F  |
|        | ×               | SILICE COLOIDAL ANHIDRA (E551) | 12 mg           | lgual a 12 Miligramo(s) por 1 Sobre   |                         |                      | I  |

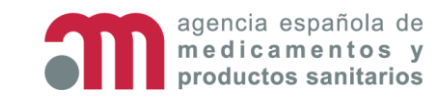

• • •

Æ

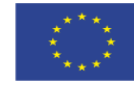

#### Validation-Standardisation: ISO IDMP compliant- PACKAGES

- 1ry and 2ry Package
- Quantity
- Manufactured item/ingredient s

PACKAGES

- Materials
- Components
- Shelf
  life/storage
  conditions
- Its relationships

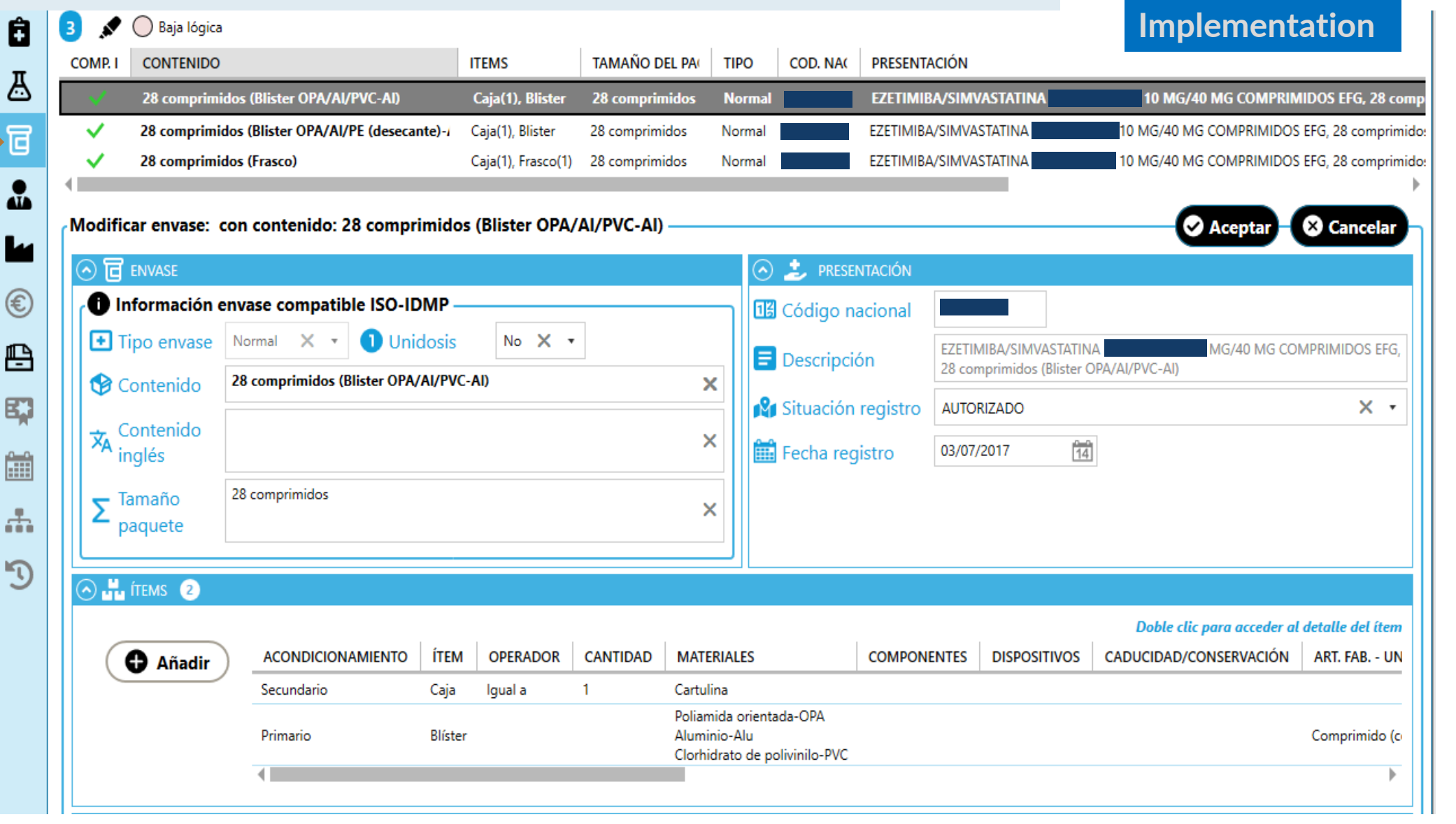

agencia española de medicamentos y productos sanitarios

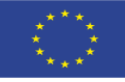

UN/COM

## Validation-Standardisation: ISO IDMP compliant: Item content (Package description)

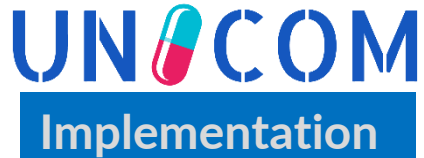

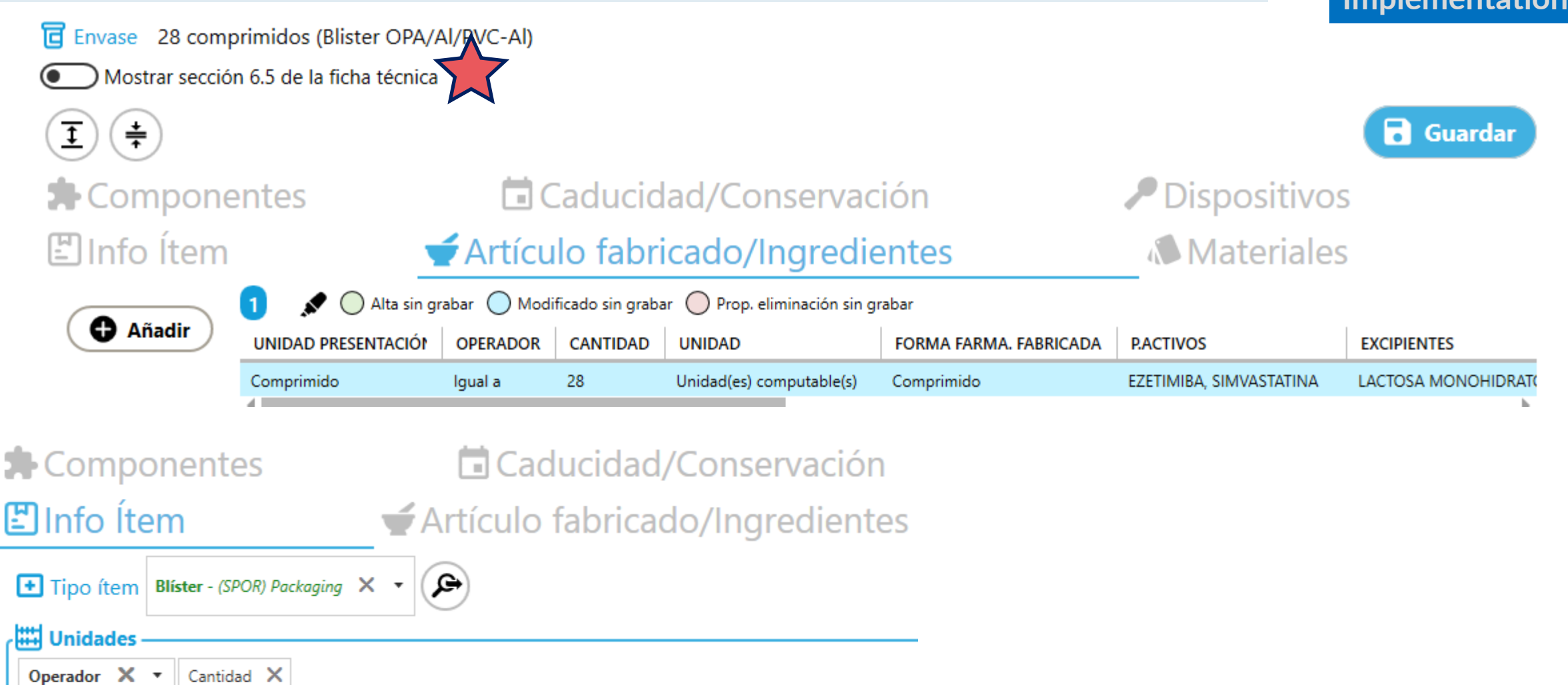

#### 

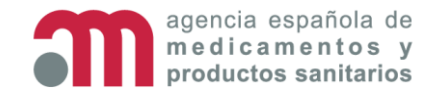

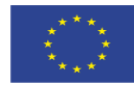

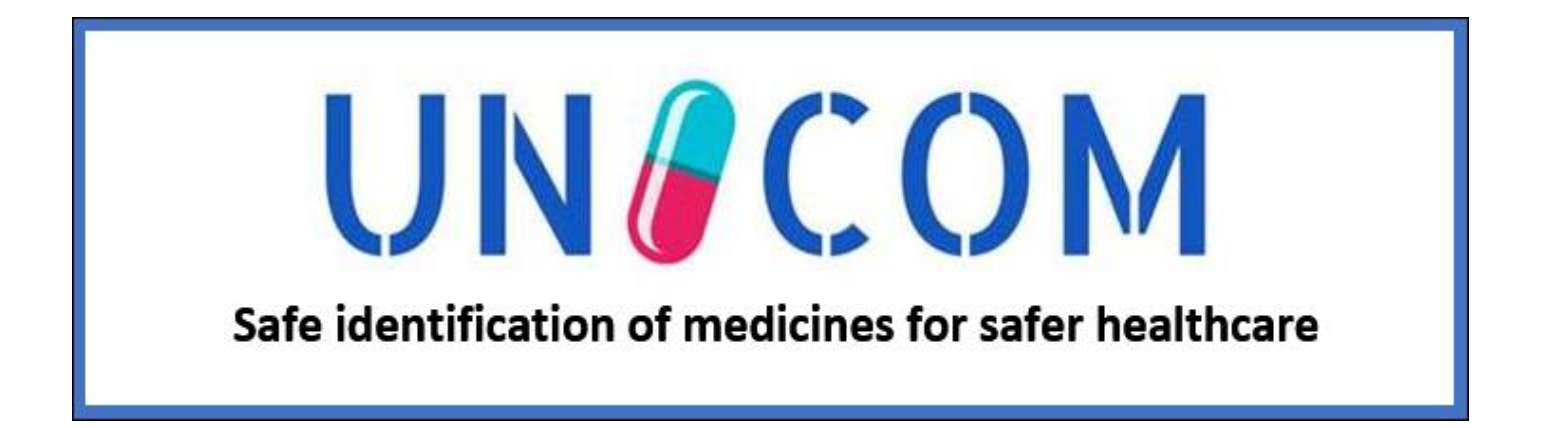

# 2. Cross-Border e-Prescription Pilot

Isabel Lázaro Salcedo

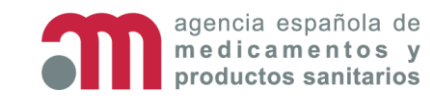

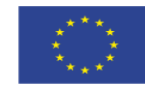

### Cross-border e-prescription pilot (288 medicines) for Andalucía

- Local project (Andalucía) for European e-Prescription (288 medicines)
- 288 medicines to validate/standardise to become ISO IDMP compliant.
- eHDSI (eHealth Digital Service Infrastructure) data elements

|            | EMA SPOR                                                         |                          | eHDSI MVC 6.1.0               |                                                                          |                       |  |
|------------|------------------------------------------------------------------|--------------------------|-------------------------------|--------------------------------------------------------------------------|-----------------------|--|
| #          | Attributes from EMA IG V2.1                                      | EMA-<br>SPOR<br>database | Preferred<br>coding<br>system | eHDSI Data Elements <sup>22</sup>                                        | Value Set name        |  |
| 1.         | Medicinal Product                                                |                          |                               |                                                                          |                       |  |
| 1.1        | Product Management Service Identifier<br>(PMS ID)                |                          |                               | Medicinal Product Code                                                   |                       |  |
| 1.2        | Medicinal Product Identifier (MPID)                              |                          |                               |                                                                          |                       |  |
| 1.5        | Authorised Pharmaceutical Form*                                  | RMS                      | EDQM                          | Pharmaceutical Dose Form                                                 | eHDSIDoseForm         |  |
| 1.13       | Product classification                                           |                          |                               |                                                                          |                       |  |
| 1.13.3     | ATC code(s)*                                                     | RMS                      | WHO - ATC                     | ATC code                                                                 | eHDSIActiveIngredient |  |
| 1.14       | Medicinal Product Name                                           |                          |                               |                                                                          |                       |  |
| 1.14.1     | Full name                                                        |                          |                               | Brand Name of the<br>Medicinal Product                                   |                       |  |
| 2.         | Marketing Authorisation Information                              |                          |                               |                                                                          |                       |  |
| 2.8        | Marketing Authorisation Holder                                   | OMS                      | SPOR-OMS                      | Marketing Authorisation<br>Holder of the prescribed<br>medicinal product |                       |  |
| 4.         | Packaged Medicinal Product                                       |                          |                               |                                                                          |                       |  |
| 4.1        | Packaged medicinal product Identifier<br>(PCID)                  |                          |                               | Medicinal Product Code                                                   |                       |  |
| 4.3        | Pack size**                                                      |                          | EDQM                          | Medicinal Product Package                                                | eHDSIQuantityUnit     |  |
| 4.7        | Package item (container)**                                       |                          |                               |                                                                          |                       |  |
| 4.7.1      | Package item (container) type*                                   | RMS                      | EDQM                          | Medicinal Product Package                                                | eHDSIPackage          |  |
| 4.7.5      | Package item (container) quantity                                |                          |                               |                                                                          |                       |  |
| 4.10       | Manufactured Item                                                |                          |                               |                                                                          |                       |  |
| 4.10.1     | Unit of Presentation                                             | RMS                      | EDQM                          |                                                                          | eHDSIQuantityUnit     |  |
| 4.10.2     | Manufactured Item Quantity*                                      | RMS                      | UCUM                          | Package size                                                             | eHDSIUnit             |  |
| 4.10.3     | Manufactured Dose Form                                           | RMS                      | EDQM                          | Pharmaceutical Dose Form                                                 | eHDSIDoseForm         |  |
| 0          | Ingredient                                                       | DMC                      | COOD DMC                      |                                                                          | 1                     |  |
| 0.1<br>E E | Ingredient role                                                  | RMS                      | SPOR-RMS                      |                                                                          |                       |  |
| 5.5        | Substance                                                        | 0140                     | 0000 000                      | A structure descentions                                                  |                       |  |
| 5.5.1      | Substance                                                        | SMS                      | SPOR-SMS                      | Active ingredient                                                        | eHDSISubstance        |  |
| 0.0.2      | Strength (quantitative composition)                              |                          |                               |                                                                          |                       |  |
| 5.5.2.2.2  | low limit)                                                       | RMS                      | UCUM                          | Strength of the Medicinal                                                | eHDSIUnit             |  |
| 5.5.2.3.2  | Strength (Concentration single value<br>or low limit)            | RMS                      | UCUM                          | Product                                                                  | eHDSIUnit             |  |
| 5.5.3.     | Reference Strength                                               |                          |                               |                                                                          |                       |  |
| 5.5.3.1    | Reference Substance*                                             | SMS                      | SPOR-SMS                      | Active Ingredient                                                        | eHDSISubstance        |  |
| 5.5.3.3.2  | Reference Strength (Presentation<br>single value or low limit)*  | RMS                      | UCUM                          | Strength of the Medicinal                                                | eHDSIUnit             |  |
| 5.5.3.4.2  | Reference Strength (Concentration<br>single value or low limit)* | RMS                      | UCUM                          | Product                                                                  | eHDSIUnit             |  |
| 6.         | Pharmaceutical Product                                           |                          |                               |                                                                          |                       |  |
| -          | Pharmaceutical Product identifier<br>(PhPID) <sup>23</sup>       |                          |                               | Medicinal Product Code                                                   |                       |  |

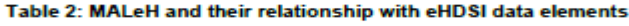

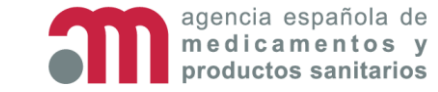

This project has received funding from the European Union's Horizon 2020 research and innovation programme under grant agreement No 875299

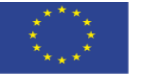

UN/COM

e-Prescription Pilot

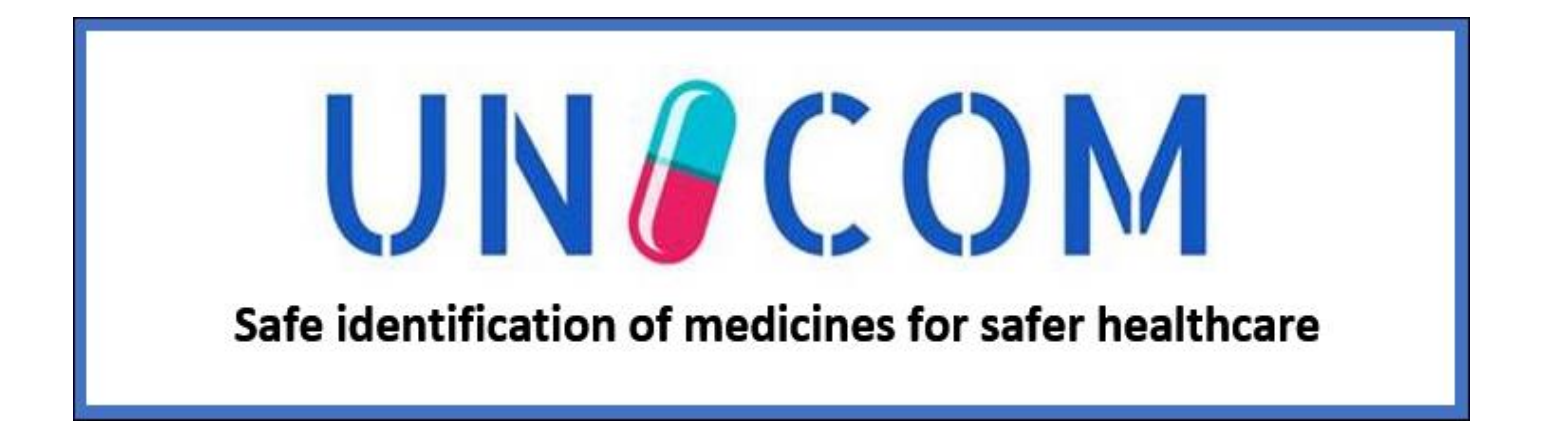

## 3. Deployment in GEMED Isabel Lázaro Salcedo

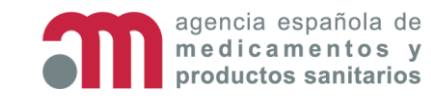

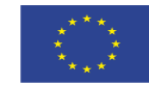

## **Overview GEMED**

Desktop app developed in WPF (Windows Presentation Foundation)

Hamburger menu with all sections of the

app

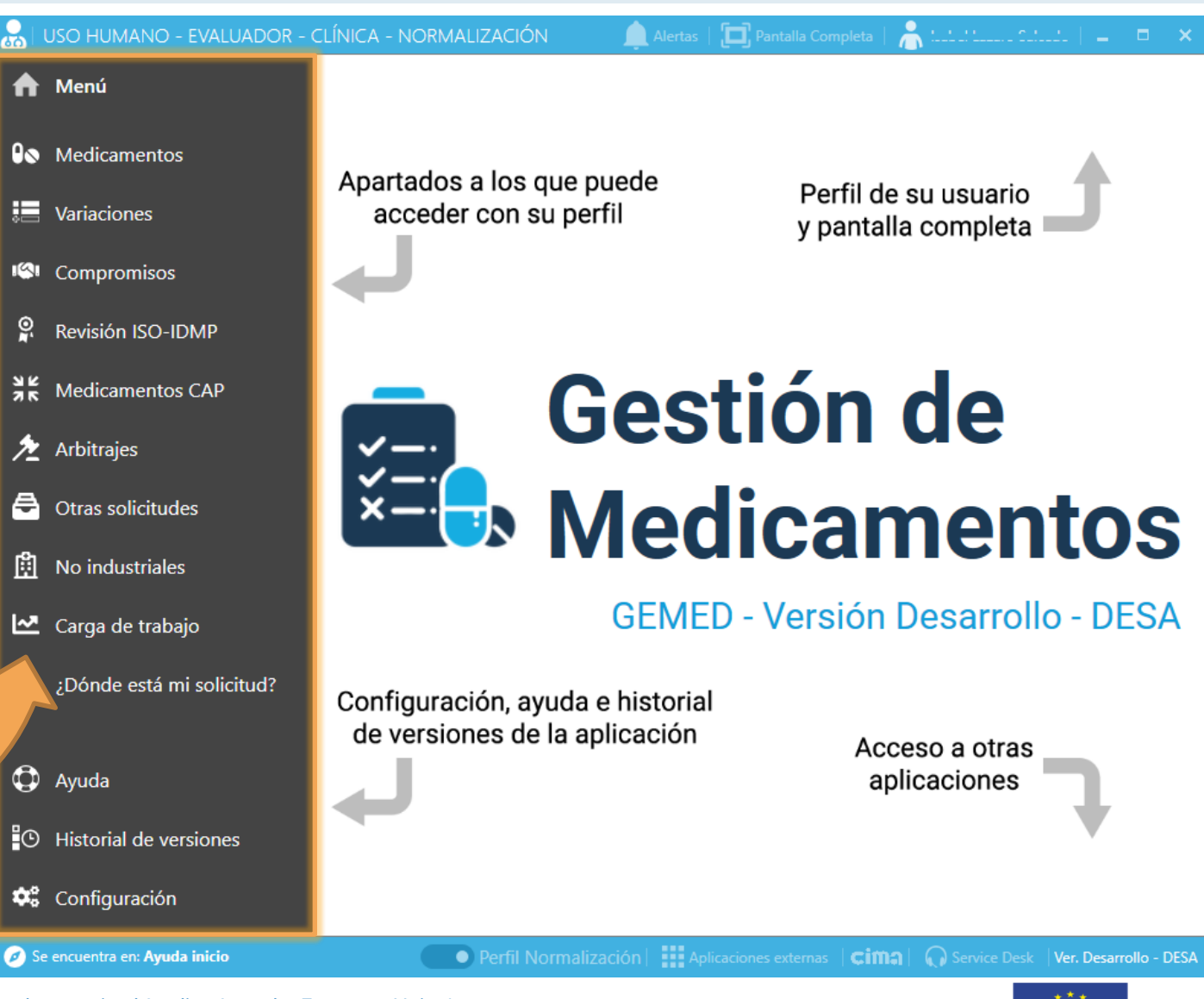

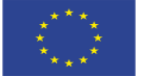

## **Overview GEMED**

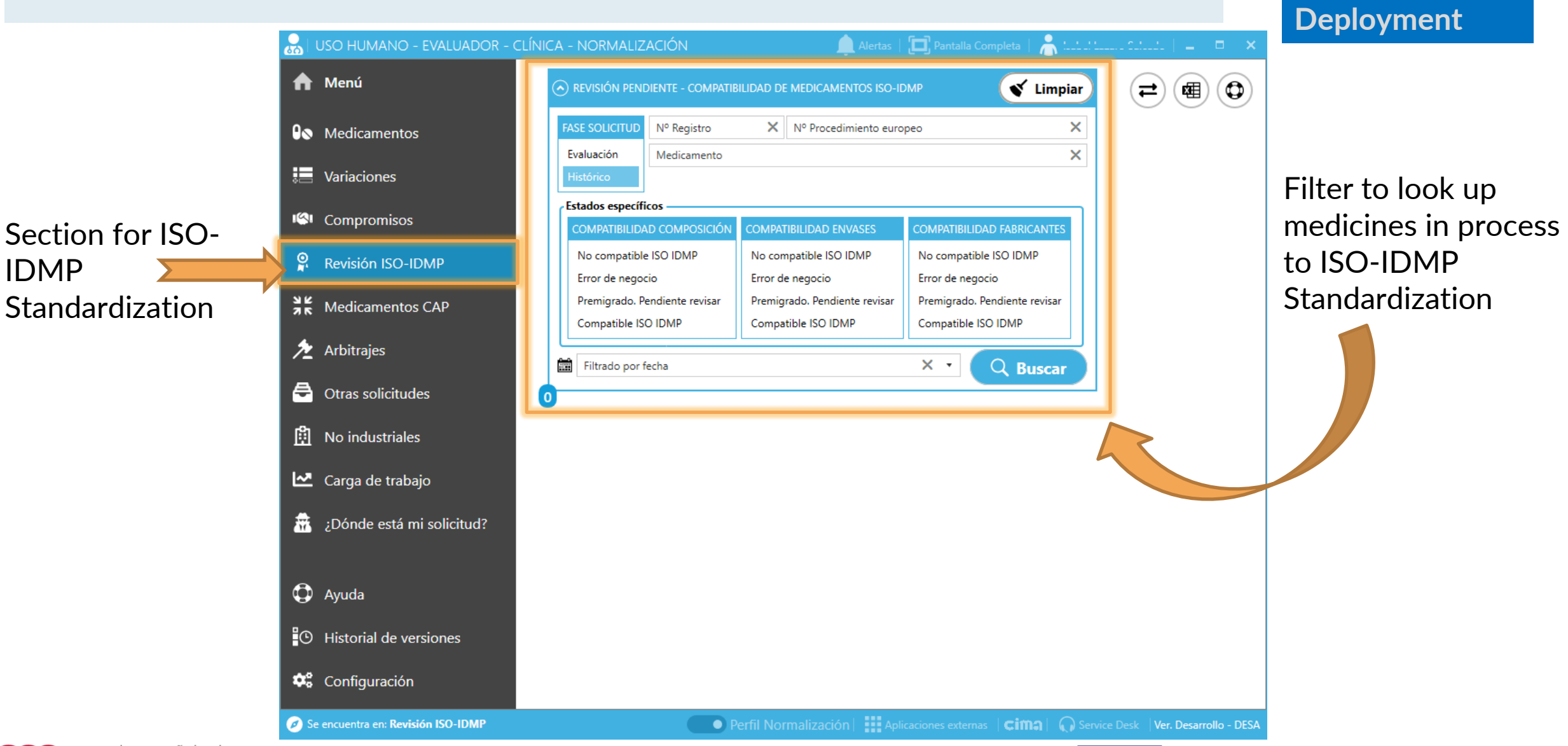

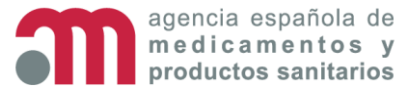

**IDMP** 

This project has received funding from the European Union's Horizon 2020 research and innovation programme under grant agreement No 875299

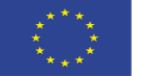

**UN COM** 

# **ISO-IDMP Standardization - Filter**

After searching, 3 results were found that match the filter parameters

oroductos sanitarios

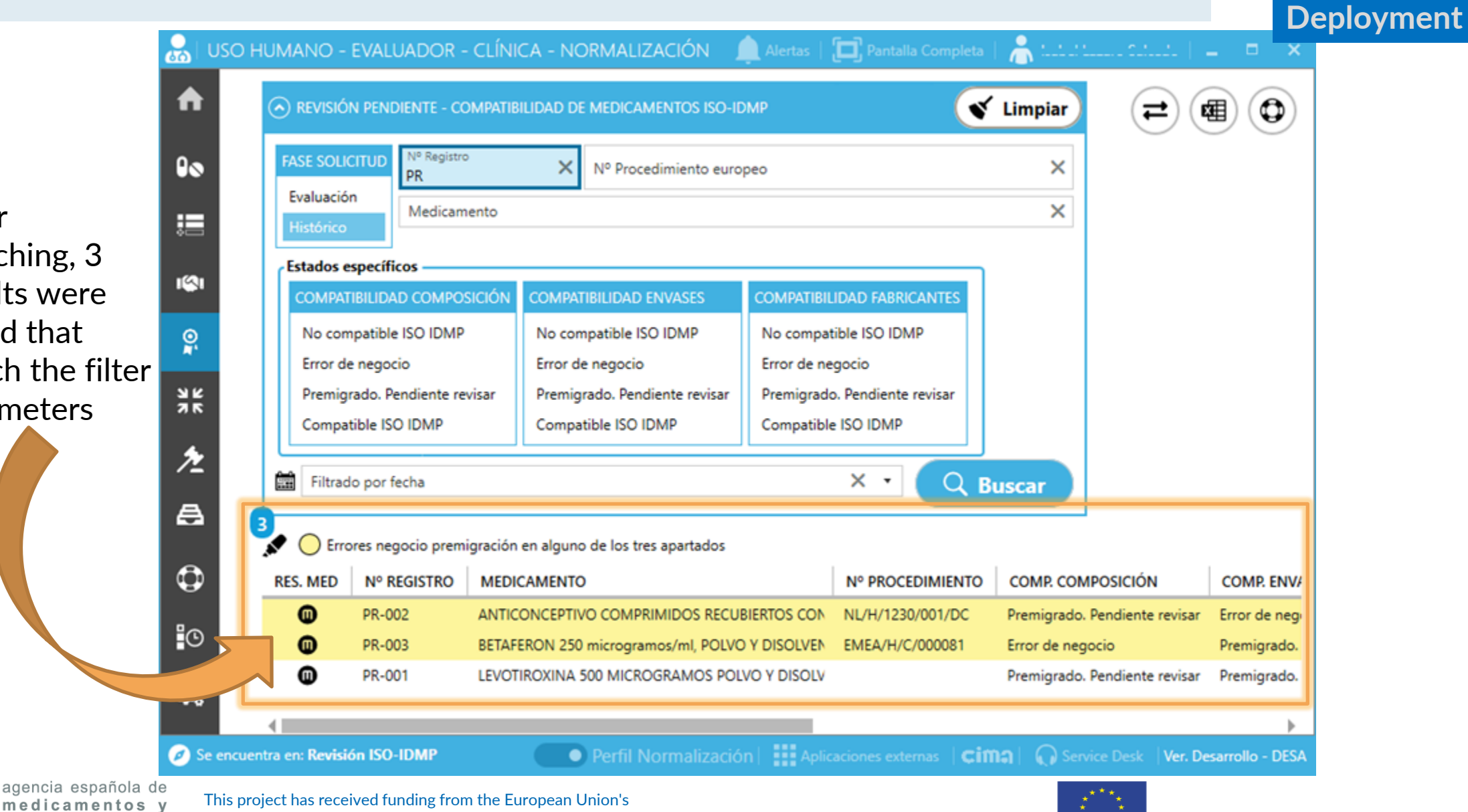

Horizon 2020 research and innovation programme under grant agreement No 875299

**UN** COM

## **ISO-IDMP Standardization - Filter**

agencia española de medicamentos v oroductos sanitarios

With double

the detail

medicine

selected

This project has received funding from the European Union's Horizon 2020 research and innovation programme under grant agreement No 875299

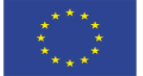

UN/COM

## **Overview Detail Window**

Detail window of the medicine selected

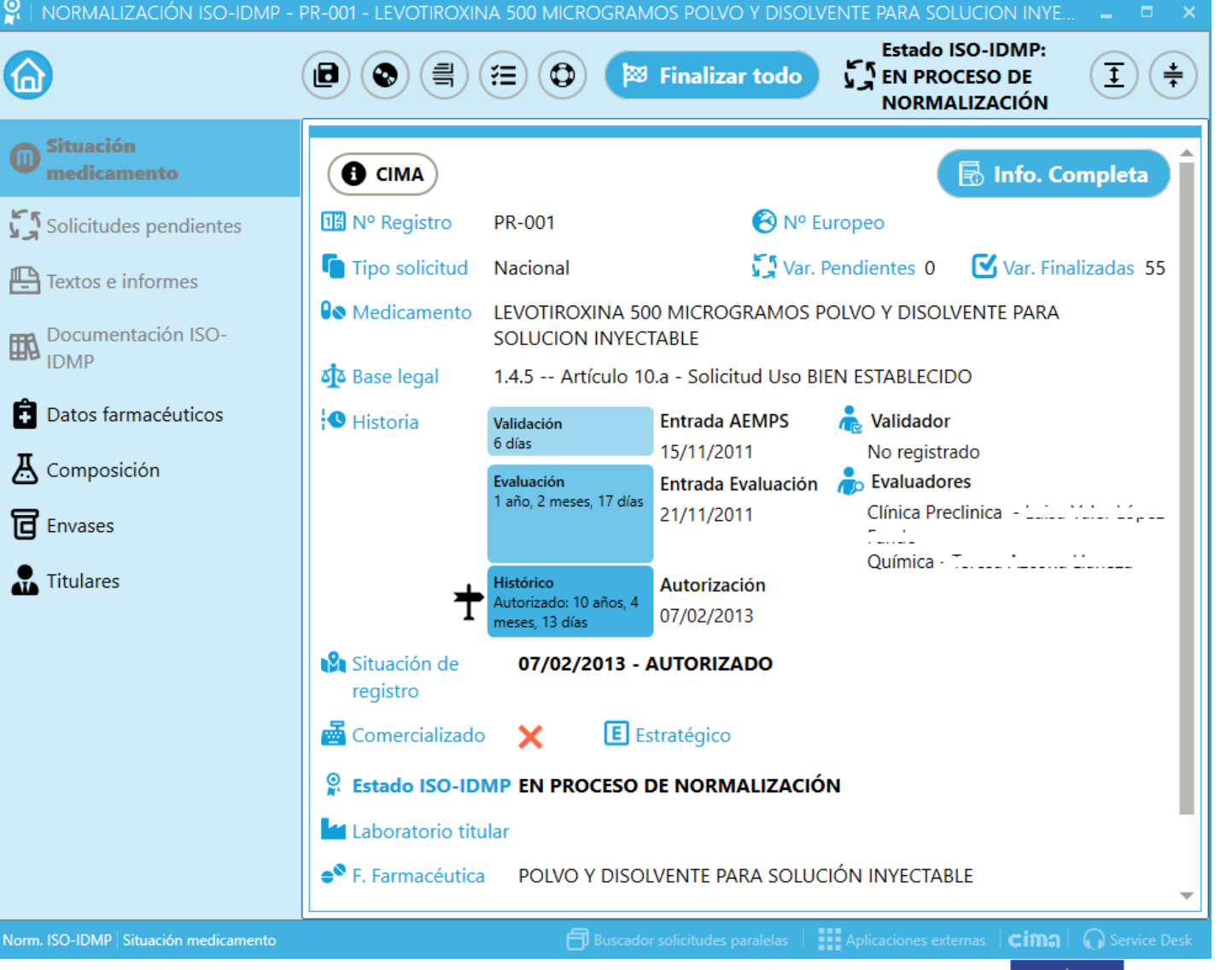

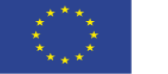

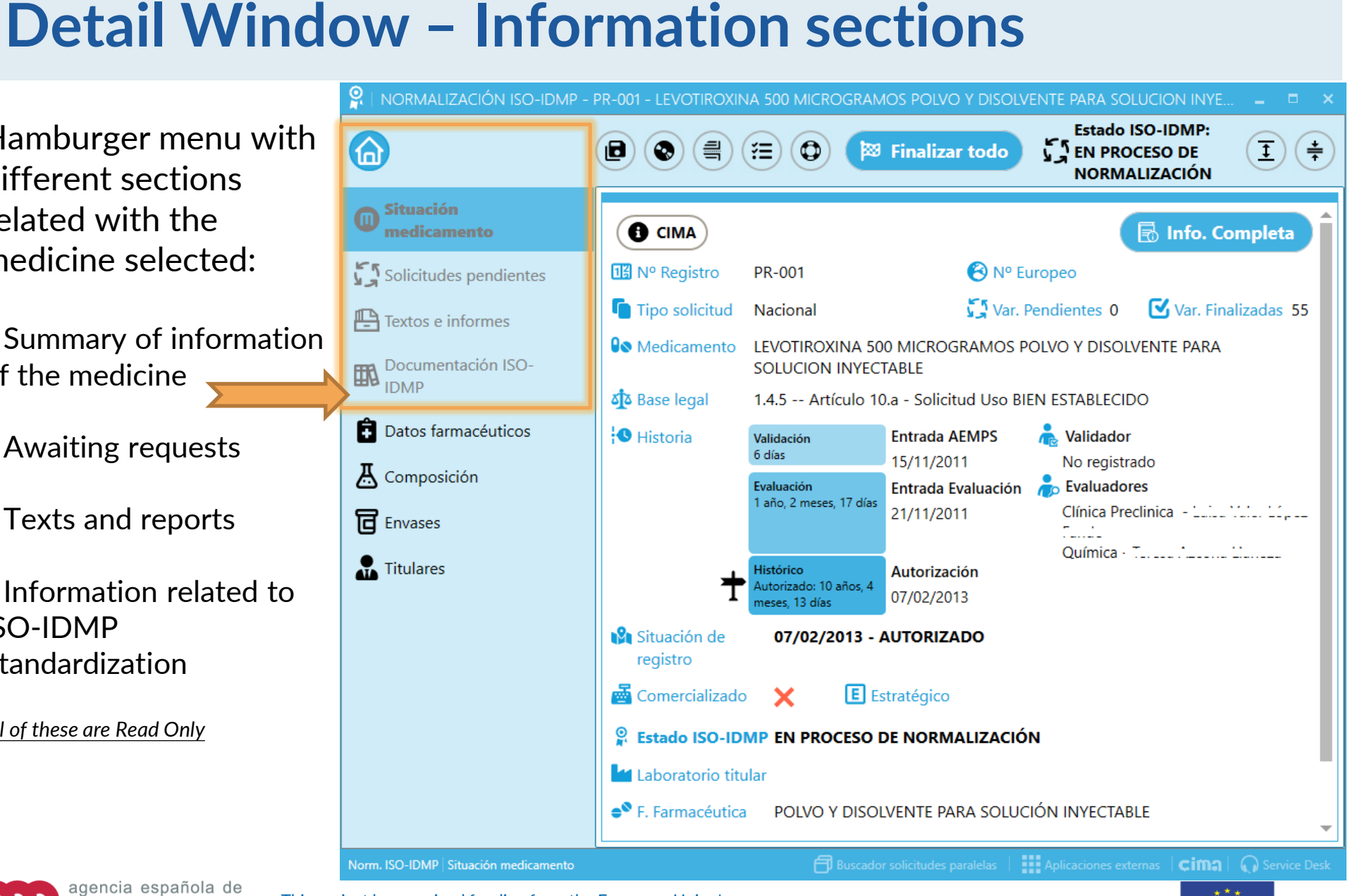

### UN/COM Deployment

Hamburger menu with different sections related with the medicine selected:

- Summary of information of the medicine
- Awaiting requests
- Texts and reports

Information related to **ISO-IDMP Standardization** 

All of these are Read Only

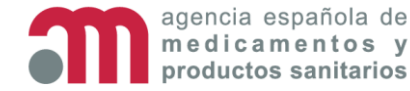

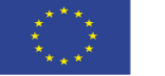

UN COM Deployment

Information related to ISO-IDMP Standardization:

# EMA ISO-IDMP Documentation

- Useful links
- Expression patterns of ingredient dosage

 Examples: how to record package size, quantity of manufactured items and presentation unit according to product types

|            | (                    | 🖻 🔇 🗐 (🚍 💿 闷 Fina                                                                                 | alizar to      | Estado ISO-I<br>EN PROCESO<br>NORMALIZA | DMP:<br>) DE<br>ACIÓN |      | <u> </u>     |
|------------|----------------------|---------------------------------------------------------------------------------------------------|----------------|-----------------------------------------|-----------------------|------|--------------|
| 0          | $\odot \mathfrak{S}$ | DOCUMENTACIÓN EMA ISO-IDMP                                                                        |                |                                         |                       |      |              |
| K R        | ID                   | DESCRIPCIÓN                                                                                       | VER            |                                         |                       |      |              |
| 'ر لا      | 1                    | Chapter 2 Implementación ISO-IDMP 2.1.1                                                           | Ē              |                                         |                       |      |              |
| ₽          | 2                    | Chapter 8 Ejemplos prácticos                                                                      | <b>I</b> II    |                                         |                       |      |              |
| <b>FRA</b> | 3                    | Chapter 8 Ejemplos prácticos anexo I modelo completo                                              | <u>ال</u>      |                                         |                       |      |              |
| ΗH         | ⊙ <i> </i>           | ENLACES DE INTERÉS                                                                                |                |                                         |                       |      |              |
| Ô          | ⊘.∕                  | PATRONES DE EXPRESIÓN DE LA DOSIFICACIÓN DE INGRI                                                 | EDIENTES       |                                         |                       |      |              |
| д          | ତ ଟ                  | EJEMPLOS: CÓMO REGISTRAR TAMAÑO DEL PAQUETE, CA<br>UNIDAD DE PRESENTACIÓN SEGÚN TIPOS DE PRODUCTO | NTIDAD DI<br>S | E ARTÍCULOS FABRICADOS Y                |                       |      |              |
|            |                      |                                                                                                   |                |                                         |                       |      |              |
| ٦          |                      |                                                                                                   |                |                                         |                       |      |              |
|            |                      |                                                                                                   |                |                                         |                       |      |              |
|            |                      |                                                                                                   |                |                                         |                       |      |              |
|            |                      |                                                                                                   |                |                                         |                       |      |              |
|            |                      |                                                                                                   |                |                                         |                       |      |              |
|            |                      |                                                                                                   |                |                                         |                       |      |              |
|            |                      |                                                                                                   |                |                                         |                       |      |              |
|            |                      |                                                                                                   |                |                                         |                       |      |              |
|            |                      |                                                                                                   |                |                                         |                       |      |              |
|            |                      |                                                                                                   |                |                                         |                       |      |              |
|            |                      |                                                                                                   |                |                                         |                       |      |              |
| Norm. IS   | SO-IDMP              | Documentación ISO-IDMP                                                                            | É              | Buscador solicitudes pa <u>ralelas</u>  | Aplicaciones externas | cima | Service Desk |
|            |                      |                                                                                                   |                |                                         |                       |      |              |

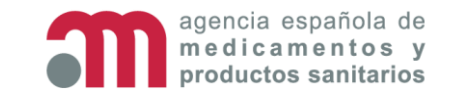

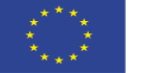

#### Information related to ISO-IDMP Standardization:

EMA ISO-IDMP
 Documentation

#### Useful links

 Expression patterns of ingredient dosage

 Examples: how to record package size, quantity of manufactured items and presentation unit according to product types

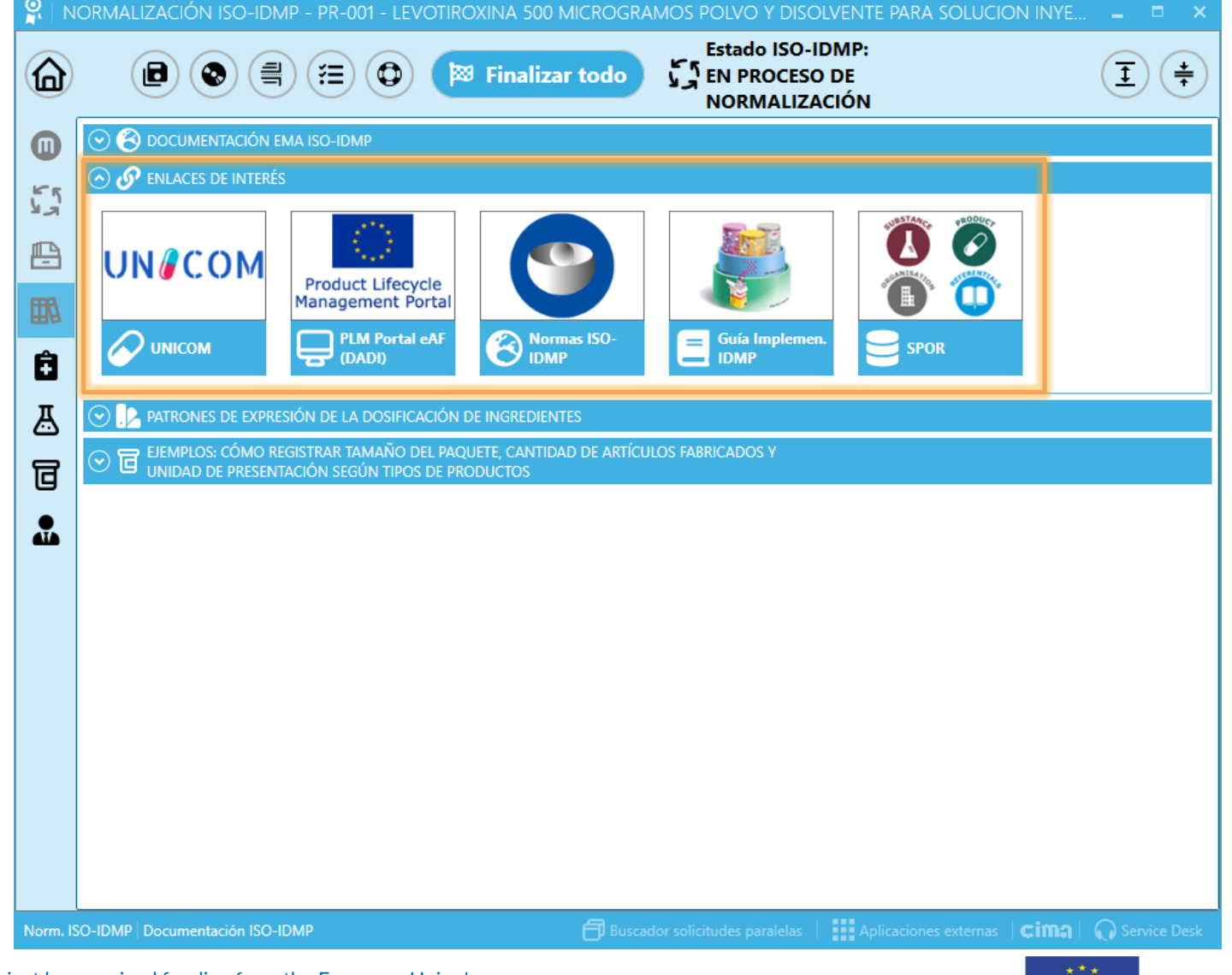

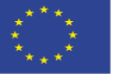

Information related to ISO-IDMP Standardization:

- EMA ISO-IDMP
  Documentation
- Useful links
- Expression patterns of ingredient dosage

 Examples: how to record package size, quantity of manufactured items and presentation unit according to product types

|   |        |                                                                                                    | E 🗘 闷 Fin                                                                                                    | nalizar todo                                                                                                | Estado ISO-IDN<br>EN PROCESO D<br>NORMALIZACIO                                                                        | IP:<br>E<br>ÓN                                                                                                    |                                   |  |  |
|---|--------|----------------------------------------------------------------------------------------------------|----------------------------------------------------------------------------------------------------|----------------------------------------------------------------------------------------------------|----------------------------------------------------------------------------------------------------|----------------------------------------------------------------------------------------------------|-----------------------------------|--|--|
| ( | 🖸 😮 DO | CUMENTACIÓN EMA ISO-                                                                                                    | IDMP                                                                                                    |                                                                                                    |                                                                                                    |                                                                                                    |                                   |  |  |
|   |        |                                                                                                    |                                                                                                    |                                                                                                    |                                                                                                    |                                                                                                    |                                   |  |  |
|   |        |                                                                                                    |                                                                                                    |                                                                                                    |                                                                                                    |                                                                                                    |                                   |  |  |
|   | PATRÓN | TIPO PRODUCTO                                                                                                    | EJEMPLOS                                                                                                    | ARTÍCULO<br>FABRICADO -<br>UNIDAD<br>PRESENTACIÓN                                                           | FORMA<br>FARMACÉUTICA -<br>UNIDAD<br>PRESENTACIÓN                                                                     | DOSIFICACIÓN POR<br>PRESENTACIÓN                                                                                                    | DOSIFICACIÓN POR<br>CONCENTRACIÓN |  |  |
|   | 1a     | Sólido, contable                                                                                                    | Comprimidos, cápsulas,<br>supositorios                                                                                                    | Forma farmacéutica<br>básica relacionada con<br>la forma<br>farmacéutica del MI<br>(tableta, cápsula, etc.) | Forma farmacéutica<br>básica relacionada con<br>la forma farmacéutica<br>del Pharm Prod<br>(tableta, cápsula, etc.)   | Obligatoria                                                                                                    | Vacía                             |  |  |
|   | 1b     | Formas farmacéuticas<br>sólidas en<br>"contenedor"                                                                           | Polvo o gránulos en<br>sobres, ampollas, viales,<br>Spincap, Rotocap: todo<br>el contenido de la<br>cápsula se administra al<br>paciente mediante uno<br>o más accionamientos | Envase (frasco, bolsita,<br>etc.)                                                                           | Envase (vial, bolsita,<br>etc.) – No siempre<br>informativo<br>dependiendo de las<br>instrucciones de<br>dosificación | Obligatoria                                                                                                    | Vacía                             |  |  |
|   | 1c     | Dosis medida<br>administrada por una<br>actuación medida, la<br>dosis no se puede<br>ajustar                                 | Inhaladores de polvo<br>seco (DPI), inhaladores<br>de dosis medida<br>presurizados (pMDI),<br>aerosoles nasales                                                               | Actuación (inhalador)                                                                                       | Actuación (inhalador,<br>etc.)                                                                                        | Obligatoria                                                                                                    | Vacía                             |  |  |
|   | 2a     | Productos incluidos en<br>una<br>"presentación", donde<br>la cantidad total por<br>presentación es<br>clínicamente relevante | Soluciones de dosis<br>unitaria, líquido<br>parenteral, soluciones<br>de nebulizador de<br>dosis unitaria. NO<br>preparaciones de uso<br>parcial                              | Envase (vial, etc.)                                                                                         | Envase (vial, etc.)                                                                                                   | Obligatoria. Expresado<br>por volumen total de la<br>presentación (no por<br>unidad de<br>presentación). Esto<br>facilita los cálculos. | Obligatoria (QRD)                 |  |  |
|   | 21     | Productos encerrados<br>en una "presentación",<br>donde la                                                                   | Jeringa multidosis,<br>jeringa de dosis parcial,                                                                                                    | <b>F D</b> • <b>H</b> • 3                                                                                   | N/A ya que es la                                                                                                    |                                                                                                    |                                   |  |  |

UN COM Deployment

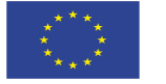

#### Information related to ISO-IDMP Standardization:

- EMA ISO-IDMP
  Documentation
- Useful links
- Expression patterns of ingredient dosage

• Examples: how to record package size, quantity of manufactured items and presentation unit according to product types

| Ð |                                                                                                    |                                                                                                    | 🕺 Finalizar tod     | Estado ISO-I<br>EN PROCESO<br>NORMALIZA                                                                | DMP:<br>D DE<br>ACIÓN         | ( <u>t</u> )                                                       |  |  |  |  |
|---|----------------------------------------------------------------------------------------------------|----------------------------------------------------------------------------------------------------|---------------------|----------------------------------------------------------------------------------------------------|-------------------------------|--------------------------------------------------------------------|--|--|--|--|
| ) |                                                                                                    | EMA ISO-IDMP                                                                                                    |                     |                                                                                                    |                               |                                                                    |  |  |  |  |
| 5 | $\odot$ ${\cal O}$ enlaces de interés                                                                      |                                                                                                    |                     |                                                                                                    |                               |                                                                    |  |  |  |  |
|   | O PATRONES DE EXPR                                                                                         |                                                                                                    |                     |                                                                                                    |                               |                                                                    |  |  |  |  |
|   | ○                                                                                                    |                                                                                                    |                     |                                                                                                    |                               |                                                                    |  |  |  |  |
|   | PRODUCTOS                                                                                                  | DESCRIPCIÓN                                                                                                    | CANTIDAD ÍTEM       | ARTÍCULO FABRICADO<br>- CANTIDAD                                                                       | TAMAÑO PAQUETE -<br>PACK SIZE | ARTÍCULO FABRICADO<br>- UNIDAD<br>PRESENTACIÓN                     |  |  |  |  |
|   | Comprimidos en blister:<br>Ciflox 500 mg                                                                   | 10 comprimidos en un<br>blíster, 1 blísteres en una<br>caja                                                               | 1 (blíster)         | 10 unidad contable                                                                                     | 10 comprimidos                | Comprimido                                                         |  |  |  |  |
|   | Comprimidos en blister,<br>blisters múltiples: Exforge                                                     | 10 comprimidos en un<br>blíster, 9 blísteres en una<br>caja                                                               | 9 (blíster)         | 10 unidad contable                                                                                     | 90 comprimidos                | Comprimido                                                         |  |  |  |  |
|   | LOSEC                                                                                                    | 7 comprimidos en un<br>blíster, 4 blísteres en una<br>caja                                                                | 4 (blíster)         | 7 unidad contable                                                                                      | 28 comprimidos                | Comprimido                                                         |  |  |  |  |
|   | Comprimidos en blister<br>con número desconocido<br>o variable de blisters:<br>Diamicron MR 30 mg          | Comprimidos en un<br>blíster, paquete de 60<br>comprimidos                                                                | <en blanco=""></en> | 60 unidad contable                                                                                     | 60 comprimidos                | Comprimido                                                         |  |  |  |  |
|   | Comprimidos con<br>diferente ingrediente<br>activo en un paquete de<br>dosis mensual: Qlaira               | Sólido/anticonceptivo – 1<br>caja con 1 blíster con 5<br>comprimidos diferentes<br>(diferente número de<br>comprimidos)   | 1 (blíster)         | 2 unidad contable<br>5 unidad contable<br>17 unidad contable<br>2 unidad contable<br>2 unidad contable | 28 comprimidos                | Comprimido<br>Comprimido<br>Comprimido<br>Comprimido<br>Comprimido |  |  |  |  |
|   | Comprimidos con<br>diferente principio activo<br>en envase de dosis<br>mensual, envase múltiple:<br>Qlaira | Sólido/anticonceptivo – 1<br>caja con 3 blísteres con 5<br>comprimidos diferentes<br>(diferente número de<br>comprimidos) | 3 (blíster)         | 2 unidad contable<br>5 unidad contable<br>17 unidad contable<br>2 unidad contable<br>2 unidad contable | 84 comprimidos                | Comprimido<br>Comprimido<br>Comprimido<br>Comprimido<br>Comprimido |  |  |  |  |
|   | Pack inhalador<br>multidosis: Relvar Elipta<br>(inhalador de polyo seco)                                   | 1 inhalador que incluye 1<br>tira de 30 dosis                                                                             | 1 (tira)            | 30 unidad contable                                                                                     | 30 actuaciones                | Actuación                                                          |  |  |  |  |

UN COM Deployment

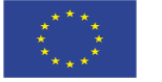
## **Detail Window – Editable sections**

9

Hamburger menu with different sections related with the medicine selected:

- Pharmaceutical product information
- Ingredients
- Packaged Medicinal Products
- Manufacturing/Business **Operation** (not implemented yet)

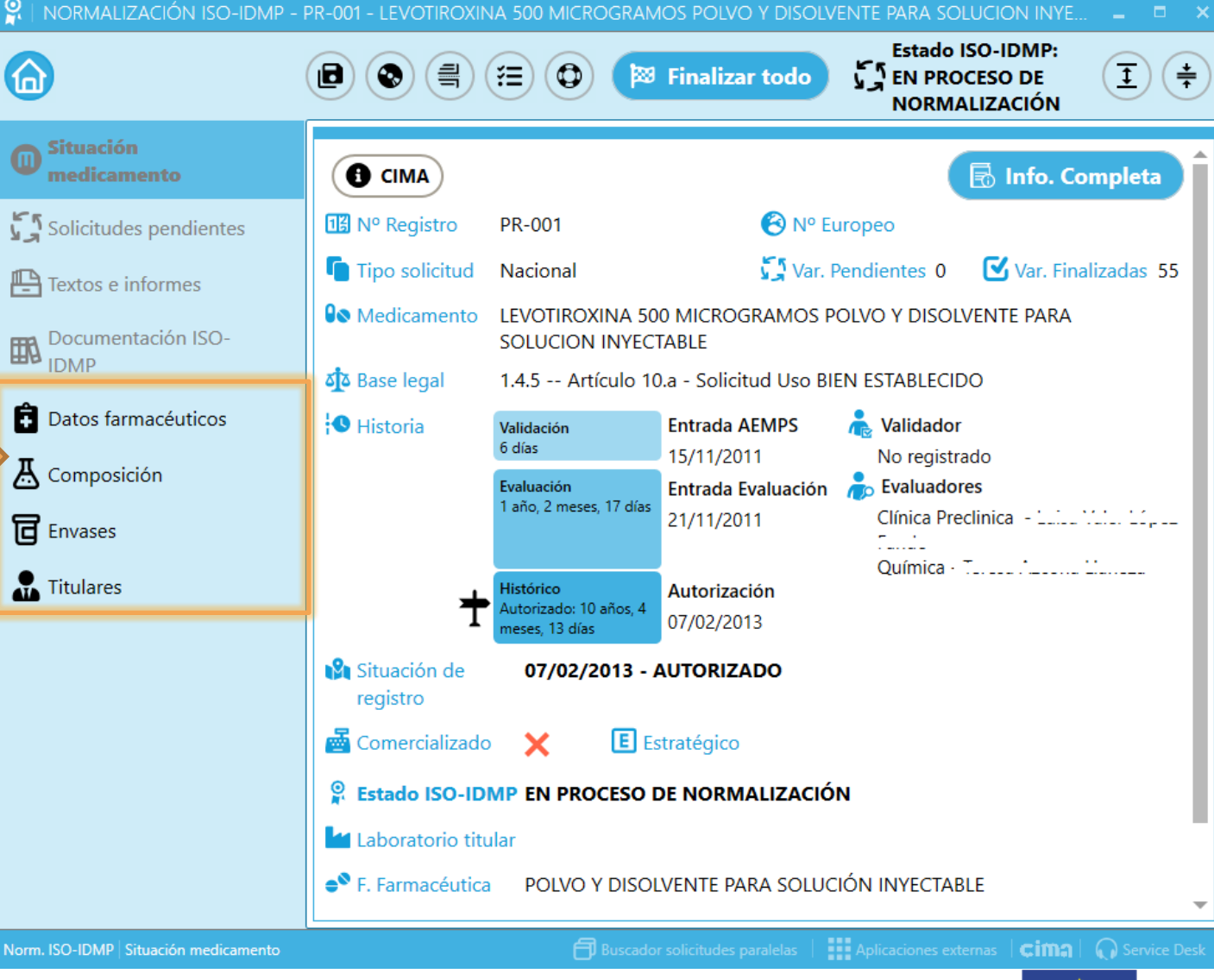

#### UN/COM Deployment

This project has received funding from the European Union's Horizon 2020 research and innovation programme under grant agreement No 875299

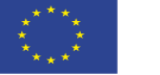

## **Detail Window – Action buttons**

Action buttons to save changes and complete the process to ISO-IDMP Standardization.

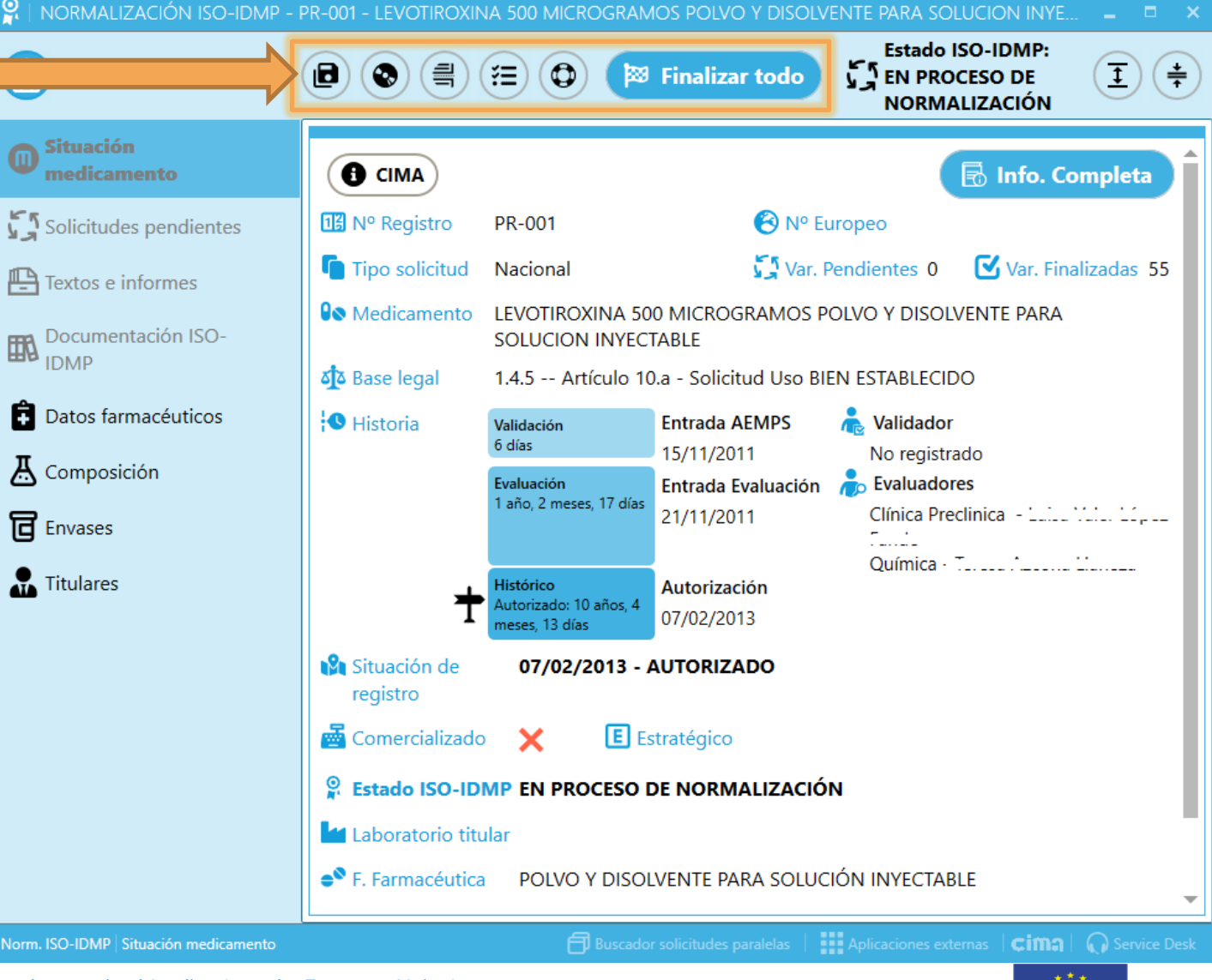

UN COM Deployment

This project has received funding from the European Union's Horizon 2020 research and innovation programme under grant agreement No 875299

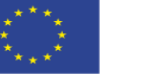

# **Detail Window – Splitted documents**

#### UN COM Deployment

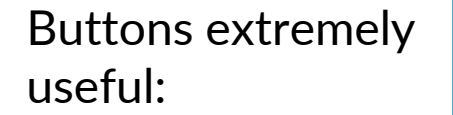

#### Split documents:

access to any section of the SmPC or leaflet without to open the entire document. Includes information of last revision date in each section.

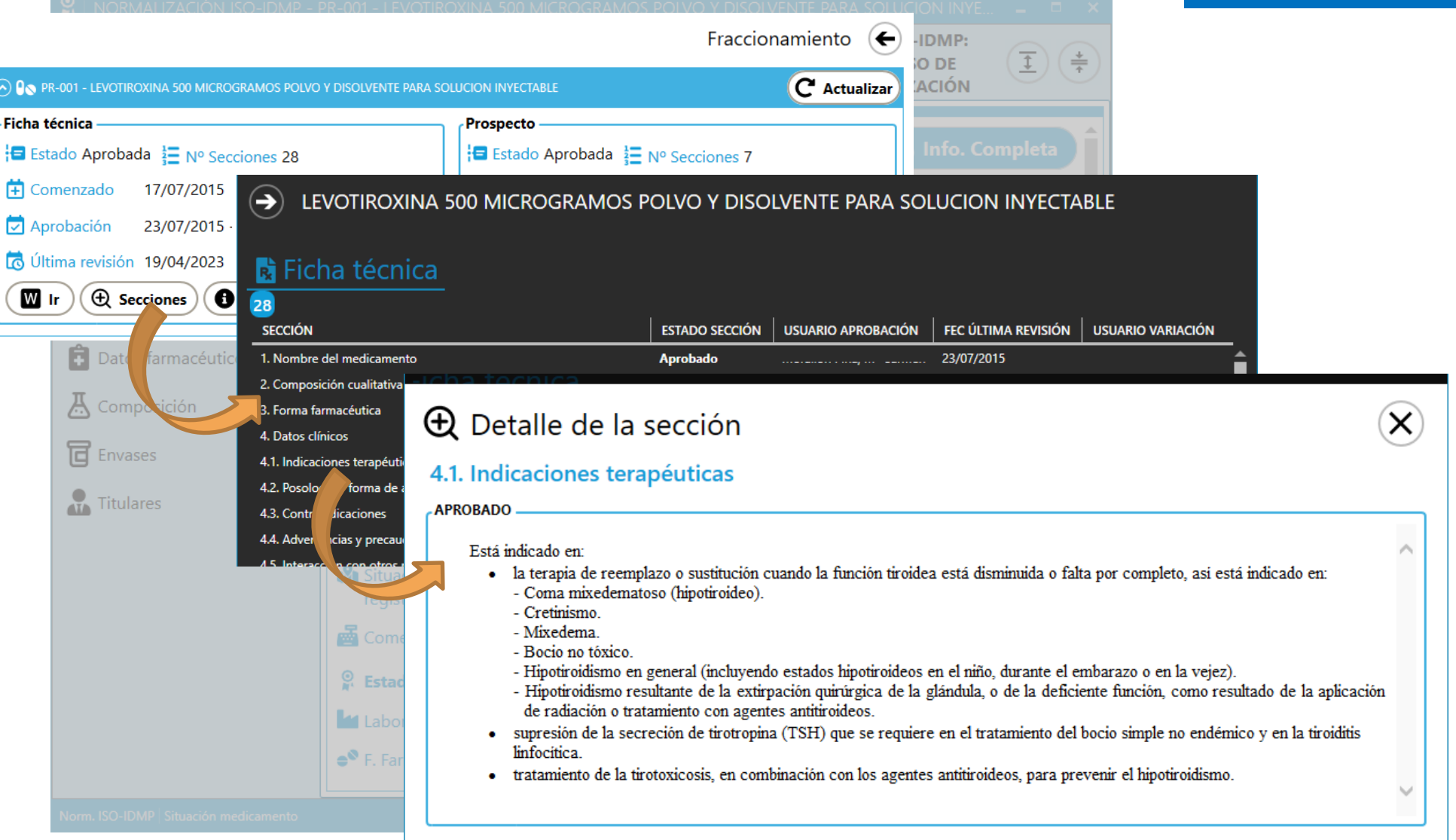

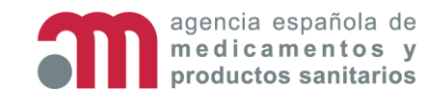

This project has received funding from the European Union s Horizon 2020 research and innovation programme under grant agreement No 875299

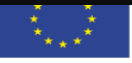

#### UN/COM **Detail Window – ISO-IDMP Data Validation** Deployment Buttons extremely Estado ISO-IDMP: useful: Validación ISO-IDMP COMPLETA (← ≑ ŧ 🛱 Copiar info Data validation: validate mandatory DATOS FARMACÉUTICOS × (~) Red sections: information × COMPOSICIÓN problems detected, x ENVASES need to be fixed Datos farmacéu - ENVASE - "1 vial + 1 ampolla de disolvente" - El envase no es compatible ISO-IDMP. Acceda al detalle del envase y acepte el contenido K Composición - ÍTEM PRIMARIO - Vial (igual a 1) - ARTÍCULO FABRICADO Vial (polvo para solución inyectable): igual a 10 Mililitro(s) Envases - Debe indicar al menos un ingrediente (principio activo y/o excipiente) - ÍTEM PRIMARIO - Ampolla (igual a 1) Titulares - ARTÍCULO FABRICADO Ampolla (disolvente para...): igual a 5 Mililitro(s) - Debe indicar al menos un ingrediente (principio activo y/o excipiente) Todos los datos correctos Green sections: all requirements are F. Farmacéutica POLVO Y DISOLVENTE PARA SOLUCIÓN INYECTABLE fulfilled

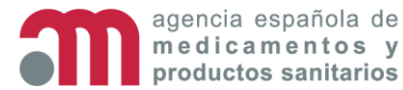

This project has received funding from the European Union's Horizon 2020 research and innovation programme under grant agreement No 875299

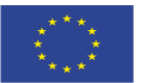

## **Detail Window - Pharmaceutical Product Information**

UN COM Deployment

Information about Pharmaceutical Product and state of migration data to ISO-IDMP Standardization.

Two tabs:

 Current situation (read only)

Pre-migrated

Press in each tab to see information for each state, or...

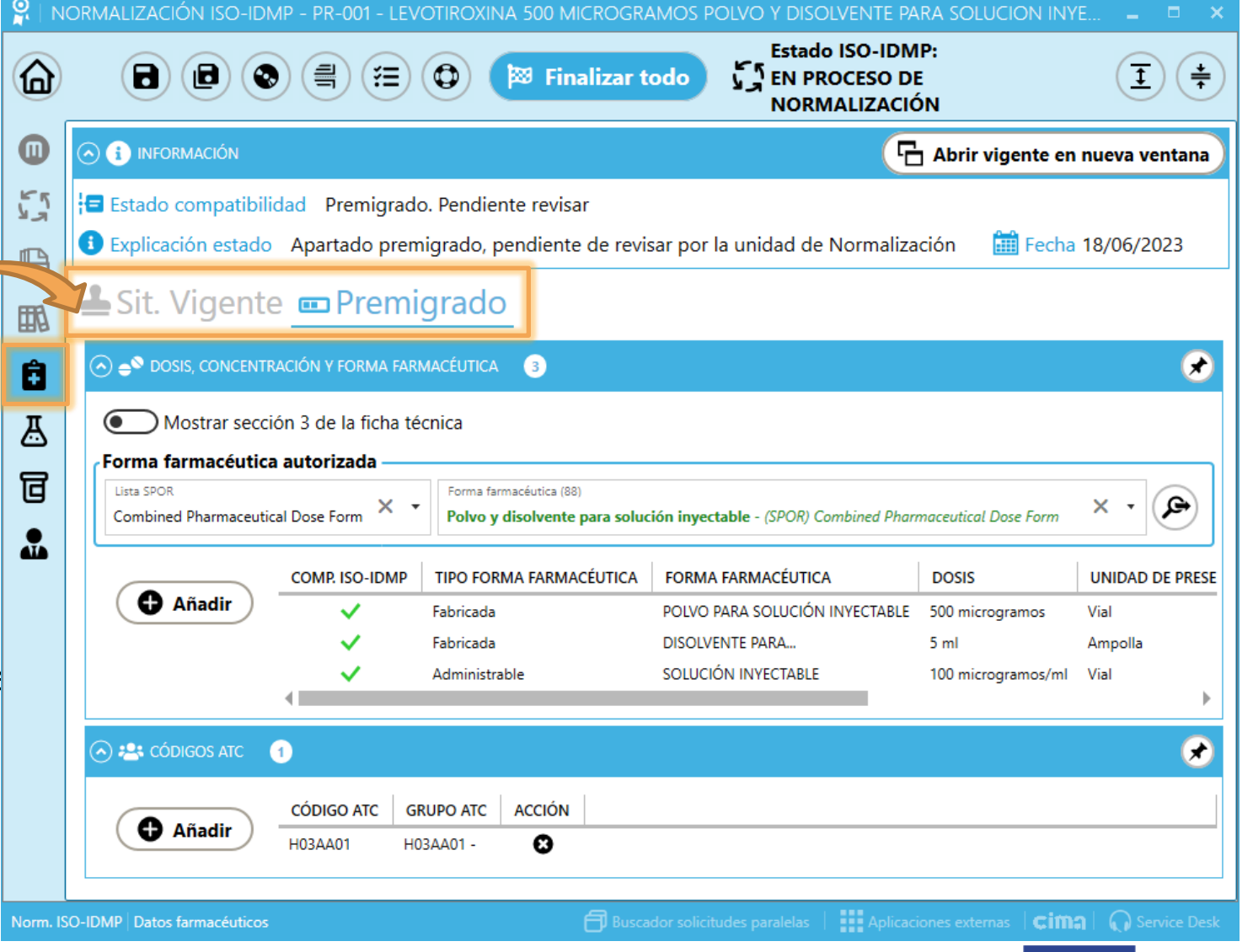

agencia española de medicamentos y productos sanitarios

This project has received funding from the European Union's Horizon 2020 research and innovation programme under grant agreement No 875299

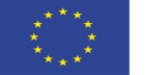

### **Detail Window - Pharmaceutical Product Information**

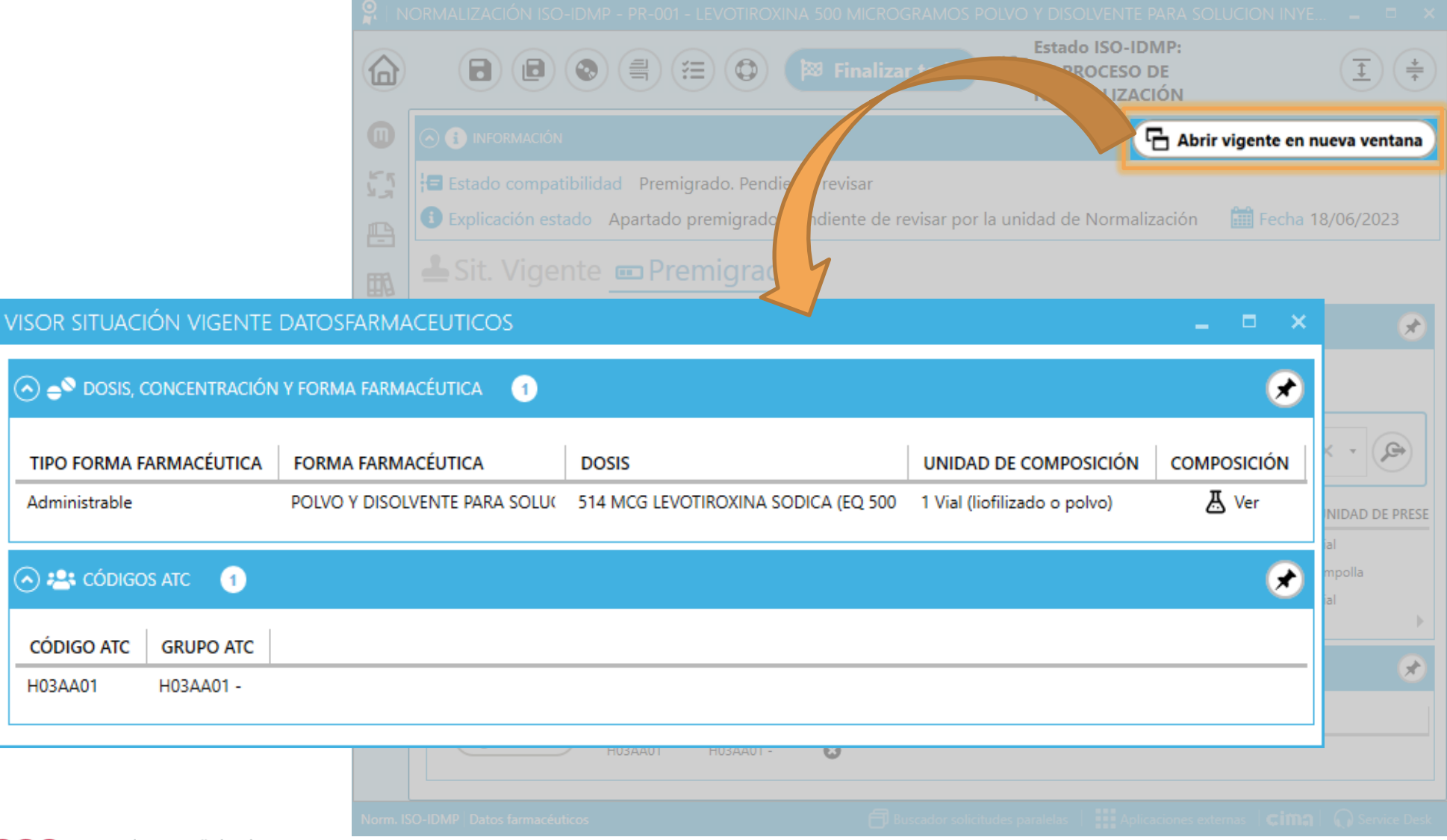

#### UN COM Deployment

This button shows current situation in another window, so you can see both at once.

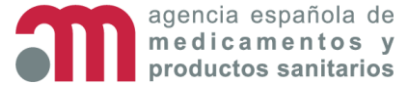

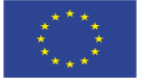

### **Detail Window – SmPC section**

#### UN COM Deployment

NORMALIZACIÓN ISO-IDMP - PR-001 - LEVOTIROXINA 500 MICROGRAMOS POLVO Y DISOLVENTE PARA SOLUCION INYE. Estado ISO-IDMP: EN PROCESO DE I (릨) (‡ 8) (8) (📀) (≋)  $(\mathbf{O})$ 🔯 Finalizar todo NORMALIZACIÓN ) 🚹 INFORMACIÓN Abrir vigente en nueva ventana 📥 Sit. Vigente 📼 Premigrado ₽ 🔊 🛋 dosis, concentración y forma farmacéutica 👘 ③ \* Ocultar sección 3 de la ficha técnica Ô 🔊 🚍 SECCIÓN FT: 3.FORMA FARMACÉUTICA 🔁 Aprobación 23/07/2015 🔂 Última revisión 23/07/2015 ¥ Polvo y disolvente para solución inyectable. Polvo blanco. ලි Disolvente: solución incolora. . Forma farmacéutica autorizada Lista SPOR Forma farmacéutica (88) P × Polvo y disolvente para solución inyectable - (SPOR) Combined Pharmaceutical Dose Form Combined Pharmaceutical Dose Form TIPO FORMA FARMACÉUTICA DOSIS UNIDAD DE PRE COMP. ISO-IDMP FORMA FARMACÉUTICA Añadir POLVO PARA SOLUCIÓN INYECTABLE 500 microgramos Vial Fabricada Fabricada DISOLVENTE PARA... 5 ml Ampolla SOLUCIÓN INVECTABLE Administrable 100 microgramos/ml Vial CÓDIGOS ATC 1 \* Norm. ISO-IDMP Datos farmacéuticos Buscador solicitudes paralelas

This switch shows/hides information about Pharmaceutical Product directly from SmPC (section 3) of the medicine selected.

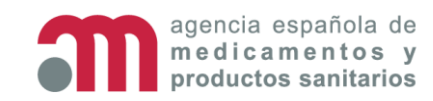

This project has received funding from the European Union's Horizon 2020 research and innovation programme under grant agreement No 875299

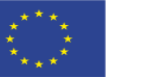

### **Detail Window – Authorized Pharmaceutical Form**

#### UN COM Deployment

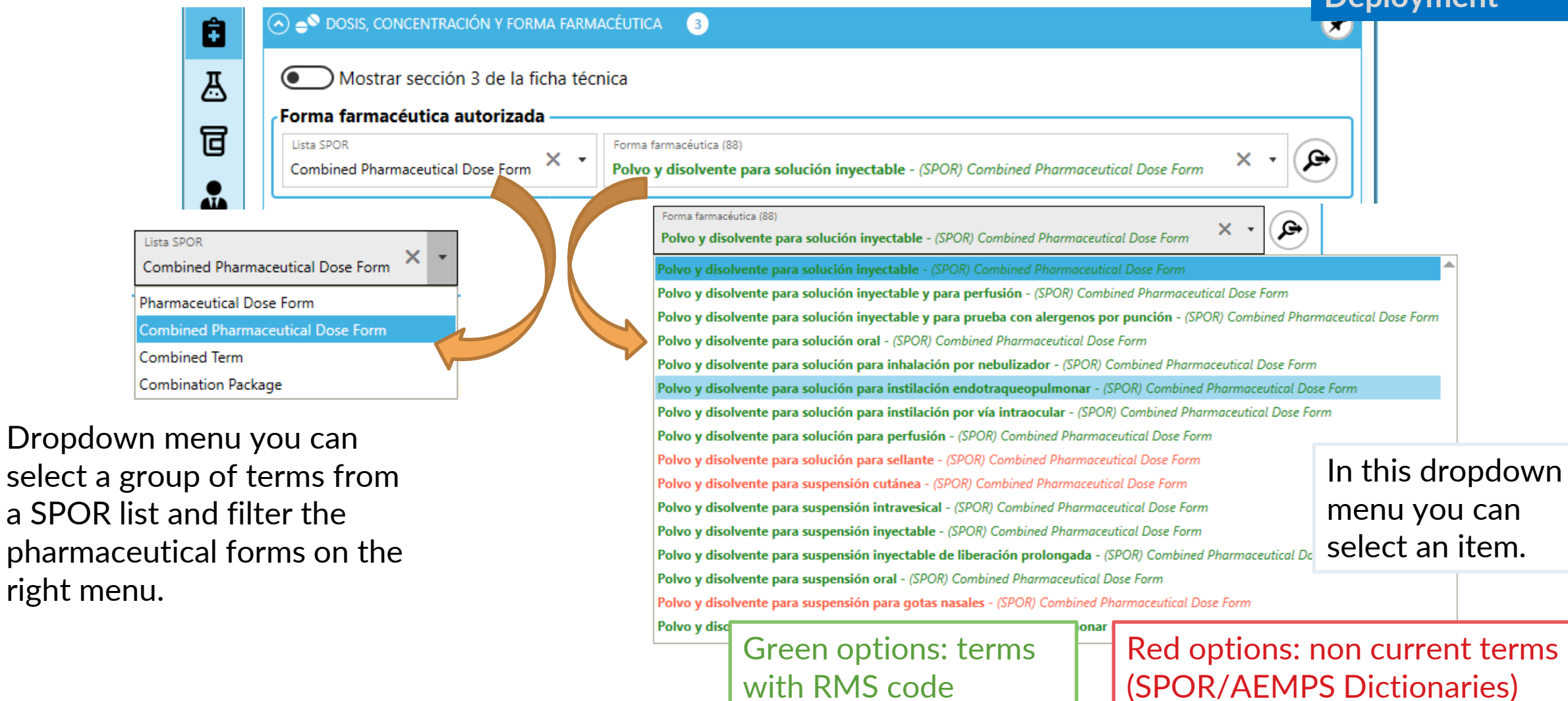

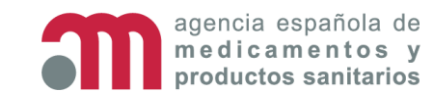

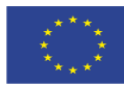

## **Detail Window – Authorized Pharmaceutical Form**

UN/COM Deployment

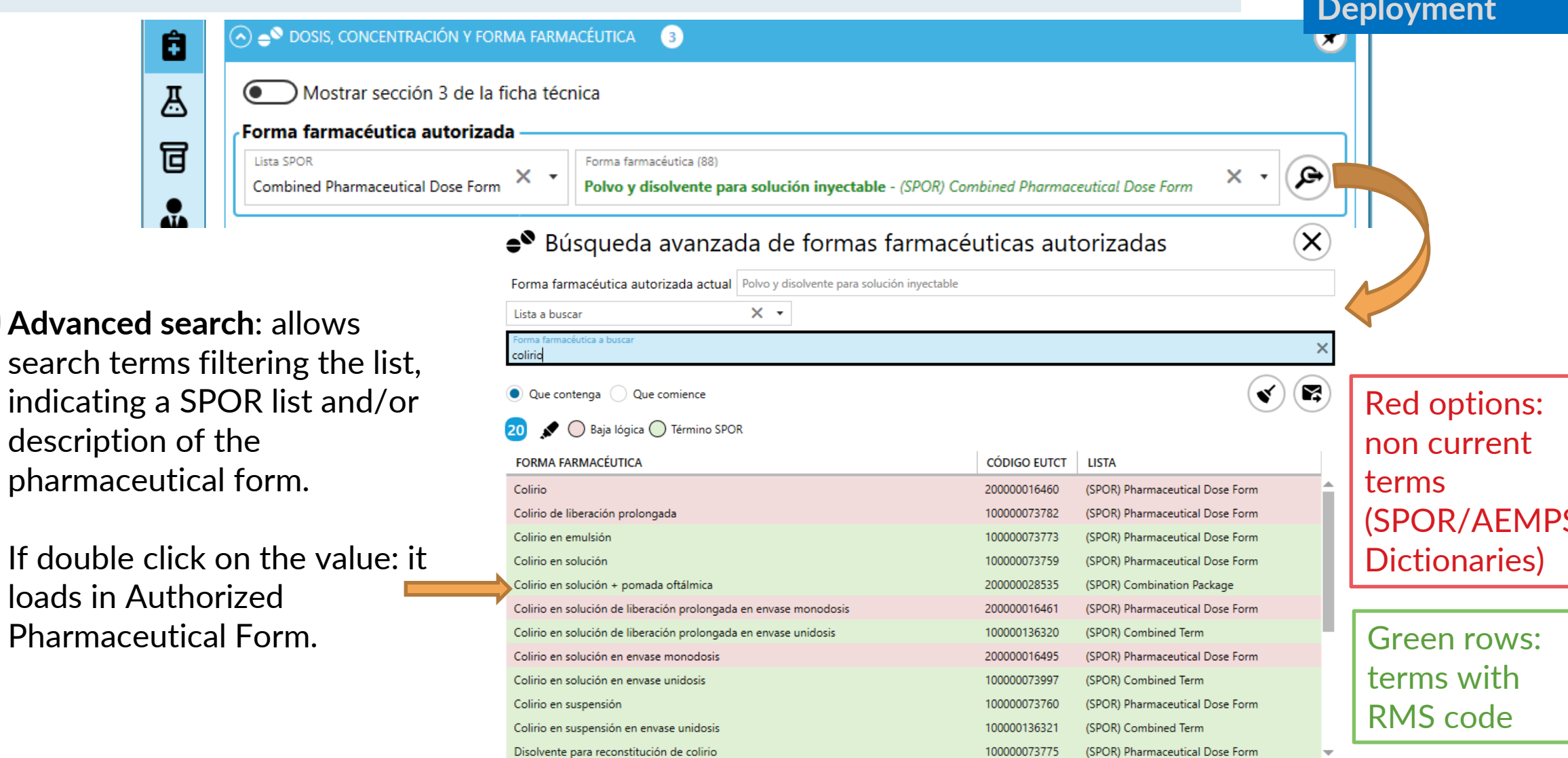

agencia española de medicamentos y

Ģ

oroductos sanitarios

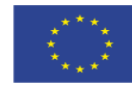

#### UN/COM **Detail Window – Pharmaceutical Products** Deployment Error negocio premigración Añadir COMPOSICIÓN FORMA FARMACÉUTICA COMP. ISO-IDMP TIPO FORMA F DOSIS COMPOSICIÓN NO COMPATIBLE UNIDAD DE PRESENTACIÓN DESCRIPCIÓN DISPOSITIVOS ERRC ACCIÓN A Ver Θ × POLVO Y DISOLVENTE PARA SOL 250 microgramos/ml 1 ml Vial No se Administrable × A Ver Θ POLVO PARA SOLUCIÓN INYECT. Fabricada 300 µg Vial A Ver Θ × DISOLVENTE PARA... 300 µg Fabricada Jeringa 3 Old data: column will be hidden when the all records in the table are **ISO-IDMP** compliant New columns: × Not ISO-IDMP compliant 1. ISO-IDMP Compatibility: two markers ✓ ISO-IDMP compliant Unit of presentation 2. 3. Description: text field, can be used for distinguishing tablets by colour, for example

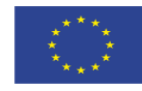

### **Detail Window – Pharmaceutical Products**

#### UN COM Deployment

|                                      | Error negocio pre               | migración     |                                                                                                    |                                                                                                    |                           |                        |                           |              |                                                                    |                                                                                               |                                |   |
|--------------------------------------|---------------------------------|---------------|----------------------------------------------------------------------------------------------------|----------------------------------------------------------------------------------------------------|---------------------------|------------------------|---------------------------|--------------|--------------------------------------------------------------------|-----------------------------------------------------------------------------------------------|--------------------------------|---|
| 🕀 Añadir                             | COMP. ISO-IDMP                  | TIPO FORMA F  | FORMA FARMACÉUTICA                                                                                                    | DOSIS                                                                                              | COMPOSICIÓN NO COMPATIBLE | UNIDAD DE PRESENTACIÓN | DESCRIPCIÓN               | DISPOSITIVOS | ERRC                                                               | COMPOSICIÓN                                                                                   | ACCIÓN                         |   |
|                                      | ×                               | Administrable | POLVO Y DISOLVENTE PARA SOL                                                                                                    | 250 microgramos/ml                                                                                 | 1 ml                      | Vial                   |                           |              | No se                                                              | A Ver                                                                                         | 0                              |   |
|                                      | ×                               | Fabricada     | POLVO PARA SOLUCIÓN INYECT.                                                                                                    | 300 µg                                                                                             |                           | Vial                   |                           |              |                                                                    | A Ver                                                                                         | 8                              |   |
|                                      | ×                               | Fabricada     | DISOLVENTE PARA                                                                                                    | 300 µg                                                                                             |                           | Jeringa                |                           |              |                                                                    | A Ver                                                                                         | 0                              |   |
| Add a new<br>irst three<br>nandatory | y record: t<br>fields are<br>y. | the s         | ñadir nueva forma farr<br>Fipo de forma farmacéutica<br>Administrable<br>Forma farmacéutica que se adr<br>Forma farmacéutica<br>Apósito impregnado - (SPOR)<br>Dosis/Concentración<br>514 mg<br>Compatibilidad ISO-ID<br>Unidad presentación<br>Apósito adhesivo - (SPOR)<br>Descripción producto farma | macéutica<br>ministra al paciente<br>) Pharmaceutical Do<br>MP<br>Units of Presentation<br>céutico | x •                       | Añadir (               | Cancelar<br>× •<br>×<br>× | Color Le     | use a<br>ch fo<br>gend<br>With<br>Non<br>• S<br>• A<br>With<br>• C | advance<br>or fields<br>out RMS co<br>current<br>POR<br>EMPS Dicti<br>RMS code<br>current SPO | ed<br>with (<br>ode<br>onaries | A |

Color legend for dropdown fields (sometimes just used red and green)

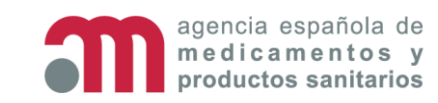

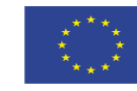

## **Detail Window – Pharmaceutical Products**

250 microgramos/ml

Unidad presentación

#### UN/COM Deployment

A Ver

A Ver

A Ver

ACCIÓN

 $\mathbf{x}$ 

Θ

Ø

#### COMPOSICIÓN NO COMPATIBLE TIPO FORMA FARMACÉUTICA FORMA FARMACÉUTICA DOSIS UNIDAD DE PRESENTACIÓN DESCRIPCIÓN DISPOSITIVOS COMPOSICIÓN COMP. ISO-IDMP Administrable POLVO Y DISOLVENTE PARA SC 514 MCG LEVOTIROXINA SC × Fabricada POLVO PARA SOLUCIÓN INYECT/ 514 MCG LEVOTIROXINA SOD Vial x Fabricada DISOLVENTE PARA... 514 MCG LEVOTIROXINA SOD Ampolla Modificar forma farmacéutica: POLVO Y DISOLVENTE PARA Cancelar Aceptar SOLUCIÓN INYECTABLE Select a record marked as **ERRORES DE NEGOCIO** Not ISO-IDMP Compliant: No se ha consegido traducir la unidad de presentación de la unidad de composición "ml". Indiquela manualmente shows fields with data in edit mode. Tipo de forma farmacéutica Administrable X -Forma farmacéutica que se administra al paciente Ģ × • Forma farmacéutica Dosis/Concentración ×

Unidad de composición (información Antigua)

Unidad ml

Show old information (read only). It will be hidden when all the information necessary for ISO-IDMP compatibility is indicated.

agencia española de medicamentos v oroductos sanitarios

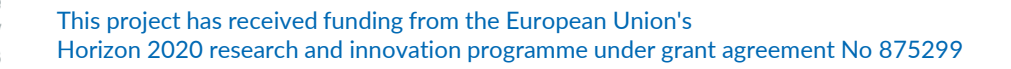

Compatibilidad ISO-IDMP

Vial - (SPOR) Units of Presentation

Descripción producto farmacéutico

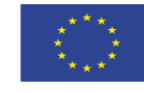

×

Ģ

×

### **Detail Window – Pharmaceutical Products**

# UNCOM

| COMP. ISO-IDMP                         | TIPO FORMA FARMACÉUTICA                                           | FORMA FARMACÉUTICA                                                                                                    | DOSIS                                                                                                    | COMPOSICIÓN NO COMPATIBLE                       | UNIDAD DE PRESENTACIÓN | DESCRIPCIÓN   | DISPOSITIVOS | COMPOSICIÓN | ACCIÓN |
|----------------------------------------|-------------------------------------------------------------------|----------------------------------------------------------------------------------------------------|----------------------------------------------------------------------------------------------------|-------------------------------------------------|------------------------|---------------|--------------|-------------|--------|
| ×                                      | Administrable                                                     | Sol ción inyectable                                                                                                    | 514 MCG LEVOTIROXINA SC                                                                                                    |                                                 | Jeringa                |               |              | 🕂 Ver       | 8      |
| ×                                      | Fabricada                                                         | OLVO PARA SOLUCIÓN INYECT/                                                                                                    | 514 MCG LEVOTIROXINA SOD                                                                                                    |                                                 | Vial                   |               |              | A Ver       | 0      |
| ×                                      | Fabricada                                                         | DISOLVENTE PARA                                                                                                    | 514 MCG LEVOTIROXINA SOD                                                                                                    |                                                 | Ampolla                |               |              | A Ver       | 0      |
| Select<br>as ISO-<br>Compli<br>with da | a record marked<br>-IDMP<br>iant: shows field<br>ata in edit mode | Modificar forma<br>Tipo de forma farmacé<br>Administrable<br>Forma farmacéutica<br>Solución inyectabl<br>Dosis/Concentración<br>514 MCG LEVOTIRC<br>Compatibilida<br>Unidad presentación<br>Jeringa - (SPOR)<br>Descripción prod | a farmacéutica: Soluci<br>utica<br>a que se administra al pacient<br>le - (SPOR) Pharmaceutical D<br>DXINA SODICA (EQ 500 MCG<br>d ISO-IDMP<br>Units of Presentation<br>lucto farmacéutico | ión inyectable<br>te<br>Nose Form<br>LEVOTIROX) | Aceptar Scance         | lar<br>A<br>X |              |             |        |

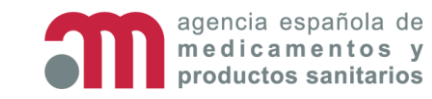

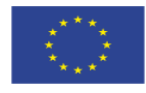

### **Detail Window - Ingredients**

#### UN COM Deployment

Information about Routes of administration, Ingredients and state of migration data to ISO-IDMP Standardization.

Two tabs:

 Current situation (read only)

Pre-migrated

Press in each tab to see information for each state, or...

agencia española de

medicamentos y

productos sanitarios

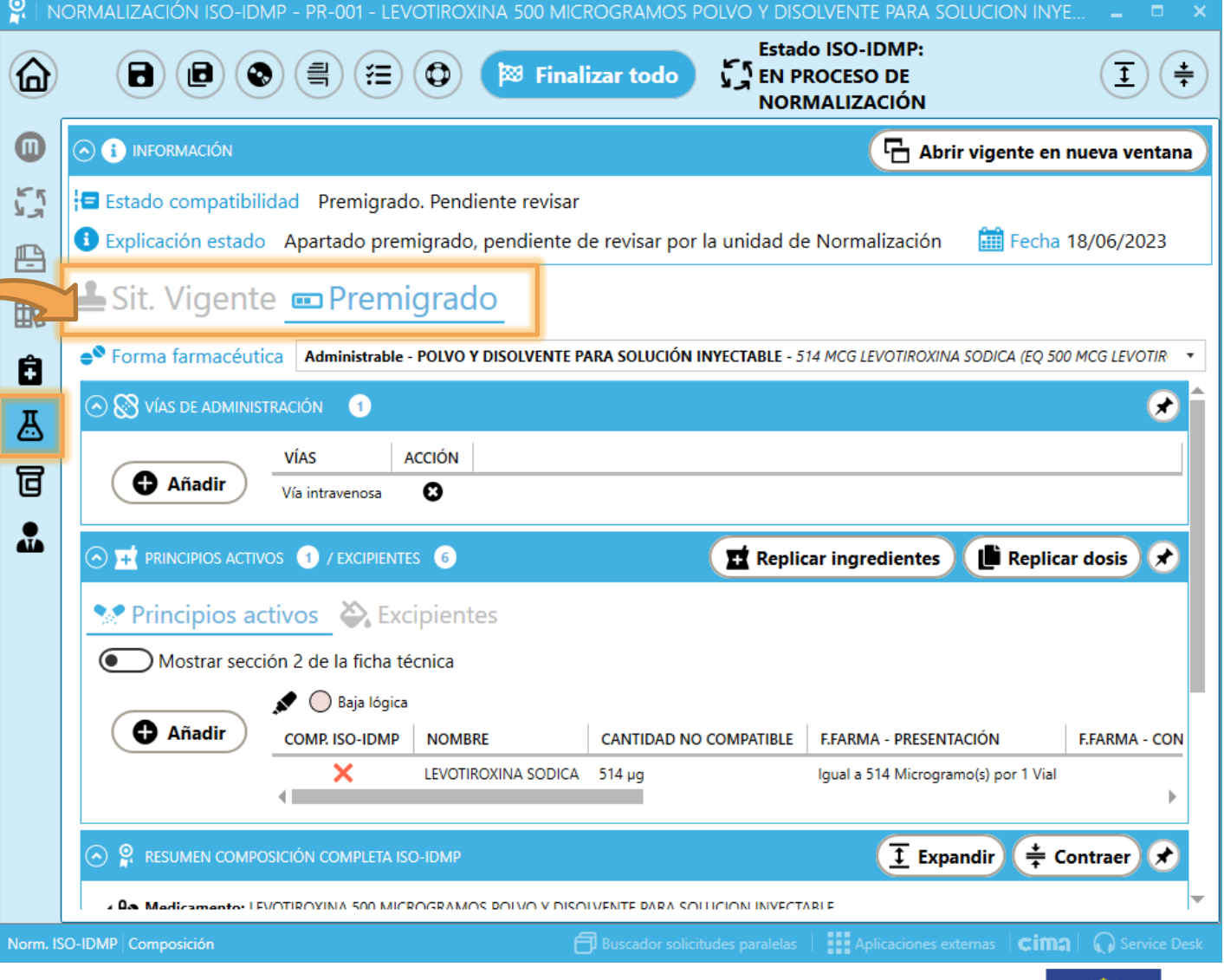

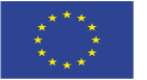

#### **Detail Window - Ingredients**

|                                                                                          |                                                   |                         |                                  |                     |                            |                      | Abrir vige   | nte en nueva venta                                                                                                    |
|------------------------------------------------------------------------------------------|---------------------------------------------------|-------------------------|----------------------------------|---------------------|----------------------------|----------------------|--------------|----------------------------------------------------------------------------------------------------|
|                                                                                          |                                                   | 57 1                    | Estado compatibilidad            | Premigrado. Pendie  | revisar                    |                      |              |                                                                                                    |
|                                                                                          |                                                   | B                       | Explicación estado A             | partado premigrado, | diente de revisar p        | or la unidad de Norm | nalización 🧰 | Fecha 18/06/2023                                                                                                    |
|                                                                                          |                                                   | Posicio                 | Cit Viscente -                   | - Dromaiorra d      | 7                          |                      |              |                                                                                                    |
| R STUACION VI                                                                            | GENTE COM                                         | POSICIOI                | N                                |                     |                            |                      | -            |                                                                                                    |
| Forma farmacéu                                                                           | tica Admini                                       | strable - PC            | LVO Y DISOLVENTE PARA            | SOLUCIÓN INYECTABLE | - 1 Vial (liofilizado o po | olvo) 🔻              |              |                                                                                                    |
|                                                                                          |                                                   |                         |                                  |                     |                            |                      |              |                                                                                                    |
|                                                                                          |                                                   | 6                       |                                  |                     |                            |                      |              |                                                                                                    |
| 🛞 VÍAS DE ADMIN                                                                          | ISTRACIÓN (                                       | 1                       |                                  |                     |                            |                      |              | ×                                                                                                    |
| ⊗ VÍAS DE ADMIN<br>AS                                                                    | ISTRACIÓN                                         | 1                       |                                  |                     |                            |                      |              |                                                                                                    |
| S VÍAS DE ADMIN<br>AS                                                                    | ISTRACIÓN                                         | 1                       |                                  |                     |                            |                      |              |                                                                                                    |
| S VÍAS DE ADMIN<br>AS                                                                    | ISTRACIÓN                                         | D                       |                                  |                     |                            |                      |              | sis x                                                                                                    |
| VÍAS DE ADMIN         AS         a intravenosa                                           | ISTRACIÓN                                         | 1<br>CIPIENTES          | 6                                |                     |                            |                      |              | x<br>sis x                                                                                                    |
| VÍAS DE ADMIN AS a intravenosa PRINCIPIOS ACT Principios a                               | ISTRACIÓN                                         |                         | 6<br>ientes                      |                     |                            |                      |              | x<br>sis x                                                                                                    |
| VÍAS DE ADMIN AS a intravenosa PRINCIPIOS ACT Principios a                               | ISTRACIÓN<br>Ivos 1 / Exe<br>Activos              | 1<br>CIPIENTES          | 6<br>ientes                      |                     |                            |                      |              |                                                                                                    |
| VÍAS DE ADMIN AS a intravenosa PRINCIPIOS ACT Principios a Baja lógica                   | ISTRACIÓN<br>Ivos 1 / Exe<br>activos 4            | 1)<br>CIPIENTES         | 6<br>ientes                      |                     |                            |                      |              | RMA - CO                                                                                                    |
| VÍAS DE ADMIN   AS   a intravenosa   PRINCIPIOS ACT   Principios a   Baja lógica   OMBRE | ISTRACIÓN<br>IVOS 1 / EX<br>Activos 4<br>CANTIDAD | D<br>CIPIENTES<br>Excip | 6<br>ientes<br>PATRÓN REFERENCIA | CARACT. GENERALES   | INFO. BASE                 |                      |              | Image: signal signal |

This project has received funding from the European Union's

Horizon 2020 research and innovation programme under grant agreement No 875299

medicamentos y

productos sanitarios

#### UN COM Deployment

This button shows current situation in another window, so you can see both at once.

51

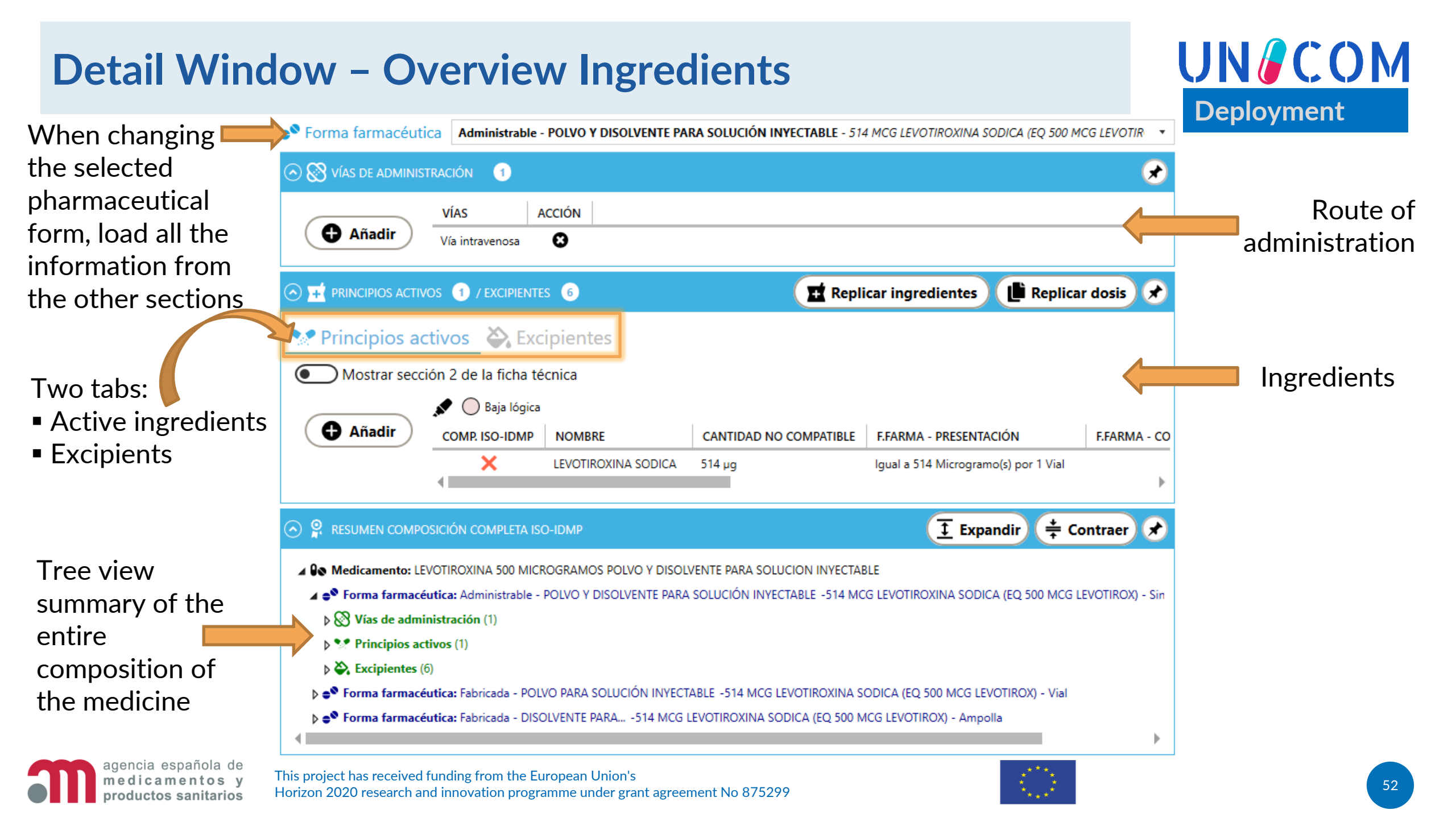

#### **Detail Window – SmPC sections**

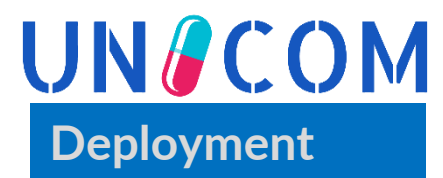

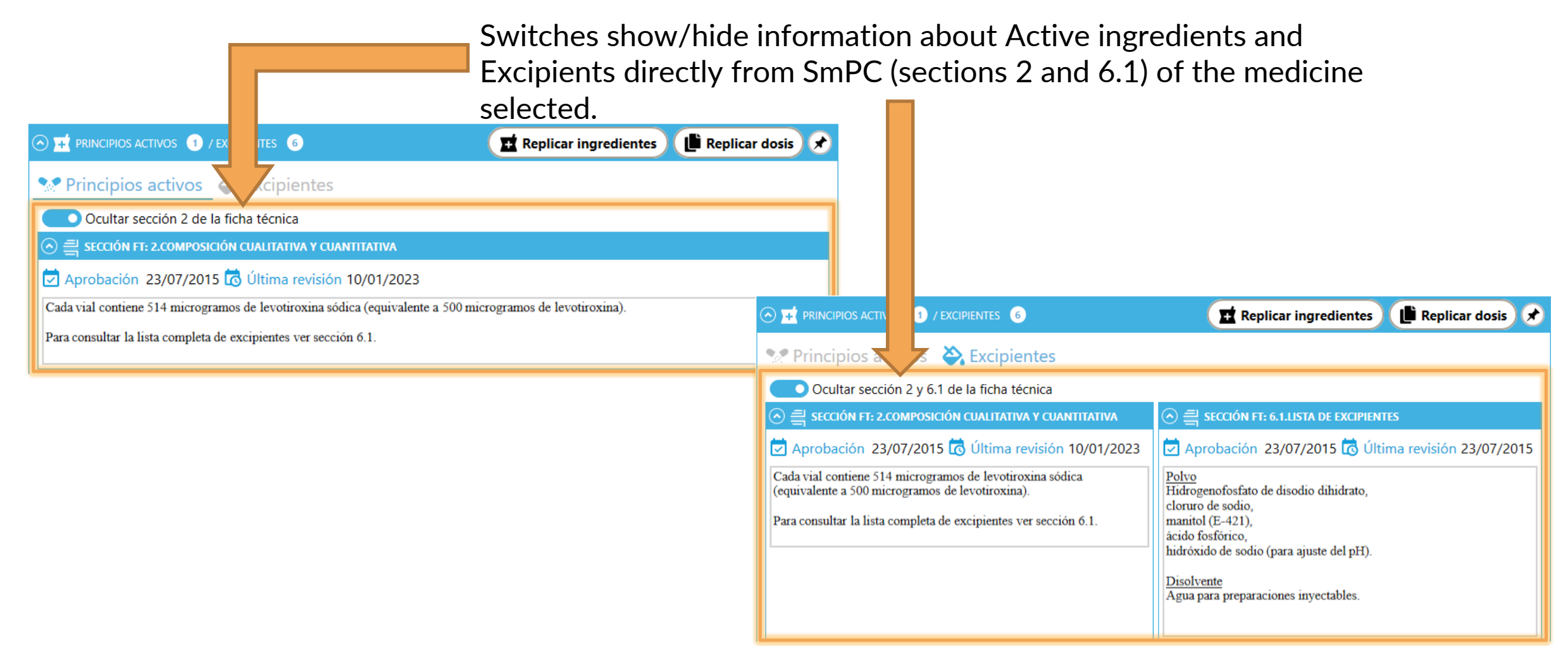

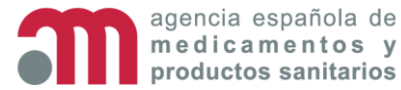

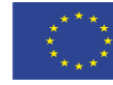

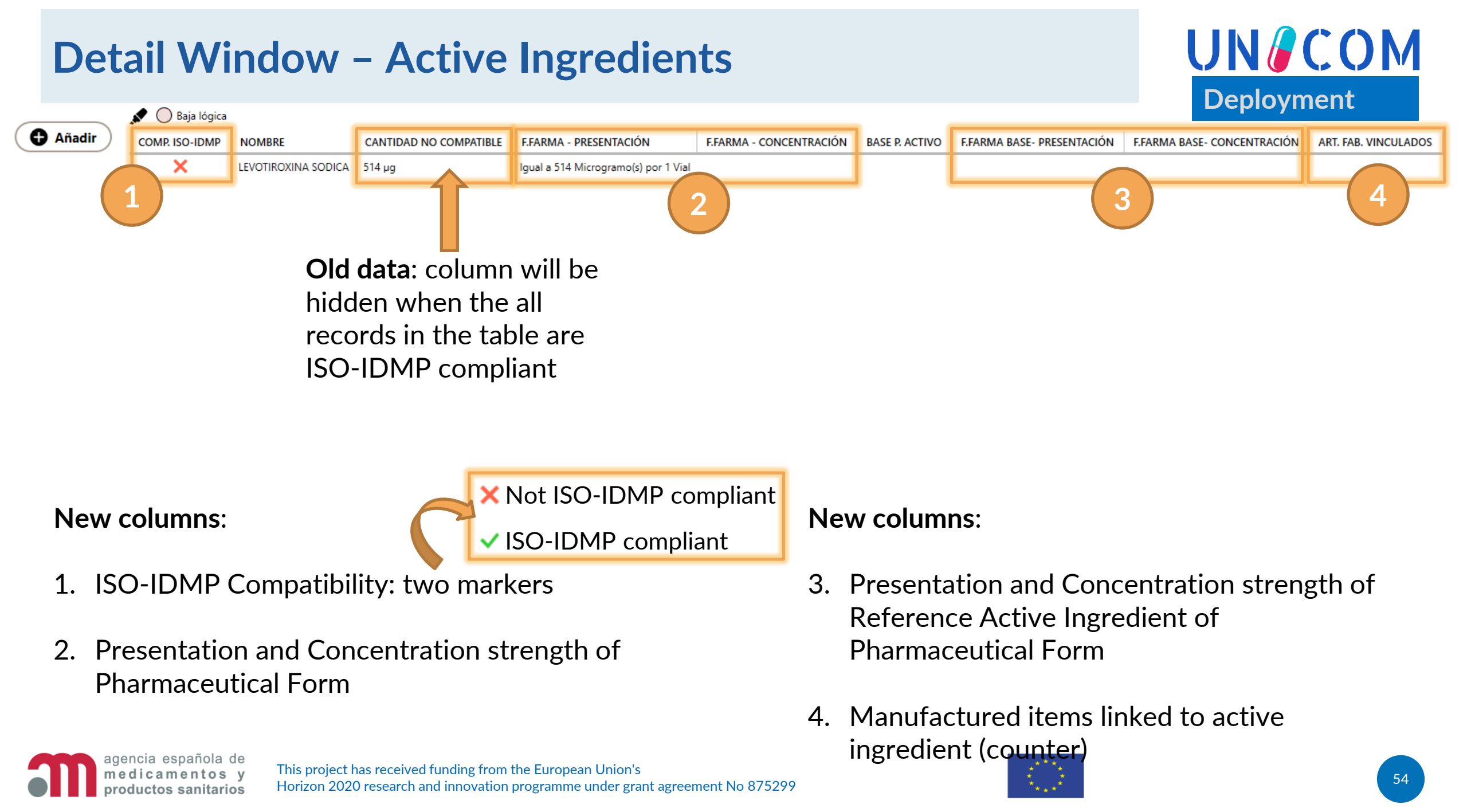

| Det    | ail Window – Active Ingredients                                                                                                    |                                                                                     |
|--------|----------------------------------------------------------------------------------------------------|-------------------------------------------------------------------------------------|
|        | Se Daja lógica                                                                                                    | Deployment                                                                          |
| Añadir | COMP. ISO-IDMP NOMBRE CANTIDAD NO COMPATIBLE F.FARMA - PRESENTACIÓN F.FARMA - CONCENTRACIÓN BASE P. ACTIVO F.FARMA BASE- PRESENTACIÓN I                                                                                                    | F.FARMA BASE- CONCENTRACIÓN ART. FAB. VINCULADOS                                    |
|        | LEVOTIROXINA SODICA         514 μg         Igual a 514 Microgramo(s) por 1 Vial                                                                                                    |                                                                                     |
|        | Añadir nuevo principio activo — 🗘 Añadir — 😣 Cancelar                                                                                                    | Can use <b>advanced</b>                                                             |
|        |                                                                                                    | search for fields                                                                   |
|        | Principio activo<br>BROMPERIDOL<br>BROMPERIDOL                                                                                                    | with (                                                                              |
|        | Características generales X  ABRILLANTAMIENTO X  Patrón de referencia X                                                                                                    | Color Legend                                                                        |
|        | O DOSIS COMPATIBLE ISO-IDMP                                                                                                    | Without RMS code                                                                    |
|        | Por presentación          Operador       Image: Cantidad and the medida medida         Igual a       X       Image: Cantidad and the medida         Microgramo(s)/Mililitro - (SPOR) Units of Measurement       X       Image: Cantidad and the presentación and the presentación and the present | <ul><li>Non current</li><li>SPOR</li></ul>                                          |
|        | Por concentración<br>Operador<br>Entre X * Cantidad mínima<br>1 X X Cantidad máxima<br>10 X Unidad de medida<br>Microgramo(s) - (SPOR) Units of Measurement X * POR 1 X Unidad de medida<br>Millilitro(s) - (SPOR) Units of Measurement X *                                                                                                    | <ul> <li>AEMPS Dictionaries</li> <li>With RMS code</li> <li>Current SPOR</li> </ul> |
|        | Base indicada/fracción activa (sólo para sales e hidratos)                                                                                                    | Color legend for                                                                    |
|        | Add a new record: select the active ingredient and fill in the fields of                                                                                                    | dropdown menu<br>(sometimes just<br>used red and green)                             |

ingieulent and minimule presentation and/or concentration strength

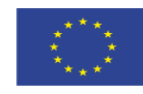

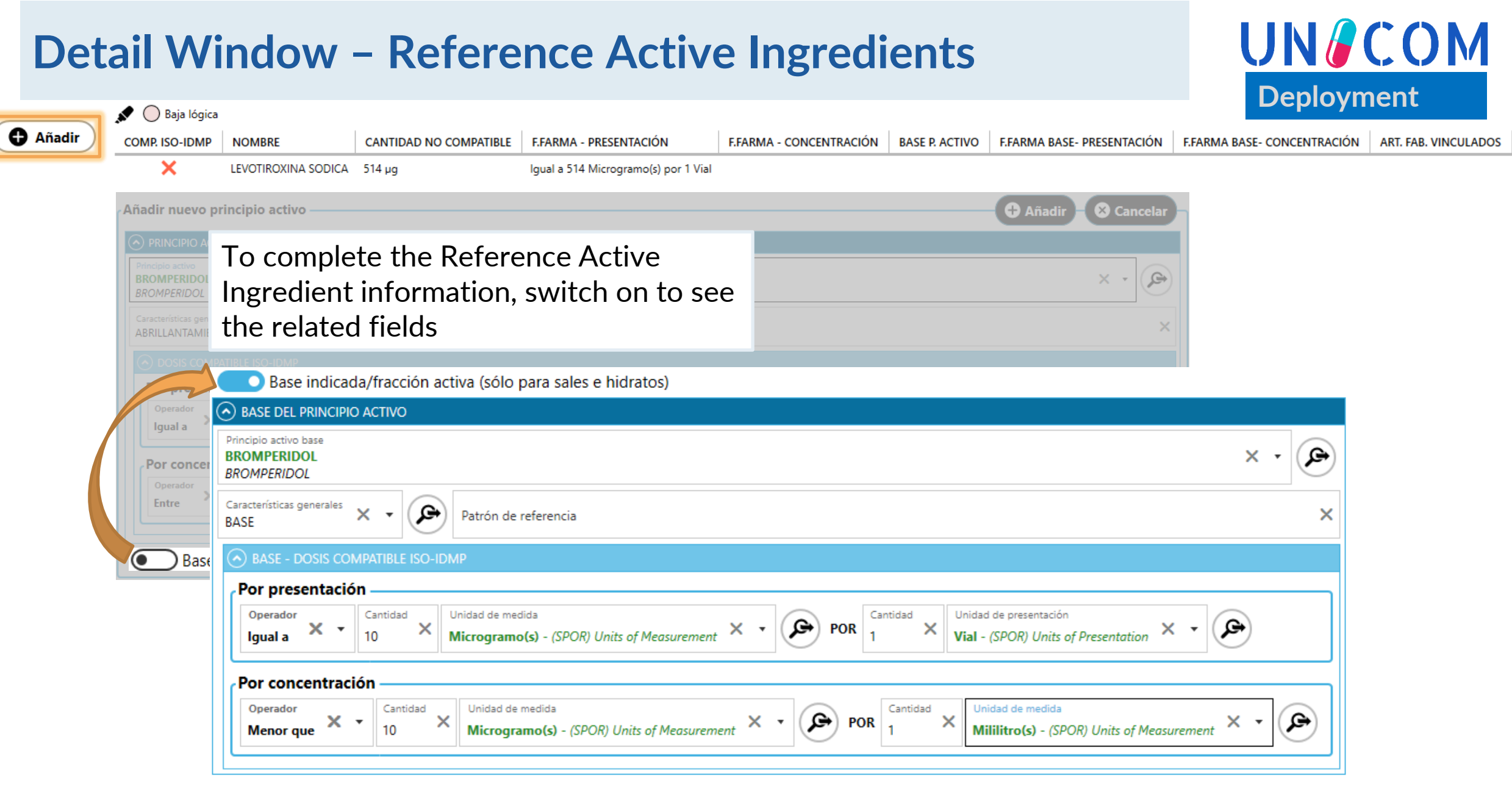

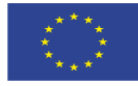

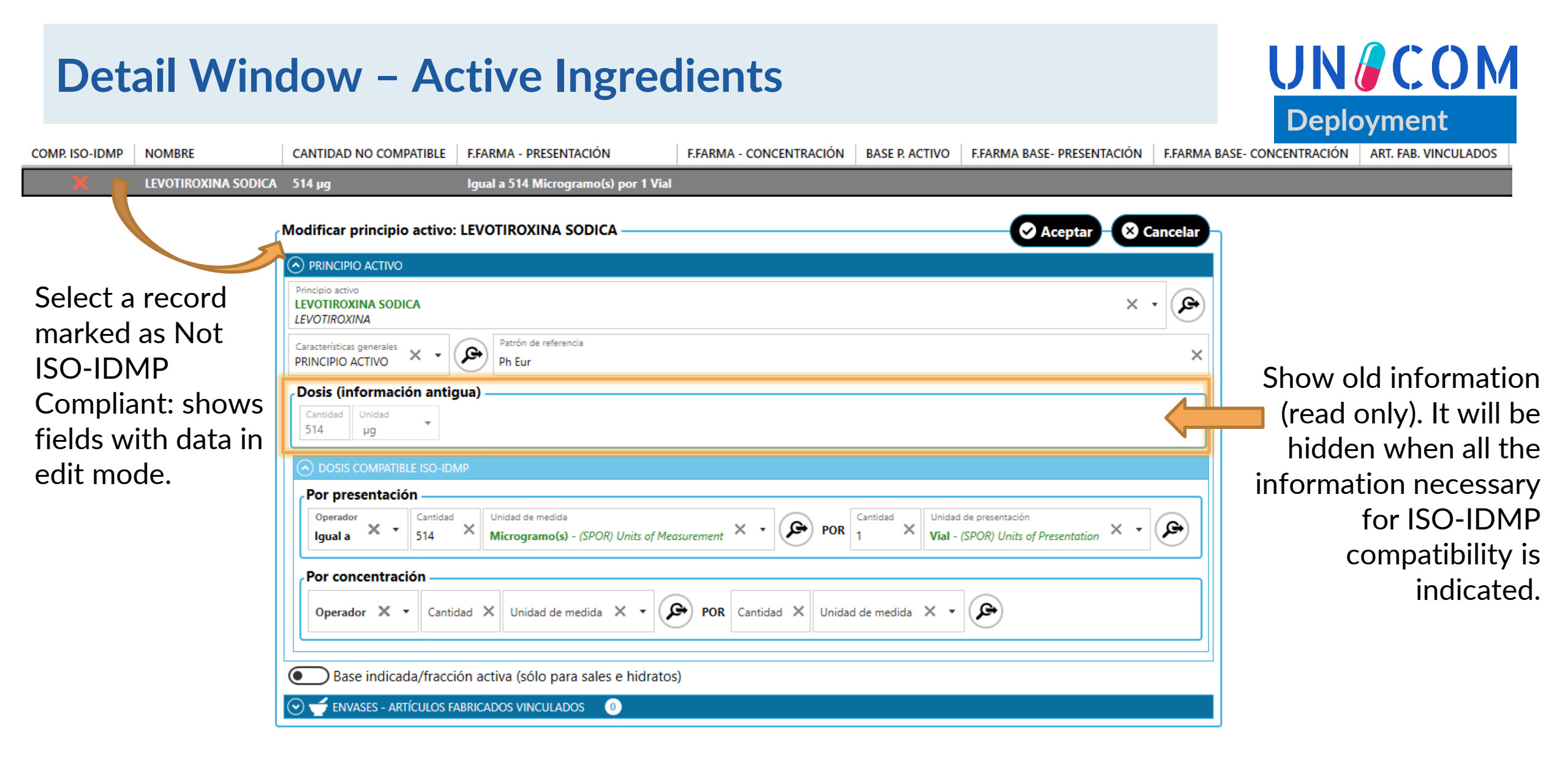

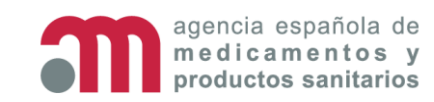

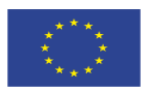

#### UN/COM **Detail Window – Active Ingredients** Deployment COMP. ISO-IDMP NOMBRE CANTIDAD NO COMPATIBLE F.FARMA - PRESENTACIÓN F.FARMA - CONCENTRACIÓN BASE P. ACTIVO F.FARMA BASE- PRESENTACIÓN F.FARMA BASE- CONCENTRACIÓN ART. FAB. VINCULADOS LEVOTIROXINA SODICA Igual a 514 Microgramo(s) por 1 Vial Modificar principio activo: LEVOTIROXINA SODICA Aceptar X Cancelar PRINCIPIO ACTIVO Principio activo ঙ × • LEVOTIROXINA SODICA LEVOTIROXINA Select a record marked Patrón de referencia Características generales جر ا × × as ISO-IDMP PRINCIPIO ACTIVO Ph Eur Compliant: shows fields Por presentación with data in edit mode. Operador Cantidad Unidad de medida Cantidad Unidad de presentaciór **G** Ģ × х POR × × lgual a 514 Microgramo(s) - (SPOR) Units of Measurement Vial - (SPOR) Units of Presentation Por concentración 🕞 POR Cantidad 🗙 Unidad de medida 🗙 🝷 € Operador X 🔹 Cantidad X Unidad de medida 🗙 🔻 Base indicada/fracción activa (sólo para sales e hidratos) FENVASES - ARTÍCULOS FABRICADOS VINCULADOS 0 (~)

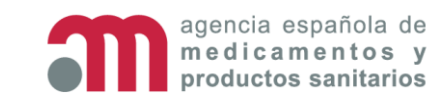

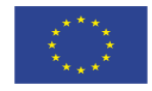

## **Detail Window – Excipients**

roductos sanitarios

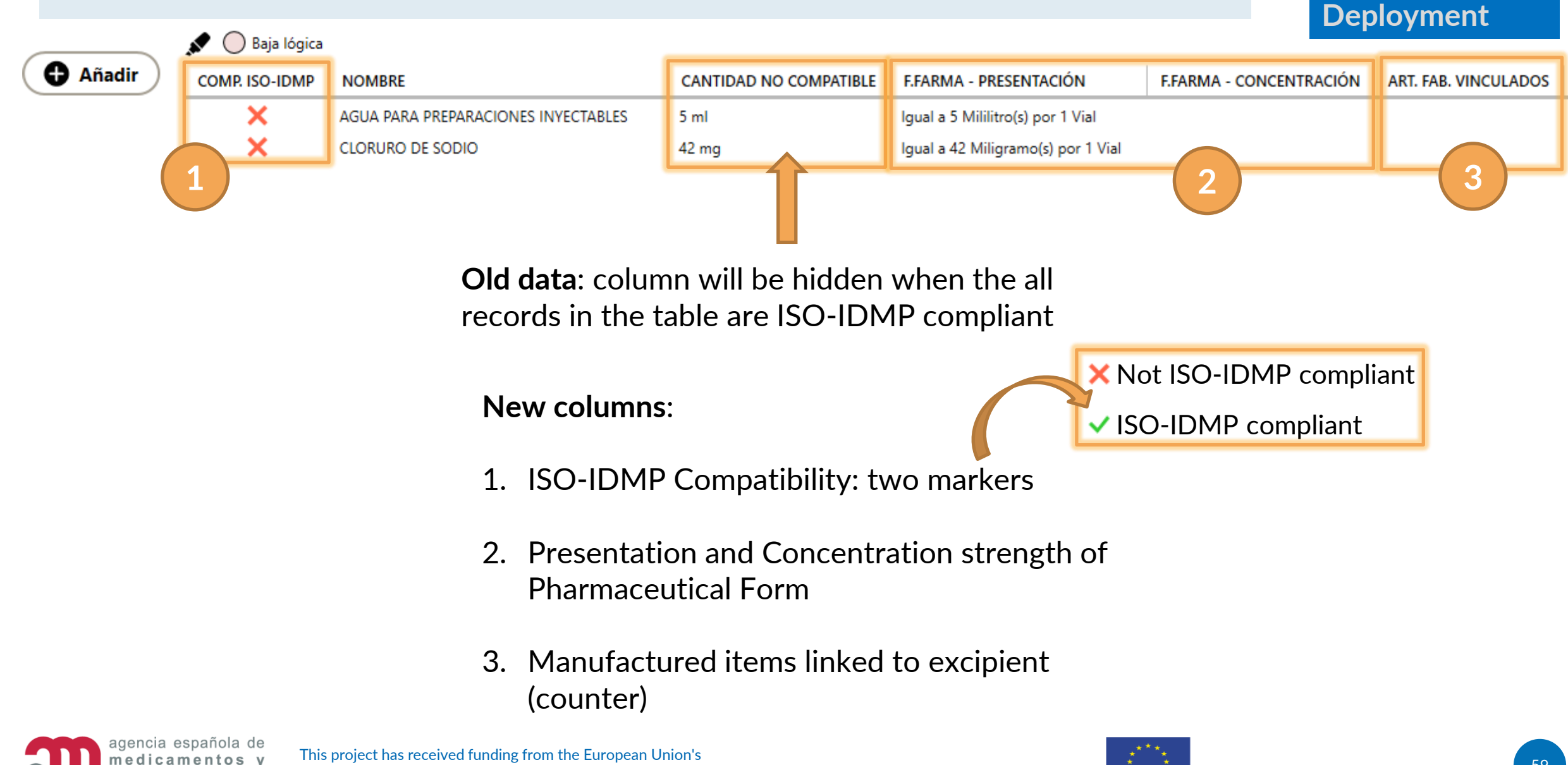

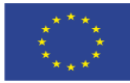

UN/COM

### **Detail Window – Excipients**

#### UN COM Deployment

|           | 💉 🔵 Baja lógica                                           |                                                                      |                                                               |                                                            |                   |                                                                          |
|-----------|-----------------------------------------------------------|----------------------------------------------------------------------|---------------------------------------------------------------|------------------------------------------------------------|-------------------|--------------------------------------------------------------------------|
| 🕂 Añadir  | COMP. ISO-IDMP                                            | NOMBRE                                                               | CANTIDAD NO COMPATIBLE                                        | F.FARMA - PRESENTACIÓN                                     | F.FARMA - CONCENT | RACIÓN ART. FAB. VINCULADOS                                              |
|           | ×                                                         | AGUA PARA PREPARACIONES INYECTABLES                                  | 5 ml                                                          | lgual a 5 Mililitro(s) por 1 Vial                          |                   |                                                                          |
|           | ×                                                         | CLORURO DE SODIO                                                     | 42 mg                                                         | lgual a 42 Miligramo(s) por 1 Vial                         |                   |                                                                          |
| Aña       | dir nuevo excipiente -                                    |                                                                      |                                                               | 🕀 Añadir                                                   | Cancelar          |                                                                          |
| $\odot$   | EXCIPIENTE                                                |                                                                      |                                                               |                                                            |                   | Cap use advanced                                                         |
| Exc<br>E  | ipiente<br>STREPTOMICINA                                  |                                                                      |                                                               |                                                            | × •               | search for fields                                                        |
| Cai<br>EX | racterísticas generales 🗙 👻                               | Patrón de referencia                                                 |                                                               |                                                            | ×                 | with 🔎                                                                   |
| 0         | ) Dosis compatible iso-id                                 | MP                                                                   |                                                               |                                                            |                   | Color Legend                                                             |
|           | Por presentación Operador Igual a X                       | Unidad de medida       Miligramo(s) - (SPOR) Units of Measurement    | POR Cantidad Vial - (                                         | de presentación<br>SPOR) Units of Presentation × •         |                   | Without RMS code Non current                                             |
|           | Por concentración<br>Operador<br>Mayor que X • Canti<br>3 | dad X Unidad de medida<br>Mililitro(s) - (SPOR) Units of Measurement | POR Cantidad X Unidad                                         | de medida<br>amo(s)/Mililitro - (SPOR) Units of Measuremen | <sub>nt</sub> × • | AEMPS Dictionaries     With RMS code     Current SPOR                    |
|           |                                                           | <b>Add a new r</b><br>fill in the fiel<br>concentratio               | <b>ecord</b> : select the<br>ds of presentatio<br>on strength | excipient and<br>n and/or                                  | (som              | Color legend for<br>dropdown menu<br>netimes just used red<br>and green) |

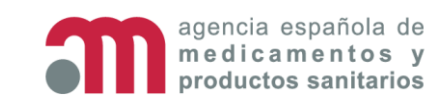

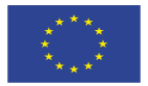

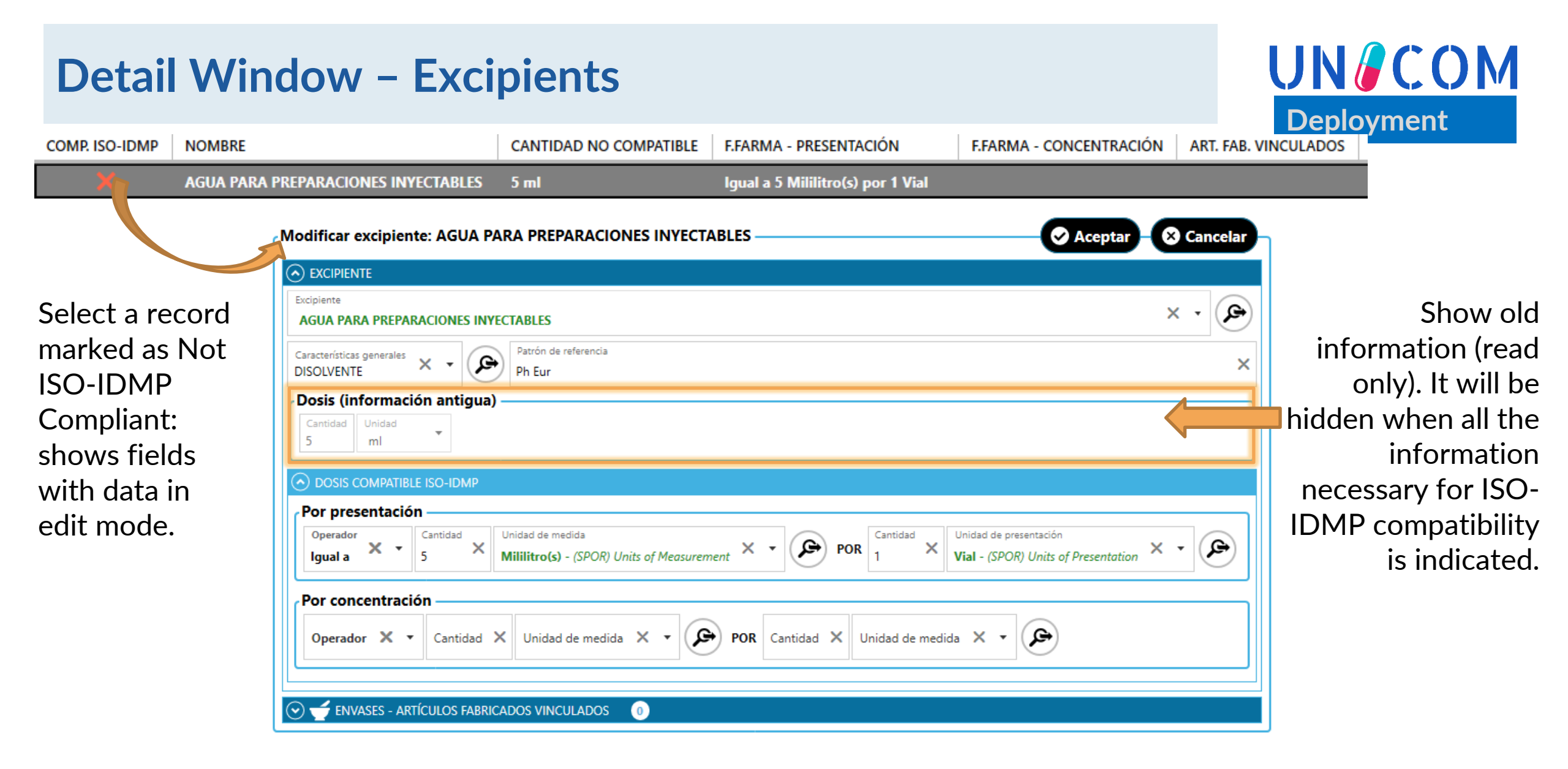

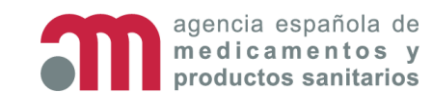

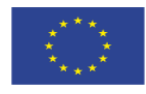

### **Detail Window – Excipients**

#### UN COM Deployment

| COMP. ISO-IDMP        | NOMBRE   |                                          | CANTIDAD NO COMPATIBLE                                             | F.FARMA - PRESENTACIÓN            | F.FARMA - CONCENTRACIÓN                                      | ART. FAB. VINCULADOS |
|-----------------------|----------|------------------------------------------|--------------------------------------------------------------------|-----------------------------------|--------------------------------------------------------------|----------------------|
|                       | AGUA PAR | A PREPARACIONES INVECTABLES              |                                                                    | lgual a 5 Mililitro(s) por 1 Vial |                                                              |                      |
|                       | M        | odificar excipiente: AGUA PAR            | A PREPARACIONES INYECT                                             | ABLES                             | 🔿 Acepta                                                     | ar 🛛 🛛 Cancelar      |
|                       |          | EXCIPIENTE                               |                                                                    |                                   |                                                              |                      |
| Select a record       |          | AGUA PARA PREPARACIONES INYEC            | TABLES                                                             |                                   |                                                              | × •                  |
| marked as ISO-        | -        | Características generales X -            | Patrón de referencia<br>Ph Eur                                     |                                   |                                                              | ×                    |
| IDMP Complian         | nt: 🛛 🚺  | ODSIS COMPATIBLE ISO-IDMP                |                                                                    |                                   |                                                              |                      |
| shows fields wi       | ith      | Por presentación                         |                                                                    |                                   |                                                              |                      |
| data in edit<br>mode. |          | Operador<br>Igual a Cantidad Ur<br>5 X M | nidad de medida<br>I <b>ililitro(s)</b> - (SPOR) Units of Measures | ment × • POR Cantidad             | X Unidad de presentación<br>Vial - (SPOR) Units of Presentat | tion × •             |
|                       |          | Por concentración                        |                                                                    |                                   |                                                              |                      |
|                       |          | Operador X 🔻 Cantidad X                  | Unidad de medida 🗙 🔹                                               | POR Cantidad X Unidad de r        | nedida 🗙 🔻 🗩                                                 |                      |
|                       |          | 🕑 🥣 ENVASES - ARTÍCULOS FABRICAL         |                                                                    |                                   |                                                              |                      |

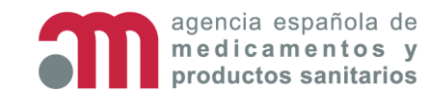

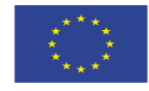

## **Detail Window – Ingredients Tree view Summary**

UN COM Deployment

Tree view shows a summary of medicine, with all pharmaceutical forms, and for

each one, their route of administration, active

ingredients and exicipients. Also include linked manufactured items.

| 🔿 🧣 RESUMEN COMPOSICIÓN COMPLETA ISO-     | DMP                                   |                            |                               | E E      | xpandir 🗧       | ‡ Contraer 🖈       |
|-------------------------------------------|---------------------------------------|----------------------------|-------------------------------|----------|-----------------|--------------------|
| Medicamento: LEVOTIROXINA 500 MICRO       | gramos polvo y disolvente pa          | RA SOLUCION INYECTABLE     |                               |          |                 |                    |
| ⊿ 🗬 Forma farmacéutica: Administrable - P | UVO Y DISOLVENTE PARA SOLUCIÓ         | N INYECTABLE -514 MCG LEV  | OTIROXINA SODICA (EQ 500 MCC  | g levoti | ROX) - Sin unid | ad de presentación |
| 🖌 🛞 Vías de administración (1)            |                                       |                            |                               |          |                 |                    |
| Vía intravenosa                           |                                       |                            |                               |          |                 |                    |
| ▲ 👽 Principios activos (1)                |                                       |                            |                               |          |                 |                    |
| LEVOTIROXINA SODICA                       |                                       |                            |                               |          |                 |                    |
| Forma farmacéutica - Dosis por pr         | sentación: Igual a 514 Microgram      | o(s) por 1 Vial            |                               |          |                 |                    |
| A 🏷 Excipientes (6)                       |                                       |                            |                               |          |                 |                    |
| AGUA PARA PREPARACIONES INYECTA           | ILES                                  |                            |                               |          |                 |                    |
| Forma farmacéutica - Dosis por pr         | sentación: Igual a 5 Mililitro(s) por | 1 Vial                     |                               |          |                 |                    |
| CLORURO DE SODIO                          |                                       |                            |                               |          |                 |                    |
| MANITOL (E-421)                           |                                       |                            |                               |          |                 |                    |
| HIDROXIDO DE SODIO                        |                                       |                            |                               |          |                 |                    |
| FOSFORICO, ACIDO, CONCENTRADO             |                                       |                            |                               |          |                 |                    |
| HIDROGENOFOSFATO DISODICO DIHIE           | RATADO                                |                            |                               |          |                 |                    |
| 🔈 🗢 Forma farmacéutica: Fabricada - POLVC | PARA SOLUCIÓN INYECTABLE -51          | 4 MCG LEVOTIROXINA SODICA  | (EQ 500 MCG LEVOTIROX) - Vial |          |                 |                    |
| Forma farmacéutica: Fabricada - DISOL     | /ENTE PARA514 MCG LEVOTIRC            | XINA SODICA (EQ 500 MCG LE | VOTIROX) - Ampolla            |          |                 |                    |

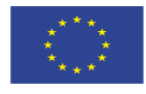

## **Detail Window – Packaged Medicinal Products**

#### UN COM Deployment

Information about NORMALIZACIÓN ISO-IDMP - PR-001 - LEVOTIROXINA 500 MICROGRAMOS POLVO Y DISOLVENTE PARA SOLUCION INYE. Estado ISO-IDMP: Packaged Medicinal 合 EN PROCESO DE 8) 릠 Ŧ ŧ (8) 0 Q ĭ≡ 🖾 Finalizar todo Products and state of NORMALIZACIÓN migration data to INFORMACIÓN Abrir vigente en nueva ventana **ISO-IDMP** 57 😑 Estado compatibilidad 🛛 Premigrado. Pendiente revisar Standardization. Explicación estado Apartado premigrado, pendiente de revisar por la unidad de Normalización Fecha 18/06/2023 Sit. Vigente 📼 Premigrado Two tabs: Mostrar sección 6.5 de la ficha técnica Ê Baja lógica æ Current situation Añadir DISPOSITIVO NO COMPATIBLE CONTENIDO ITEMS TAMAÑO DEL PA COMP. ISO-IDMP (read only) ල × Vial 1 vial + 1 ampolla de disolvente Caja(1), Vial(1), Ampolla(1) 1 vial + 1 ampolla . Pre-migrated Norm. ISO-IDMP Envases Press in each tab to

see information for each state, or...

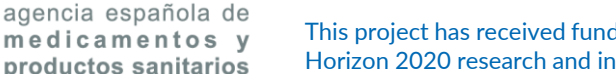

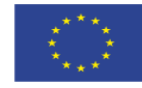

#### **Detail Window – Packaged Medicinal Products**

#### UN COM Deployment

|                                                                     |                                                                                                    | ORMALIZACIÓ                                                                                                    | N ISO-IDMP                                                                                                  | - PR-001 - LEV                                         |                                                                                                    |                                                          |                                                                         |                                                                            |                                                                        |           |                                   |
|---------------------------------------------------------------------|----------------------------------------------------------------------------------------------------|----------------------------------------------------------------------------------------------------|----------------------------------------------------------------------------------------------------|--------------------------------------------------------|----------------------------------------------------------------------------------------------------|----------------------------------------------------------|-------------------------------------------------------------------------|----------------------------------------------------------------------------|------------------------------------------------------------------------|-----------|-----------------------------------|
|                                                                     |                                                                                                    |                                                                                                    |                                                                                                    |                                                        | Fi 🚳                                                                                                    |                                                          | odo y                                                                   | Estado ISC<br>S EN PROCE                                                   | 9-IDMP:<br>SO DE<br>ZACIÓN                                             |           |                                   |
|                                                                     |                                                                                                    |                                                                                                    |                                                                                                    |                                                        |                                                                                                    |                                                          |                                                                         |                                                                            | C Abrir                                                                | vigente e | en nueva ventan                   |
|                                                                     |                                                                                                    | 🔚 Estado c                                                                                                    |                                                                                                    | d Premigrado                                           | o. Pendiente revi                                                                                                    | isar                                                     |                                                                         |                                                                            |                                                                        |           |                                   |
| r situación y                                                       | VIGENTE                                                                                                    | E ENVASES                                                                                                    |                                                                                                    |                                                        |                                                                                                    |                                                          | 4                                                                       |                                                                            | -                                                                      | □ × ;     | na 18/06/2023                     |
| 🗶 🦳 Baia Ióc                                                        | uica.                                                                                                    |                                                                                                    |                                                                                                    |                                                        |                                                                                                    |                                                          |                                                                         |                                                                            |                                                                        |           |                                   |
| 🔊 🔘 Baja log                                                        | gica                                                                                                    |                                                                                                    |                                                                                                    |                                                        |                                                                                                    |                                                          |                                                                         |                                                                            |                                                                        |           |                                   |
|                                                                     |                                                                                                    |                                                                                                    |                                                                                                    |                                                        | 1                                                                                                    |                                                          |                                                                         | DRESENITACIÓN                                                              | a.                                                                     |           |                                   |
|                                                                     | ITENIDO                                                                                                    | de disclassion                                                                                                    | MATERIAL                                                                                                    |                                                        | T                                                                                                    |                                                          | 0. NACIONAL                                                             | PRESENTACIÓN                                                               |                                                                        | MOS PO    |                                   |
| OSITIVO CON<br>1 via                                                | ITENIDO<br>al + 1 vial                                                                                           | de disolvente                                                                                                    | MATERIAL<br>Vial vidrio Tipo I                                                                              | + tapon goma + (                                       | T<br>capsula aluminio N                                                                                                    | Normal CN-                                               | 001                                                                     | PRESENTACIÓN<br>LEVOTIROXIN                                                | N<br>A 500 MICROGRA                                                    | AMOS PO   |                                   |
| OSITIVO CON<br>1 via<br>alle envase: V                              | ITENIDO<br>al + 1 vial<br>Vial con (                                                                             | de disolvente<br>contenido: 1                                                                                                   | MATERIAL<br>Vial vidrio Tipo I<br>rial + 1 vial d                                                           | + tapon goma + o<br>e disolvente —                     | T<br>capsula aluminio N                                                                                                    | TIPO COD<br>Normal CN-                                   | 0. NACIONAL                                                             | PRESENTACIÓN                                                               | A 500 MICROGR/                                                         | AMOS PO   | TAMAÑO DEI                        |
| ositivo con<br>1 via<br>alle envase: V                              | ITENIDO<br>al + 1 vial<br>/ial con d                                                                             | de disolvente<br>contenido: 1 v                                                                                                 | MATERIAL<br>Vial vidrio Tipo I<br>rial + 1 vial de                                                          | + tapon goma + o<br>e disolvente —                     | capsula aluminio M                                                                                                    | TIPO COD<br>Normal CN-0                                  | 0. NACIONAL                                                             | PRESENTACIÓN                                                               | A 500 MICROGR/<br>Cerrar deta                                          | AMOS PO   | TAMAÑO DEI<br>a(1) 1 vial + 1 amp |
| OSITIVO CON<br>1 via<br>alle envase: V                              | itenido<br>al + 1 vial<br>lial con d                                                                             | de disolvente<br>contenido: 1                                                                                                   | MATERIAL<br>Vial vidrio Tipo I<br>/ial + 1 vial d                                                           | + tapon goma + o<br>e disolvente —                     | Capsula aluminio M<br>Capsula aluminio M<br>Comparison<br>Comparison<br>Código r                                                                                                    | TIPO COD<br>Normal CN-4<br>ENTACIÓN<br>nacional          | 001<br>CN-001                                                           |                                                                            | N<br>A 500 MICROGR/<br>OCerrar deta                                    |           | TAMAÑO DEI<br>a(1) 1 vial + 1 amp |
| OSITIVO CON<br>1 viz<br>alle envase: V                              | ITENIDO<br>al + 1 vial                                                                                           | de disolvente                                                                                                    | MATERIAL<br>Vial vidrio Tipo I<br>/ial + 1 vial d                                                           | + tapon goma + o                                       | Image: capsula aluminio     N       Image: constraint of the section of the section of the se | rIPO COD<br>Normal CN-1<br>ENTACIÓN<br>nacional (<br>ión | CN-001<br>LEVOTIROXIN/<br>DISOLVENTE F<br>vial de disolve               | PRESENTACIÓN<br>LEVOTIROXINA<br>A 500 MICROGRA<br>PARA SOLUCION I<br>Inte  | N<br>A 500 MICROGR/<br>Cerrar deta<br>MOS POLVO Y<br>NYECTABLE , 1 via | AMOS PO   | TAMAÑO DEl<br>a(1) 1 vial + 1 amp |
| alle envase: V                                                      | ITENIDO<br>al + 1 vial                                                                                           | de disolvente                                                                                                    | MATERIAL<br>Vial vidrio Tipo I<br>/ial + 1 vial d                                                           | + tapon goma + o                                       | apsula aluminio N                                                                                                    | TIPO COD<br>Normal CN-1<br>ENTACIÓN<br>nacional (<br>ión | 001<br>001<br>CN-001<br>LEVOTIROXIN/<br>DISOLVENTE F<br>vial de disolve | PRESENTACIÓN<br>LEVOTIROXINA<br>A 500 MICROGRA<br>PARA SOLUCION I<br>Inte  | A 500 MICROGR/<br>Cerrar deta<br>MOS POLVO Y<br>NYECTABLE , 1 via      |           | TAMAÑO DEI<br>a(1) 1 vial + 1 amp |
| Caducidad                                                           | ITENIDO<br>al + 1 vial<br>'ial con a                                                                             | de disolvente                                                                                                    | MATERIAL<br>Vial vidrio Tipo I<br>vial + 1 vial d                                                           | + tapon goma + o                                       | Image: capsula aluminio     Image: capsula aluminio       Image: capsula aluminio     Image: capsula aluminio       Image: capsula aluminio     Image: capsula aluminio <td>rIPO COD<br/>Normal CN-(<br/>ENTACIÓN<br/>nacional (<br/>ión</td> <td>001<br/>001<br/>CN-001<br/>LEVOTIROXIN/<br/>DISOLVENTE F<br/>vial de disolve</td> <td>PRESENTACIÓN<br/>LEVOTIROXINA<br/>A 500 MICROGRA<br/>PARA SOLUCION I<br/>ente</td> <td>A 500 MICROGR/<br/>Cerrar deta<br/>MOS POLVO Y<br/>NYECTABLE , 1 via</td> <td>AMOS PO</td> <td>TAMAÑO DEI<br/>a(1) 1 vial + 1 amp</td>                                                                                                    | rIPO COD<br>Normal CN-(<br>ENTACIÓN<br>nacional (<br>ión | 001<br>001<br>CN-001<br>LEVOTIROXIN/<br>DISOLVENTE F<br>vial de disolve | PRESENTACIÓN<br>LEVOTIROXINA<br>A 500 MICROGRA<br>PARA SOLUCION I<br>ente  | A 500 MICROGR/<br>Cerrar deta<br>MOS POLVO Y<br>NYECTABLE , 1 via      | AMOS PO   | TAMAÑO DEI<br>a(1) 1 vial + 1 amp |
| CONITIVO CON<br>1 via<br>alle envase: V<br>Cenvase: V<br>Caducidad/ | ITENIDO<br>al + 1 vial<br>l'ial con o<br>l'ial con o<br>Conse<br>on conteni                                      | de disolvente<br>contenido: 1<br>contenido: 1<br>contenido: 1<br>do 1 vial + 1 vial d                                           | MATERIAL<br>Vial vidrio Tipo I<br>vial + 1 vial d<br>e disolvente                                           | + tapon goma + o                                       | (DERFEI ISIÓN)                                                                                                    | rIPO COD<br>Normal CN-(<br>ENTACIÓN<br>nacional (<br>ión | 001<br>CN-001<br>LEVOTIROXIN/<br>DISOLVENTE F<br>vial de disolve        | PRESENTACIÓN<br>LEVOTIROXINA<br>A 500 MICROGRA<br>PARA SOLUCION I<br>Inte  | A 500 MICROGR/<br>Cerrar deta<br>MOS POLVO Y<br>NYECTABLE , 1 via      | AMOS PO   | TAMAÑO DEl<br>a(1) 1 vial + 1 amp |
| Caducidad/                                                          | ITENIDO<br>al + 1 vial<br>l'ial con d<br>l'ial con d<br>l'ial conse<br>on conteni<br>itos, Valide<br>ción: Conse | de disolvente<br>contenido: 1<br>contenido: 1<br>crvación<br>do 1 vial + 1 vial d<br>z tras reconstituir:<br>envar en nevera (e | MATERIAL<br>Vial vidrio Tipo I<br>vial + 1 vial d<br>le disolvente<br>24 HORAS (VIA II<br>ptre 2°C v 8°C) P | + tapon goma + o<br>e disolvente —<br>NTRAV) Y 2 HORAS | (PERFUSIÓN)                                                                                                    | rIPO COD<br>Normal CN-(<br>ENTACIÓN<br>nacional (<br>ión | 001<br>CN-001<br>LEVOTIROXIN/<br>DISOLVENTE F<br>vial de disolve        | PRESENTACIÓN<br>LEVOTIROXINA<br>A 500 MICROGRA<br>PARA SOLUCION I<br>Pante | A 500 MICROGR/<br>Cerrar deta<br>MOS POLVO Y<br>NYECTABLE , 1 via      | AMOS PO   | TAMAÑO DE<br>a(1) 1 vial + 1 amp  |

This button shows current situation in another window, so you can see both at once.

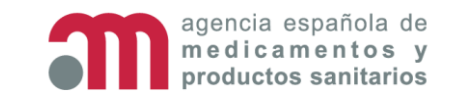

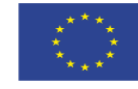

### **Detail Window – SmPC Section**

#### UN COM Deployment

This switch show/hide information about Packaged Medicinal Products directly from SmPC (section 6.5) of the medicine selected.

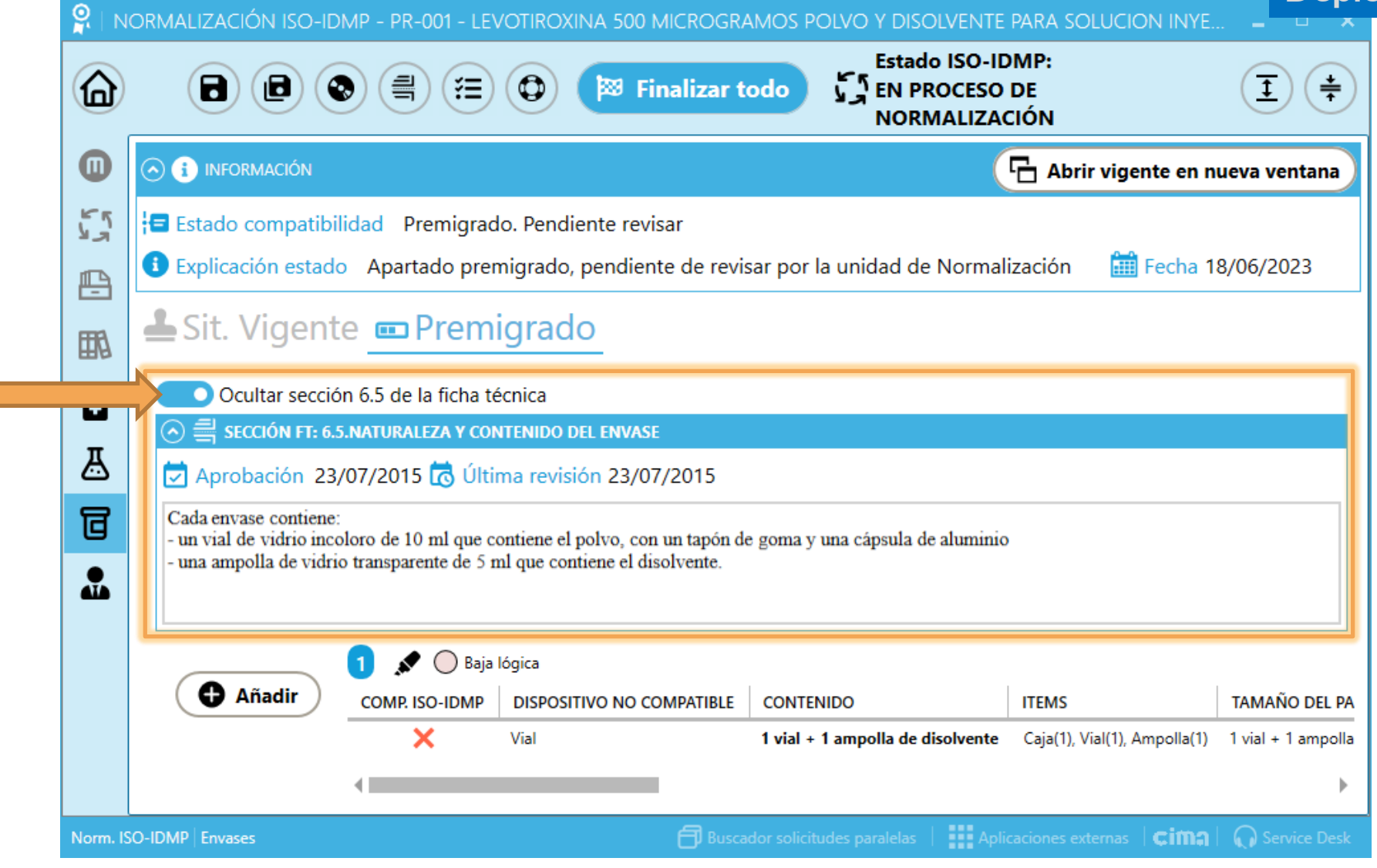

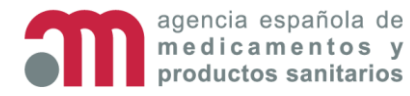

This project has received funding from the European Union's Horizon 2020 research and innovation programme under grant agreement No 875299

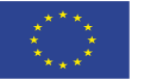

#### UN/COM **Detail Window – Packaged Medicinal Products** Deployment Baja lógica Añadir COMP. ISO-IDMP DISPOSITIVO NO COMPATIBLE CONTENIDO ITEMS TAMAÑO DEL PAQUETE MATERIAL NO COMPATIBLE TIPO COD. NACIONAL Vial 1 vial + 1 ampolla de disolvente Caja(1), Vial(1), Ampolla(1) CN-001 × 1 vial + 1 ampolla Vial vidrio Tipo I + tapon goma + capsula aluminio Normal **Old data:** columns will be hidden when the all records in the table are ISO-IDMP compliant × Not ISO-IDMP compliant New columns: ✓ ISO-IDMP compliant 1. ISO-IDMP Compatibility: two markers 2 Items Package Size 3.

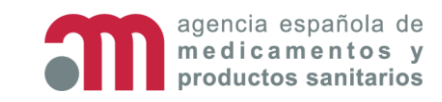

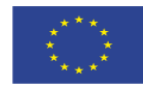

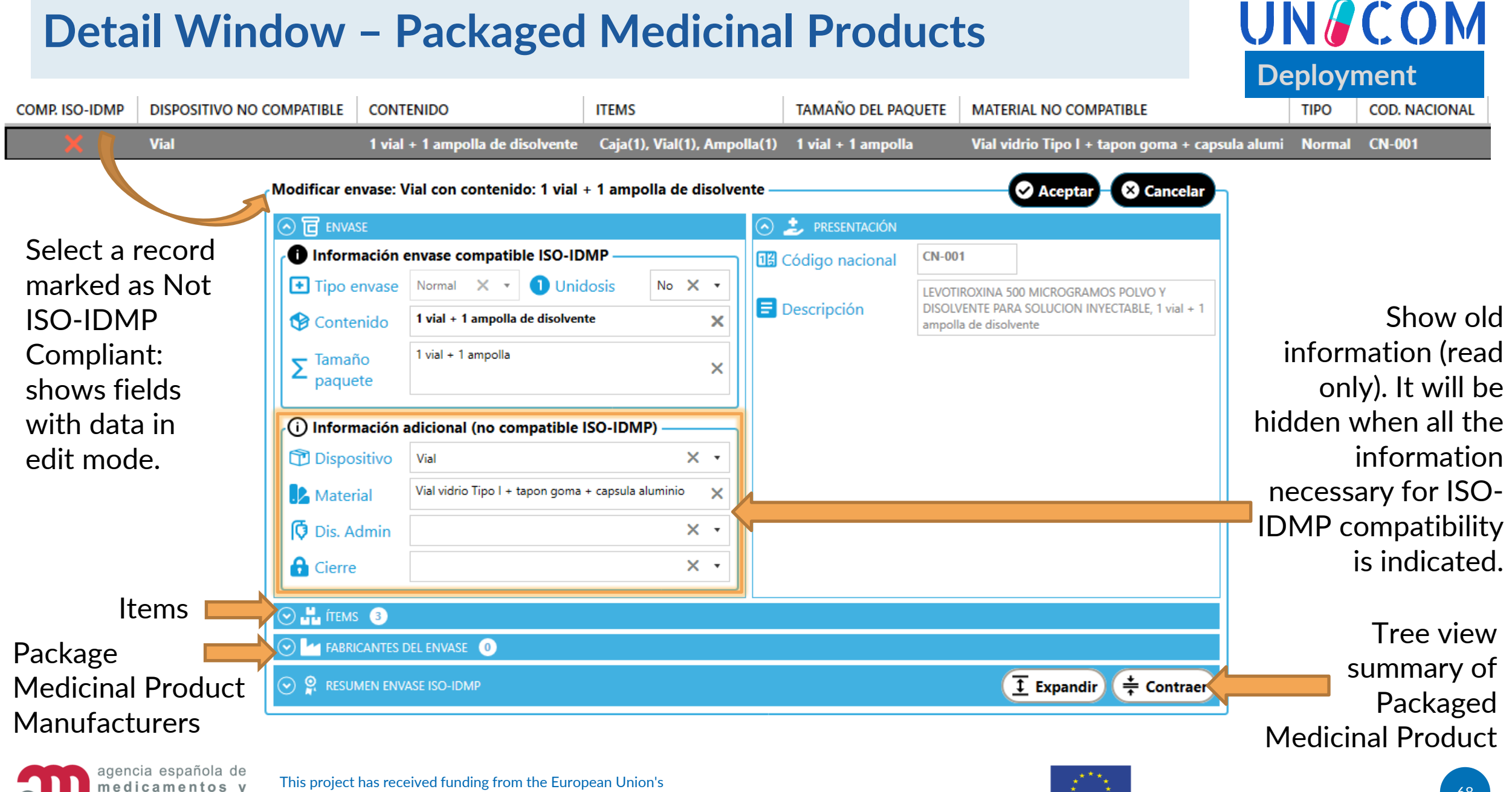

productos sanitarios

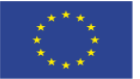

|   | ítems <sub>3</sub> |                   |         |          |          |                |                                                     |              |                        |                                                      |                    |                            |               |   |
|---|--------------------|-------------------|---------|----------|----------|----------------|-----------------------------------------------------|--------------|------------------------|------------------------------------------------------|--------------------|----------------------------|---------------|---|
| - |                    |                   |         |          |          |                |                                                     |              |                        |                                                      | Dobl               | e clic para acceder al det | alle del íter | m |
| ( | \rm Añadir         | ACONDICIONAMIENTO | ÍTEM    | OPERADOR | CANTIDAD | MATERIALES     | COMPONENTES                                         | DISPOSITIVOS | CADUCIDAD/CONSERVACIÓN | ART. FAB UNIDAD PRESEN. (FORMA FARM. FAB.): UNIDADES | P.ACTIVOS ART. FAB | EXCIPIENTES ART. FAB       | ACCIÓN        | П |
| 2 |                    | Secundario        | Caja    | lgual a  | 1        | Cartulina      |                                                     |              |                        |                                                      |                    |                            | 0             | 1 |
|   | 1)                 | Primario          | Vial    | lgual a  | 1        | Cristal tipo I | Tapón de Goma<br>Cápsula de cierre de Aluminio(Alu) | (2)          |                        | Vial (polvo para solución inyectable)                |                    |                            | 0             |   |
|   |                    | Primario          | Ampolla | lgual a  | 1        | Cristal tipo I |                                                     |              |                        | Ampolla (disolvente para)                            |                    |                            | 8             | G |
|   |                    |                   |         |          |          |                |                                                     |              |                        |                                                      |                    |                            |               | R |

Summary table of all items in the package (materials, components, medical devices, manufactured items, etc.).

Different actions:

- 1. Add items: add button
- 2. Edit items: double click on a row
- 3. Delete items: delete button on column "Action"

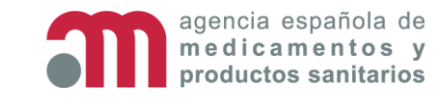

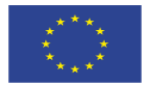

**UN** COM

#### **Detail Window – Items**

#### 🔾 💾 ітемз 🚯

🕈 🕀 Añadir

| adir 🔪 | ACONDICIONAMIENTO | ÍTEM    | OPERADOR | CANTIDAD | MATERIALES     | COMPONENTES                                         | DISPOSITIVOS | CADUCIDAD/CONSERVACIÓN | ART. FAB UNIDAD PRESEN. (FORMA FARM. FAB.): UNIDADES | P.ACTIVOS ART. FAB | EXCIPIENTES ART. FAB | ACCIÓN  |
|--------|-------------------|---------|----------|----------|----------------|-----------------------------------------------------|--------------|------------------------|------------------------------------------------------|--------------------|----------------------|---------|
|        | Secundario        | Caja    | lgual a  | 1        | Cartulina      |                                                     |              |                        |                                                      |                    |                      | $\odot$ |
|        | Primario          | Vial    | lgual a  | 1        | Cristal tipo I | Tapón de Goma<br>Cápsula de cierre de Aluminio(Alu) |              |                        | Vial (polvo para solución inyectable)                |                    |                      | $\odot$ |
|        | Primario          | Ampolla | lgual a  | 1        | Cristal tipo I |                                                     |              |                        | Ampolla (disolvente para)                            |                    |                      | $\odot$ |
|        | <                 |         |          |          |                |                                                     |              |                        |                                                      |                    |                      |         |

#### ? Crear ítem en un envase existente

Para crear un nuevo ítem debe indicar de qué tipo es su acondicionamiento: primario o secundario.

#### Acondicionamiento PRIMARIO:

Es el envase o cualquier otra forma de acondicionamiento que se encuentra en contacto directo con el medicamento. Protege al medicamento frente a cualquier contacto externo. Ejemplos: ampollas, blísteres, frascos, jeringas, tubos de pomada, viales, etc.

#### Acondicionamiento SECUNDARIO:

Es el embalaje exterior o estuche que contiene en su interior el acondicionamiento primario. Ejemplos: caja.

¿De qué tipo de acondicionamiento desea crear el ítem?

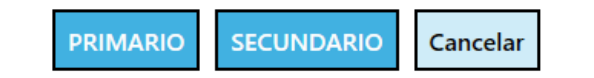

When adding a new item, the type of packaging must be indicated. Depending on the type, the following screen will show more or less sections to complete. For example, Manufactured Items only appears for the primary packaging type.

UN/COM

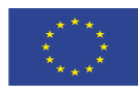

#### **Detail Window – Items**

| Añadir | ACONDICIONAMIENTO ÍTEM OPERADOR CANTIDAD MATERIALES COMPONENTES DISPOSITIVOS CADUCIDAD/CONSERVACIÓN ART. FAB UNIDAD PRESEN. (FORMA                                                                                                    | Doble clic para acceder al detalle del ítem           A FARM. FAB.): UNIDADES         P.ACTIVOS ART. FAB         EXCIPIENTES ART. FAB         ACCIÓN |
|--------|----------------------------------------------------------------------------------------------------|----------------------------------------------------------------------------------------------------|
| C      | Secundario       Caja       Igual a       1       Cartulina         Primario       Vial       Igual a       1       Cristal tipo I       Tapón de Goma       Vial (polvo para solución inyectable)         Image: Secundario       Vial (polvo para solución inyectable)       Circula de crare de Aluminic (Alu)       Vial (polvo para solución inyectable)         Image: Secundario       1 vial + 1 ampolla de disolvente       Vial (polvo para solución inyectable) | ×                                                                                                    |
|        | <ul> <li>Material (No compatible ISO-IDMP) Vial vidrio Tipo I + tapon goma + capsula aluminio</li> <li>Ocultar sección 6.5 de la ficha técnica</li> <li>Cala envase contiene:</li> <li>- un vial de vidrio incoloro de 10 ml que contiene el polvo, con un tapón de goma y una cápsula de aluminio</li> <li>- una ampolla de vidrio transparente de 5 ml que contiene el disolvente.</li> </ul>                                                                            | This switch<br>show/hide<br>information about<br>Packaged Medicinal                                                                                  |
|        | <ul> <li>Info Ítem ✓Artículo fabricado/Ingredientes Materiales Componentes Caducidad/Conservación a</li> <li>Tipo ítem × &lt;</li> <li>Tipo ítem × &lt;</li> <li>Operador × &lt;</li> <li>Cantidad ×</li> </ul>                                                                                                    | Products directly<br>from SmPC (section<br>6.5) of the medicine<br>selected.                                                                         |

To add or to modify an item, a new dialog is displayed where you can edit all the information of the item.

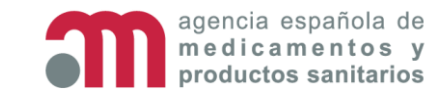

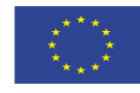

**UN** COM

#### **Detail Window – Items**

#### **UN** COM Deployment

|                | 🗄 Modificar ítem de acondicionamiento primario                                                                                                    |                                                       | ×       |  |  |  |  |  |  |
|----------------|----------------------------------------------------------------------------------------------------|-------------------------------------------------------|---------|--|--|--|--|--|--|
|                | Envase 1 vial + 1 ampolla de disolvente                                                                                                    |                                                       |         |  |  |  |  |  |  |
|                | 🔊 Material (No compatible ISO-IDMP) 🛛 Vial vidrio Tipo I + tapon goma + capsula aluminio                                                                                                    |                                                       |         |  |  |  |  |  |  |
|                | Ocultar sección 6.5 de la ficha técnica                                                                                                    |                                                       |         |  |  |  |  |  |  |
|                | () 킄 SECCIÓN FT: 6.5.NATURALEZA Y CONTENIDO DEL ENVASE                                                                                                    |                                                       |         |  |  |  |  |  |  |
|                | Aprobación 23/07/2015 🐻 Última revisión 23/07/2015                                                                                                    |                                                       |         |  |  |  |  |  |  |
|                | Cada envase contiene:<br>- un vial de vidrio incoloro de 10 ml que contiene el polvo, con un tapón de goma y una cápsula de aluminio<br>- una ampolla de vidrio transparente de 5 ml que contiene el disolvente. |                                                       |         |  |  |  |  |  |  |
| 1 4la : a      | (Ī) (➡)                                                                                                    |                                                       | Guardar |  |  |  |  |  |  |
| In this window | 🖺 Info Ítem 🛫 Artículo fabricado/Ingredientes 🔊 Materiales                                                                                                    | 🖈 Componentes 🖬 Caducidad/Conservación 🎤 Dispositivos |         |  |  |  |  |  |  |
| window,        | Tipo ítem Vial - (SPOR) Packaging                                                                                                    |                                                       |         |  |  |  |  |  |  |
| you can        | Unidades                                                                                                    |                                                       |         |  |  |  |  |  |  |
| edit all       | Operador     Image: Cantidad 1 minipage       Igual a     Image: Cantidad 1 minipage                                                                                                    |                                                       |         |  |  |  |  |  |  |
| information    | Recursividad (contenido en) Se io - Caja (Igual a 1) 🗙 🔻                                                                                                    |                                                       |         |  |  |  |  |  |  |
| of the item,   |                                                                                                    |                                                       |         |  |  |  |  |  |  |
| navigating     |                                                                                                    |                                                       |         |  |  |  |  |  |  |
| between        | ■ Item Info                                                                                                    | Components                                            |         |  |  |  |  |  |  |
| tabs:          | • Manufactured items/Ingredients                                                                                                    | Shelf life/Storage conditions                         |         |  |  |  |  |  |  |
|                | <ul> <li>Materials</li> </ul>                                                                                                    | <ul> <li>Medical Devices</li> </ul>                   |         |  |  |  |  |  |  |

agencia española de This project has received funding from the European Union's medicamentos y Horizon 2020 research and innovation programme under grant agreement No 875299 productos sanitarios

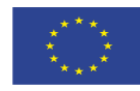
### **Detail Window – Items – Item Info**

#### UN COM Deployment

#### Item information:

- Type
- Units (operator and quantity)
- Recursion between items (parent/child relationship)
- Manufacturers

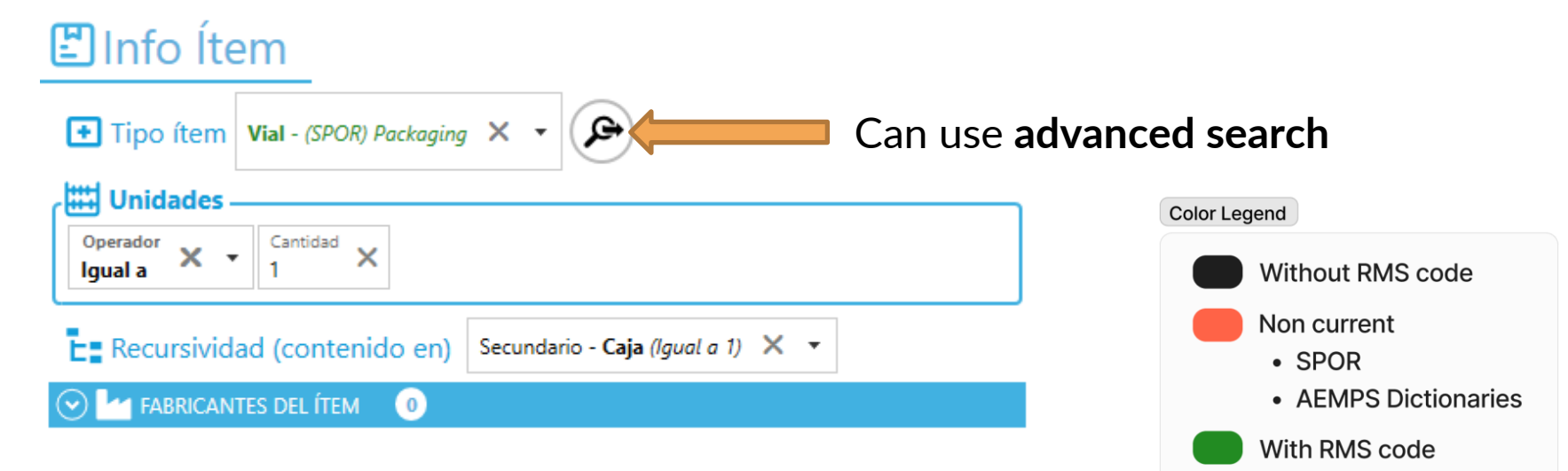

Color legend for dropdown menu (sometimes just used red and green)

Current SPOR

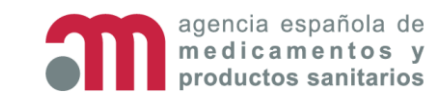

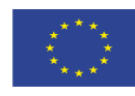

## **Detail Window – Items – Manufactured items**

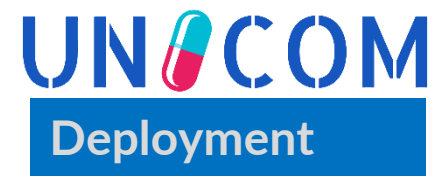

#### Artículo fabricado/Ingredientes

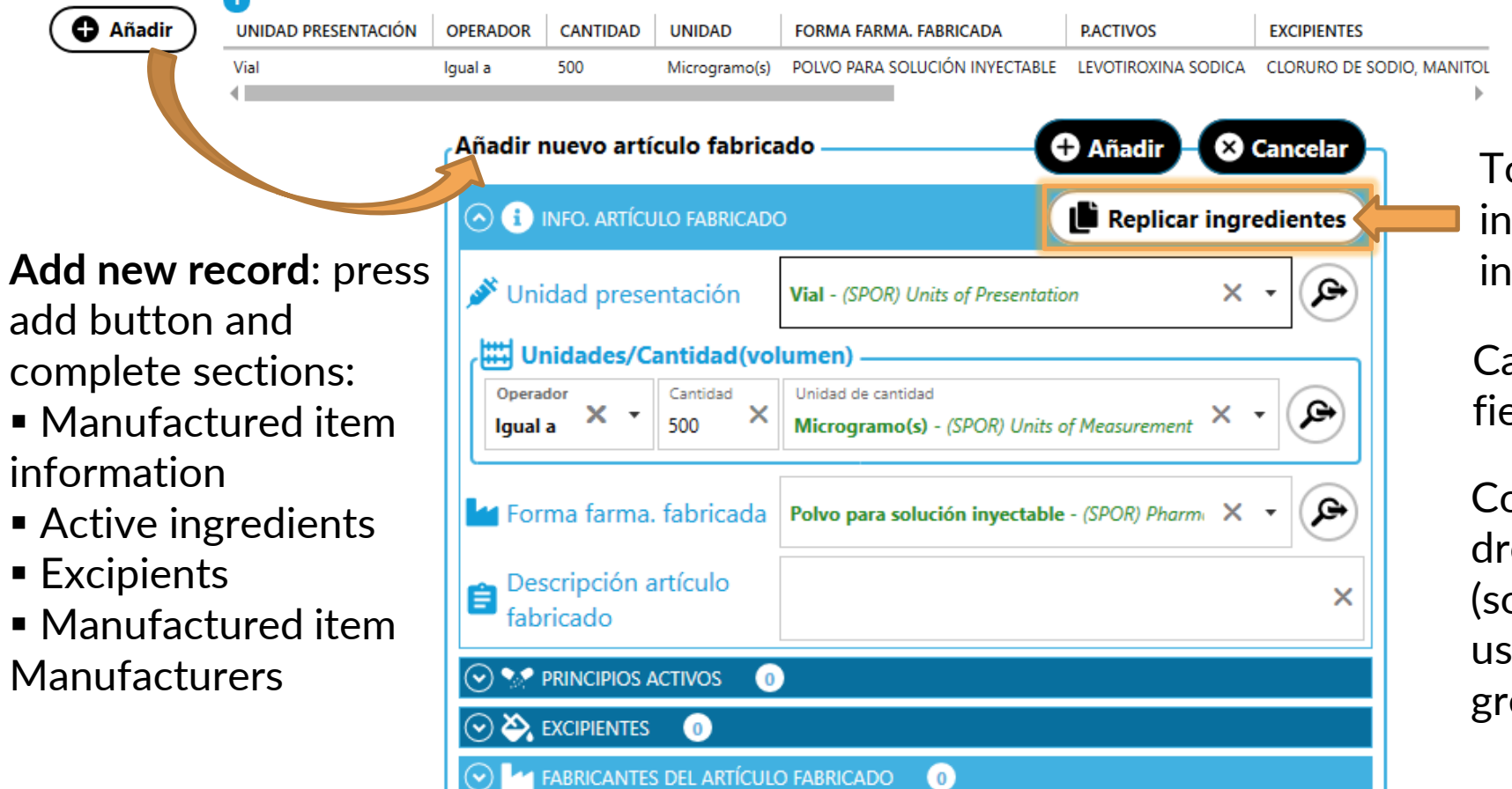

Tool for bind pharmaceutical form ingredients to manufactured items ingredients

#### Can use advanced search for

Ģ

fields with

Color legend for dropdown fields (sometimes just used red and green)

| Color Lege | end                                            |
|------------|------------------------------------------------|
|            | Without RMS code                               |
|            | Non current<br>• SPOR<br>• AEMPS Dictionaries  |
|            | With RMS code <ul> <li>Current SPOR</li> </ul> |

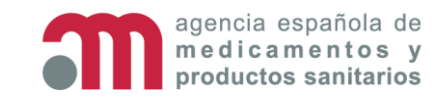

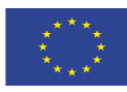

#### **Detail Window – Items – Manufactured items – Active ingredients**

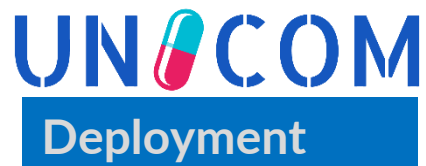

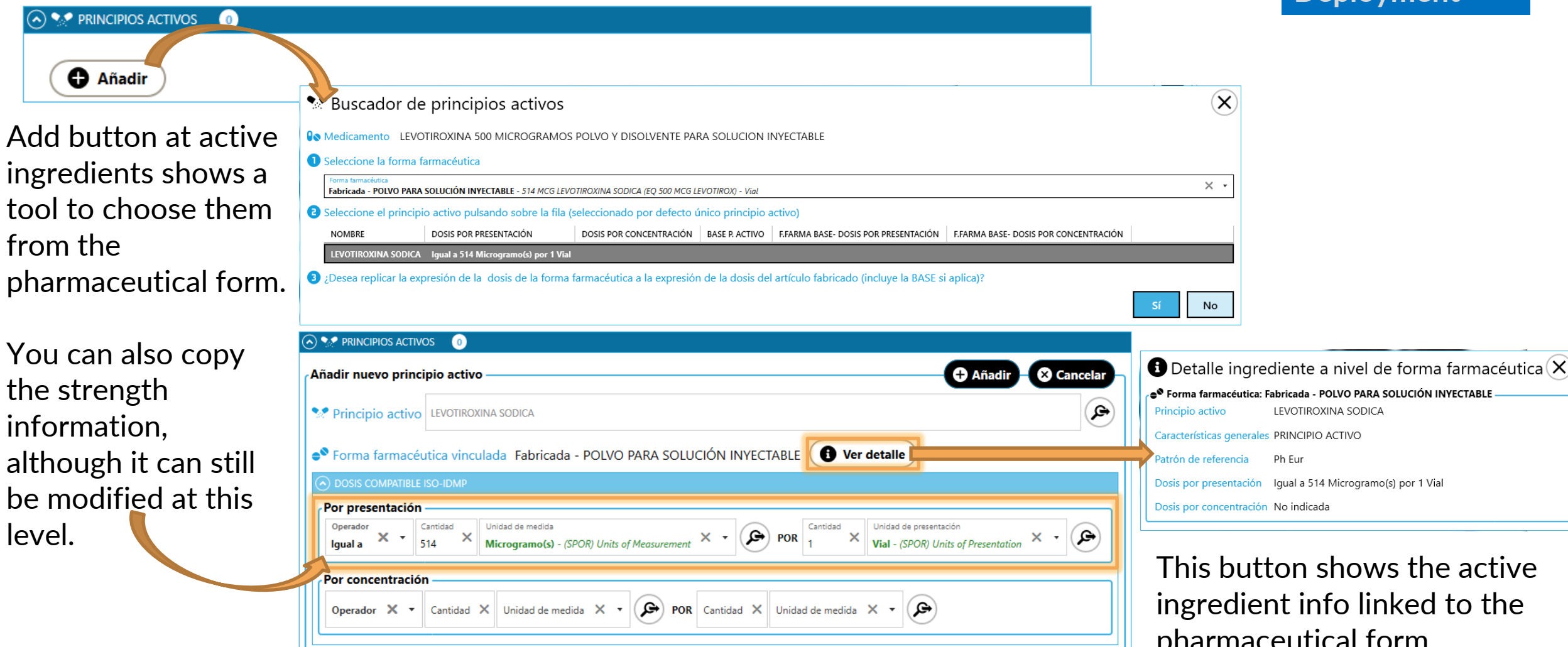

This button shows the active ingredient info linked to the pharmaceutical form.

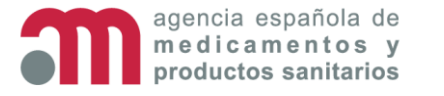

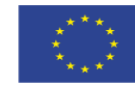

#### Detail Window – Items – Manufactured items - Excipients

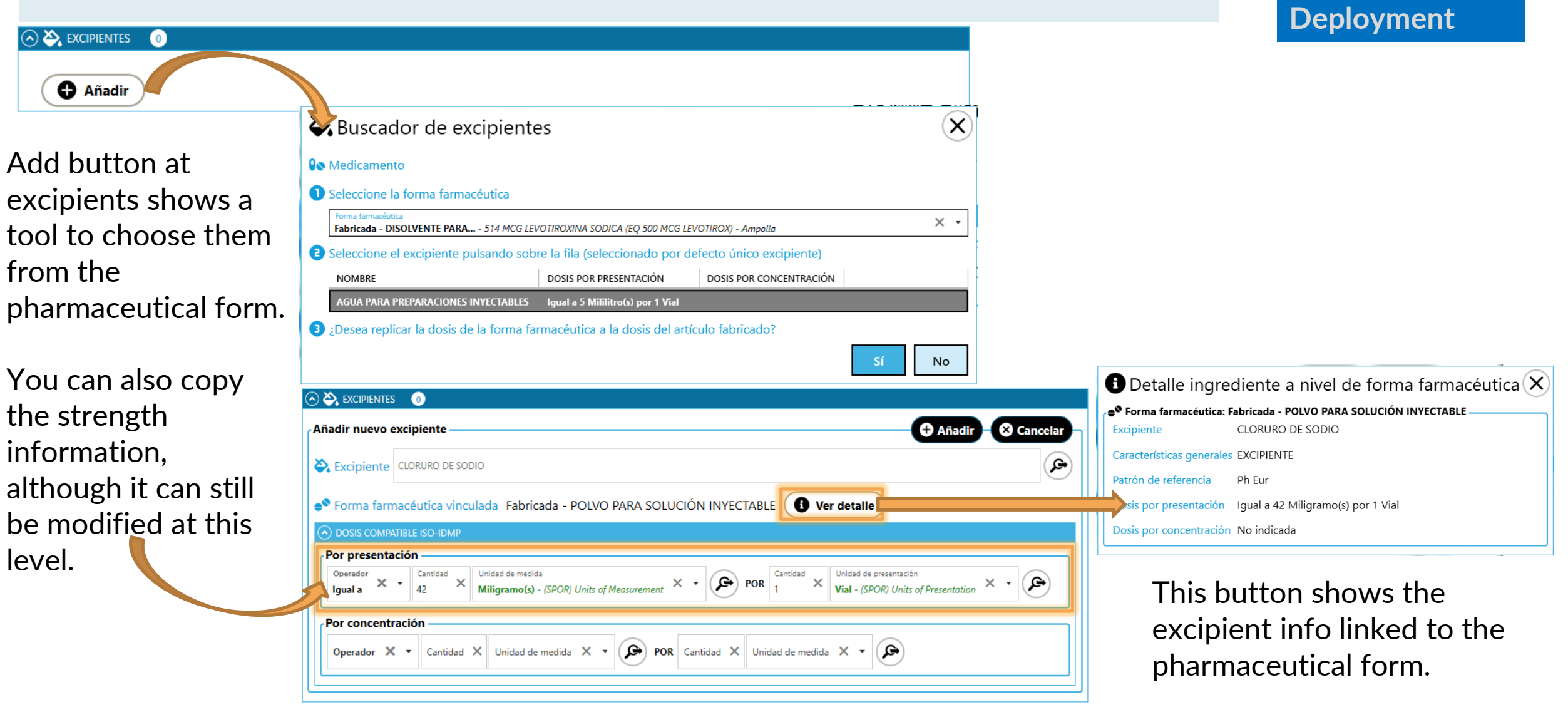

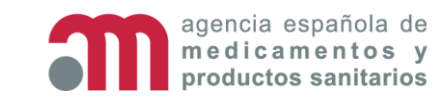

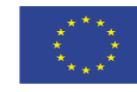

UN/COM

#### **Detail Window – Items – Manufactured items**

#### UN COM Deployment

Tool to bind ingredients of the pharmaceutical form with the ingredients of the manufactured item. Once linked, strength can be modified at the manufactured item level. The tool allows select multiple ingredients at same time.

 Select the pharmaceutical form.
 Their active ingredients and excipients are shown below.

 Select ingredients to bind.

| 🕒 Replicar ingredientes al artículo fabricado                                                                                                    | ×                 |
|----------------------------------------------------------------------------------------------------|-------------------|
| Redicamento LEVOTIROXINA 500 MICROGRAMOS POLVO Y DISOLVENTE PARA SOLUCION INYECTABLE                                                                                                    |                   |
| 🛫 Artículo fabricado Vial (polvo para solución inyectable): igual a 500 Microgramo(s)                                                                                                    |                   |
| 1 Seleccione la forma farmacéutica                                                                                                    |                   |
| Forma farmacéutica<br>Fabricada - POLVO PARA SOLUCIÓN INYECTABLE - 514 MCG LEVOTIROXINA SODICA (EQ 500 MCG LEVOTIROX) - Vial                                                                                                    | × •               |
| 2 Seleccione los ingredientes a replicar                                                                                                    |                   |
| 🔿 😒 PRINCIPIOS ACTIVOS VINCULADOS A LA FORMA FARMACÉUTICA 🛛 🕧                                                                                                    | 0                 |
| LEVOTIROXINA SODICA - Dosis por presentación: Igual a 514 Microgramo(s) por 1 Vial                                                                                                    |                   |
| 🔿 🌺 Excipientes vinculados a la forma farmacéutica 🛛 😗                                                                                                    | e d               |
| CLORURO DE SODIO - Dosis por presentación: Igual a 42 Miligramo(s) por 1 Vial                                                                                                    |                   |
| MANITOL (E-421) - Dosis por presentación: Igual a 10 Miligramo(s) por 1 Vial                                                                                                    |                   |
| HIDROXIDO DE SODIO - Dosis por presentación: Entre 0 y 0,4 Miligramo(s) por 1 Vial                                                                                                    |                   |
| FOSFORICO, ACIDO, CONCENTRADO - Dosis por presentación: Entre 0 y 5,2 Miligramo(s) por 1 Vial                                                                                                    |                   |
| HIDROGENOFOSFATO DISODICO DIHIDRATADO - Dosis por presentación: Igual a 2 Miligramo(s) por 1 Vial                                                                                                    |                   |
| 3 ¿Desea replicar los ingredientes seleccionados al artículo fabricado?                                                                                                    |                   |
| Esta acción eliminará TODOS los ingredientes actuales vinculados al artículo fabricado y añadirá los ingredientes seleccionados. Esta acción es irreversible.                                                                            |                   |
| Esta acción también replicará la expresión por presentación y/o concentración de la forma farmacéutica a la del artículo fabricado. Si desea modificarla posteriormente, acc<br>modifique la dosificación a nivel de artículo fabricado. | eda al registro y |
|                                                                                                    |                   |

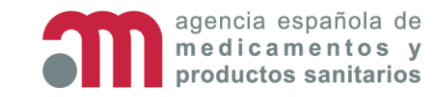

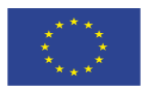

No

#### **Detail Window – Items - Materials**

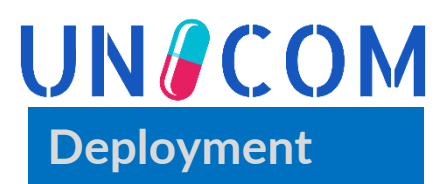

| ales                  |                                                                                                    |
|-----------------------|----------------------------------------------------------------------------------------------------|
| r MATERIAL ACCIÓN     |                                                                                                    |
| Cristal tipo I 🕴      |                                                                                                    |
| Nateriales            |                                                                                                    |
| MATERIAL ACCIÓN       |                                                                                                    |
| Cristal tipo I 🚯      |                                                                                                    |
| Añadir nuevo material | 🕈 Añadir 🛛 😣 Cancelar                                                                                                    |
| Material              | × - (P)                                                                                                    |
|                       | MATERIAL ACCIÓN<br>Cristal tipo I<br>MATERIAL ACCIÓN<br>MATERIAL ACCIÓN<br>Cristal tipo I<br>Añadir nuevo material<br>Material |

**Add new record**: press add button and select the material in the dropdown menu.

|                                                | Color Legend                                                          |
|------------------------------------------------|-----------------------------------------------------------------------|
|                                                | Without RMS code                                                      |
| Can use <b>advanced search</b> for fields with | <ul><li>Non current</li><li>SPOR</li><li>AEMPS Dictionaries</li></ul> |
|                                                | <ul><li>With RMS code</li><li>Current SPOR</li></ul>                  |

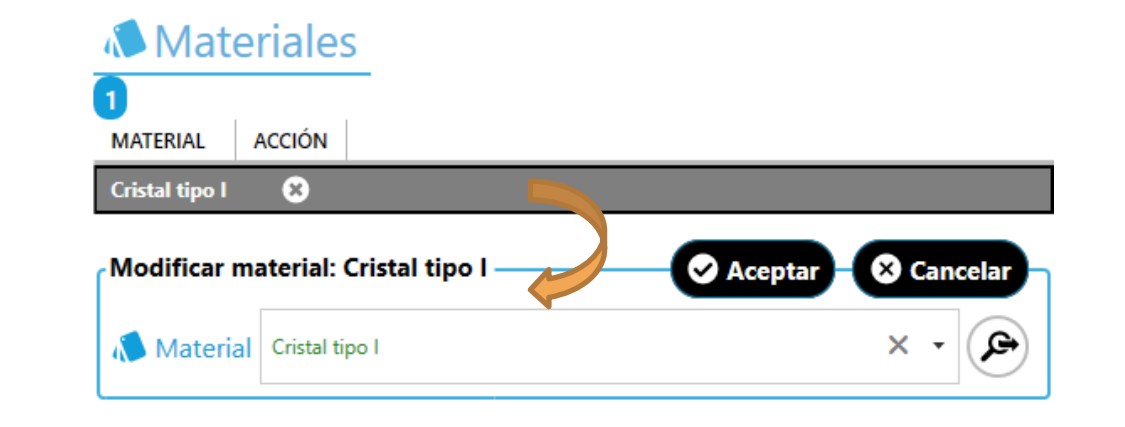

**Edit record**: select the row and change the value in the dropdown menu.

Color legend for dropdown menu (sometimes just used red and green)

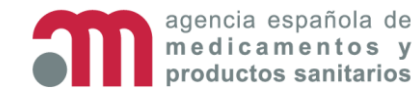

🛋 a a 👘 👘 👘 👘

This project has received funding from the European Union's Horizon 2020 research and innovation programme under grant agreement No 875299

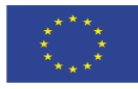

### **Detail Window – Items - Components**

| lir) <u>TIPO CON</u>       | IPONENTE            | MATERIAL DEL   | COMPONENTE | ACCIÓN |                 |
|----------------------------|---------------------|----------------|------------|--------|-----------------|
| Tapón                      |                     | Goma           |            | 0      |                 |
| Cápsula de                 | e cierre<br>nentes  | Aluminio(Alu)  |            | ß      |                 |
|                            | MATERIAL            | DEL COMPONENTE | ACCIÓN     |        |                 |
| Tapon<br>Cápsula de cierre | Goma<br>Aluminio(Al | u)             | 8          |        |                 |
| Añadir nuevo c             | omponente           |                |            |        | <b>⊕</b> Añadir |
| 🛋 Tipo compo               | nente               |                |            |        |                 |
| 📥 Material de              |                     |                |            |        |                 |

Add new record: press add button and select the material in the dropdown menu.

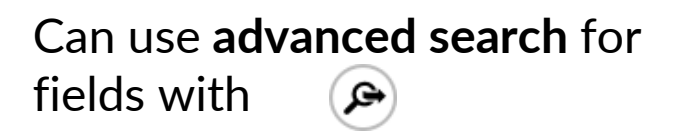

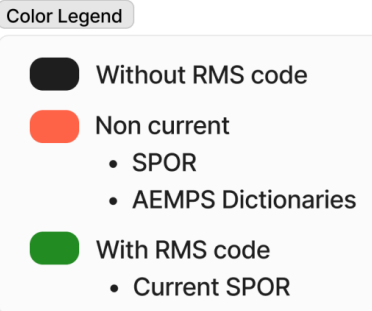

Componentes

Color legend for dropdown menu (sometimes just used red and green)

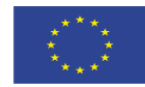

UN/COM Deployment TIPO COMPONENTE MATERIAL DEL COMPONENTE ACCIÓN

| Tapón                   | Goma                         | ×            |                    |
|-------------------------|------------------------------|--------------|--------------------|
| Cápsula de cierre       | Aluminio(Alu)                | 0            |                    |
| Modificar compon        | ente: Tapón                  |              | Aceptar & Cancelar |
| 🛋 Tipo compone          | nte Tapón - (SPOR) Packaging | $\checkmark$ | × •                |
| Material del componente | Goma                         |              | ≪ • ×              |
|                         | DEL COMPONENTE 0             |              |                    |
|                         |                              |              |                    |

Edit record: select the row and change the value in the dropdown menu.

agencia española de This project has received funding from the European Union's edicamentos v Horizon 2020 research and innovation programme under grant agreement No 875299 oductos sanitarios

#### **Detail Window – Items – Shelf life/Storage conditions**

#### Caducidad/Conservación

This switch Ocultar sección 6.3 y 6.4 de la ficha técnica shows/hides SECCIÓN FT: 6.3.PERIODO DE VALIDEZ information about 🔽 Aprobación 23/07/2015 ቬ Última revisión Pharmaceutical 23/07/2015 Product directly 3 años. from SmPC (sections Periodo de validez de la solución reconstituida: 6.3 and 6.4) of the - para via intravenosa: 24 horas a temperatura ambiente para perfusión: 2 horas a temperatura ambiente medicine selected. Desde un punto de vista microbiológico, a menos que el método de apertura excluva el riesgo de contaminación microbiológica, el producto debe ser utilizado inmediatamente. Si no se utiliza inmediatamente, el tiempo y las condiciones de conservación son responsabilidad del usuario.

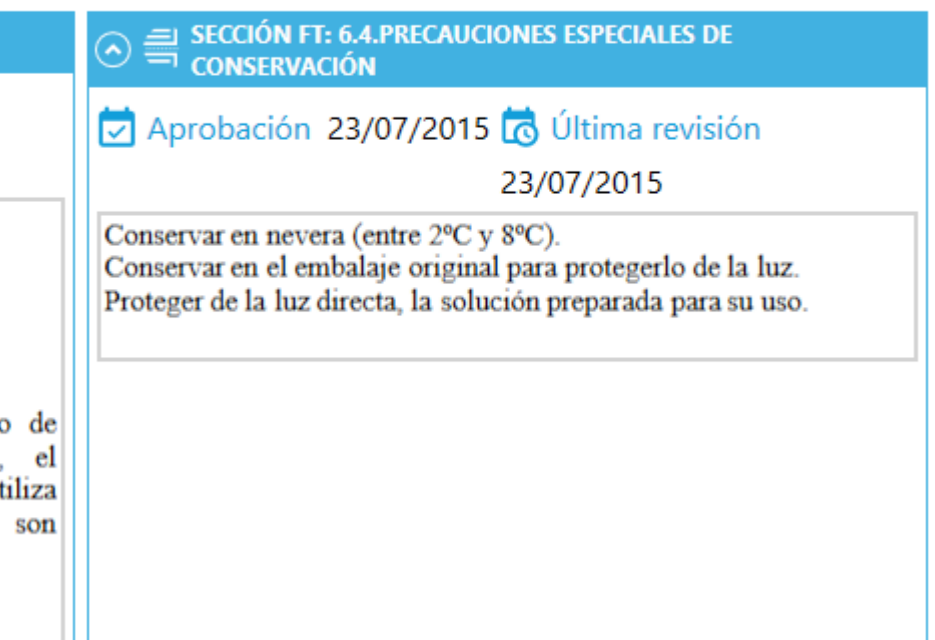

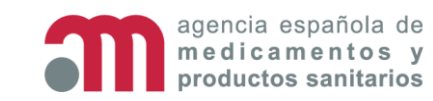

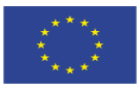

UN/COM

Deployment

## **Detail Window – Items – Shelf life/Storage conditions**

#### 🗖 Caducidad/Conservación

Mostrar sección 6.3 y 6.4 de la ficha técnica

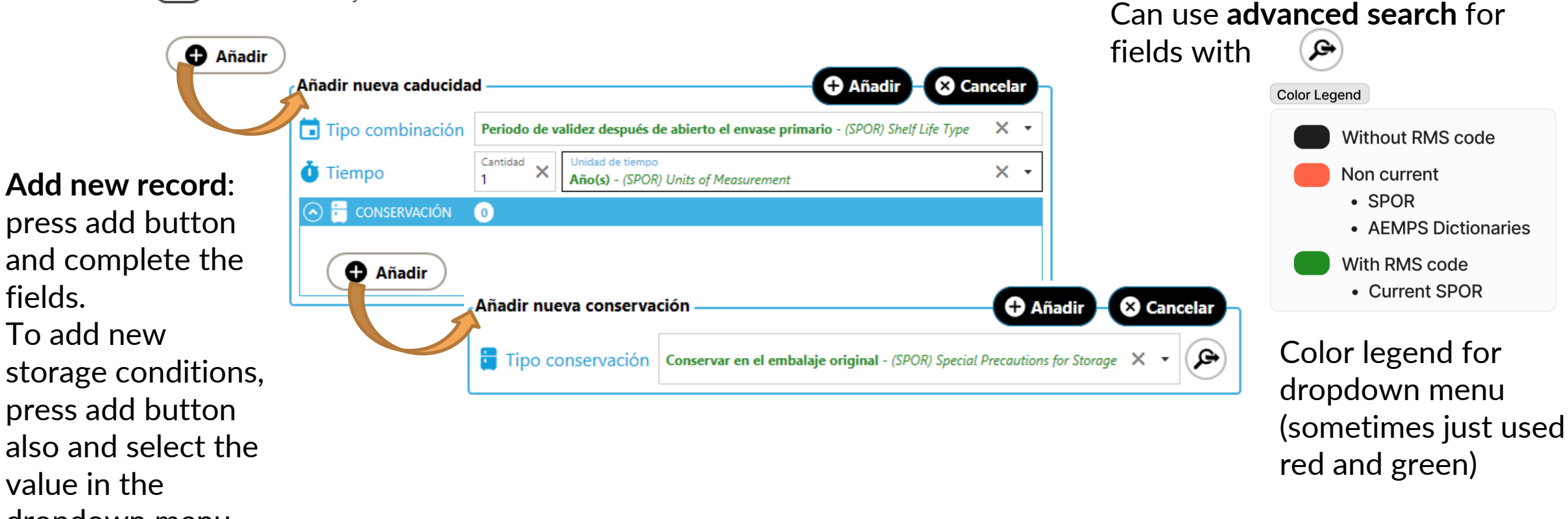

press add button and complete the fields

storage conditions, press add button also and select the value in the dropdown menu.

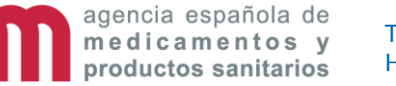

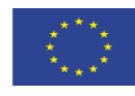

UN/COM

Deployment

#### **Detail Window – Items – Shelf life/Storage conditions**

#### UN COM Deployment

🗖 Caducidad/Conservación

**Edit record**: select the row and change the values.

To edit the Storage conditions, you must first select a Shelf life.

| Mostrar sección (                            | 6.3 y 6.4 de la ficha técnic                   | а                  |                                                                        |         | fields |
|----------------------------------------------|------------------------------------------------|--------------------|------------------------------------------------------------------------|---------|--------|
| IPO COMBINACIÓN                              |                                                | TIEMPO             | CONSERVACIÓN                                                           | ACCIÓN  |        |
| eriodo de validez después o                  | le abierto el envase primario                  | 1 Año(s)           | Conservar en el embalaje original<br>Conservar y transportar congelado | 8       |        |
| Iodificar caducidad: P<br>rimario - 1 Año(s) | eriodo de validez despu                        | iés de abi         | erto el envase 📿 📿 Aceptar                                             | 🛛 🛛 Car | ncelar |
| Tipo combinación                             | Periodo de validez después                     | de abierto e       | I envase primario - (SPOR) Shelf Life Typ                              | pe      | × •    |
| Tiempo                                       | Cantidad X Unidad de tiemp<br>1 Año(s) - (SPO) | 。<br>R) Units of M | easurement                                                             |         | × •    |
| 🕥 🖶 conservación                             | 2                                              |                    |                                                                        |         |        |
| TIPO CONSERVACIÓN                            | ACCIÓN                                         |                    |                                                                        |         |        |
| Conservar en el embalaje                     | original 🙁                                     |                    |                                                                        |         |        |
| Conservar y transportar con                  | gelado 🚯                                       |                    |                                                                        |         |        |
| Modificar conservac                          | ión: Conservar en el em                        | balaje orig        | ginal Aceptar                                                          | 🗴 Canc  | elar   |
| 📒 Tipo conservació                           | n Conservar en el embalaje                     | original - (S      | POR) Special Precautions for Storage                                   | × •     | A      |
|                                              |                                                |                    |                                                                        |         |        |

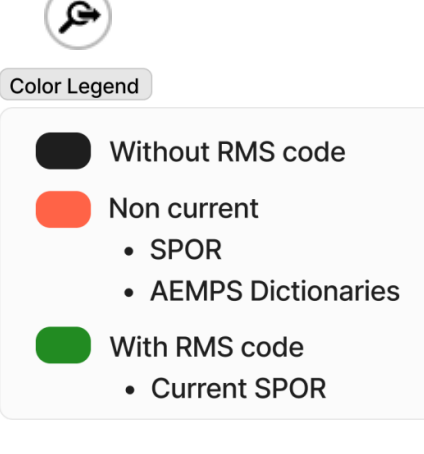

Can use **advanced search** for

Color legend for dropdown menu (sometimes just used red and green)

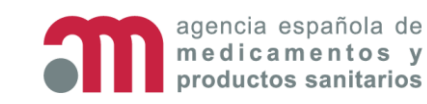

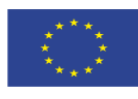

#### **Detail Window – Items – Medical Devices**

|                                                                                       | ÓN DIS                      | POSITIVO             | OPERADOR      | CANTIDAD    | UNIDAD      | ACCIO |
|---------------------------------------------------------------------------------------|-----------------------------|----------------------|---------------|-------------|-------------|-------|
| Diagnóstico comp<br>Dispositivo                                                       | lementario Agu<br>S         | ja para inyección    | 1             |             |             | 0     |
| 1<br>TIPO COMBINACIÓN                                                                 | DISPOSITIVO                 | OPERADOR             | CANTIDAD UN   | IDAD ACCIÓN |             |       |
| Diagnóstico complementario                                                            | Aguja para inyecció         | 'n                   |               | 8           |             |       |
| Añadir nuevo disposit                                                                 | ivo                         |                      |               | 🕀 Aña       | dir 🛛 🛞 Car | celar |
| 者 Tipo combinación                                                                    | Integrado - Disposi         | tivo de administraci | ón            |             |             | ×     |
| 🔎 Tipo dispositivo                                                                    | Envase multidosis           | con bomba - (SPOF    | R) Packaging  |             | × •         | ٩     |
| UDI UDI                                                                               |                             |                      |               |             |             | >     |
| Trade Name                                                                            |                             |                      |               |             |             | >     |
|                                                                                       |                             |                      |               |             |             |       |
| Unidades ———                                                                          |                             |                      |               |             |             |       |
| Operador<br>Igual a X • Cantio<br>2                                                   | Aplicador -                 | (SPOR) Units of Pres | entation × •  | A           |             |       |
| Unidades<br>Operador<br>Igual a X • 2<br>Descripción dispos                           | dad X Unidad<br>Aplicador - | (SPOR) Units of Pres | sentation × • | A           |             | >     |
| Unidades<br>Operador<br>Igual a × ↓ Carrico<br>2<br>Descripción dispos<br>↔ Propósito | Aplicador -                 | (SPOR) Units of Pres | centation × • | A           |             | >     |

Add new record: press add button and selecolor Legend

the material in the dropdown menu.

agencia española de

medicamentos v

roductos sanitarios

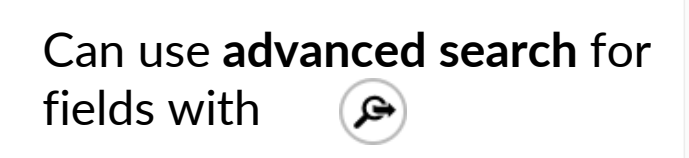

Without RMS code Non current • SPOR AEMPS Dictionaries With RMS code Current SPOR

Dispositivos

Propósito

Clasificación

Representation 🛛 🕡

Clase IIa

| TIPO COMBINACIÓN                     |                       | DISPOSITIVO                    | OPERADOR             | CANTIDAD | UNIDAD  | ACCIÓN       |         |
|--------------------------------------|-----------------------|--------------------------------|----------------------|----------|---------|--------------|---------|
| Integrado - Dispositivo de ad        | dministración         | Aguja para inyección           | lgual a              | 1        | Bala    | 8            |         |
| Modificar dispositivo:               | Aguja para i          | inyección                      |                      |          | Aceptar | - <b>Ø</b> G | ancelar |
| 💣 Tipo combinación                   | Integrado - D         | ispositivo de administraci     | ón                   |          |         |              | × •     |
| 🔎 Tipo dispositivo                   | Aguja para ir         | <b>yección</b> - (SPOR) Packag | ing                  |          |         | ×            | •       |
| UDI                                  | 3                     |                                |                      |          |         |              | ×       |
| Trade Name                           | Marca comerc          | ial                            |                      |          |         |              | ×       |
| ل Unidades —                         |                       |                                |                      |          |         |              |         |
| Operador<br>Igual a X - Cantida<br>1 | ad X Unidad<br>Bala - | (SPOR) Units of Presentat      | <sub>ion</sub> × • ( | æ        |         |              |         |
| E Descripción dispos                 | itivo Descrip         | ción del dispositivo           |                      |          |         |              | ×       |
|                                      | Propós                | ito del dispositivo            |                      |          |         |              | ×       |

Edit record: select the row and change the value in the dropdown menu.

#### Color legend for dropdown menu (sometimes just used red and green)

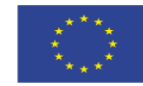

This project has received funding from the European Union's Horizon 2020 research and innovation programme under grant agreement No 875299 UN/COM

Deployment

× × •

#### **Detail Window – Packaged Medicinal Products Tree View**

#### UN COM Deployment

#### RESUMEN ENVASE ISO-IDMP

- 🖌 🗃 Envase: 1 vial + 1 ampolla de disolvente ∑ Tamaño del paquete: 1 vial + 1 ampolla
  - 🔺 🗄 Ítem 1: Secundario Caja (igual a 1)
    - 🔊 Material: Cartulina
  - 🖌 🛃 Ítem 2: Primario Vial (igual a 1)
    - 🐞 Material: Cristal tipo I
    - 🚔 Componentes: Tapón de Goma. Cápsula de cierre de Aluminio(Alu)
  - 🖌 🛫 Artículos fabricados (1)
  - ▲ Vial (polvo para solución inyectable): igual a 500 Microgramo(s)
  - A Section Principios activos (1)
    - LEVOTIROXINA SODICA Dosis por presentación: Igual a 514 Microgramo(s) por 1 Vial
  - 🔺 🌺 Excipientes (5)
    - CLORURO DE SODIO Dosis por presentación: Igual a 42 Miligramo(s) por 1 Vial
    - MANITOL (E-421) Dosis por presentación: Igual a 10 Miligramo(s) por 1 Vial
    - HIDROXIDO DE SODIO Dosis por presentación: Entre 0 y 0,4 Miligramo(s) por 1 Vial
  - FOSFORICO, ACIDO, CONCENTRADO **Dosis por presentación:** Entre 0 y 5,2 Miligramo(s) por 1 Vial HIDROGENOFOSFATO DISODICO DIHIDRATADO - **Dosis por presentación:** Igual a 2 Miligramo(s) por 1 Vial
  - 🔺 🗄 Ítem 3: Primario Ampolla (igual a 1)
    - 🔊 Material: Cristal tipo I
  - 🖌 🛫 Artículos fabricados (1)
  - ▲ Ampolla (disolvente para...): igual a 5 Mililitro(s)
  - A 🌺 Excipientes (1)
    - AGUA PARA PREPARACIONES INVECTABLES Dosis por presentación: Igual a 5 Mililitro(s) por 1 Vial

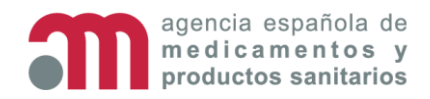

Tree view shows

Products, with all

each one, all their

items, and for

information

components,

items, active

ingredients,

manufactured

excipients, etc.)

(materials,

a summary of

Packaged

Medicinal

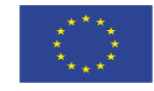

1 Expandir

**‡** Contraer

### **Detail Window – Manufacturing/Business Operation**

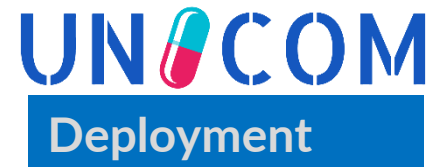

# New fields Loc-ID and Org-ID

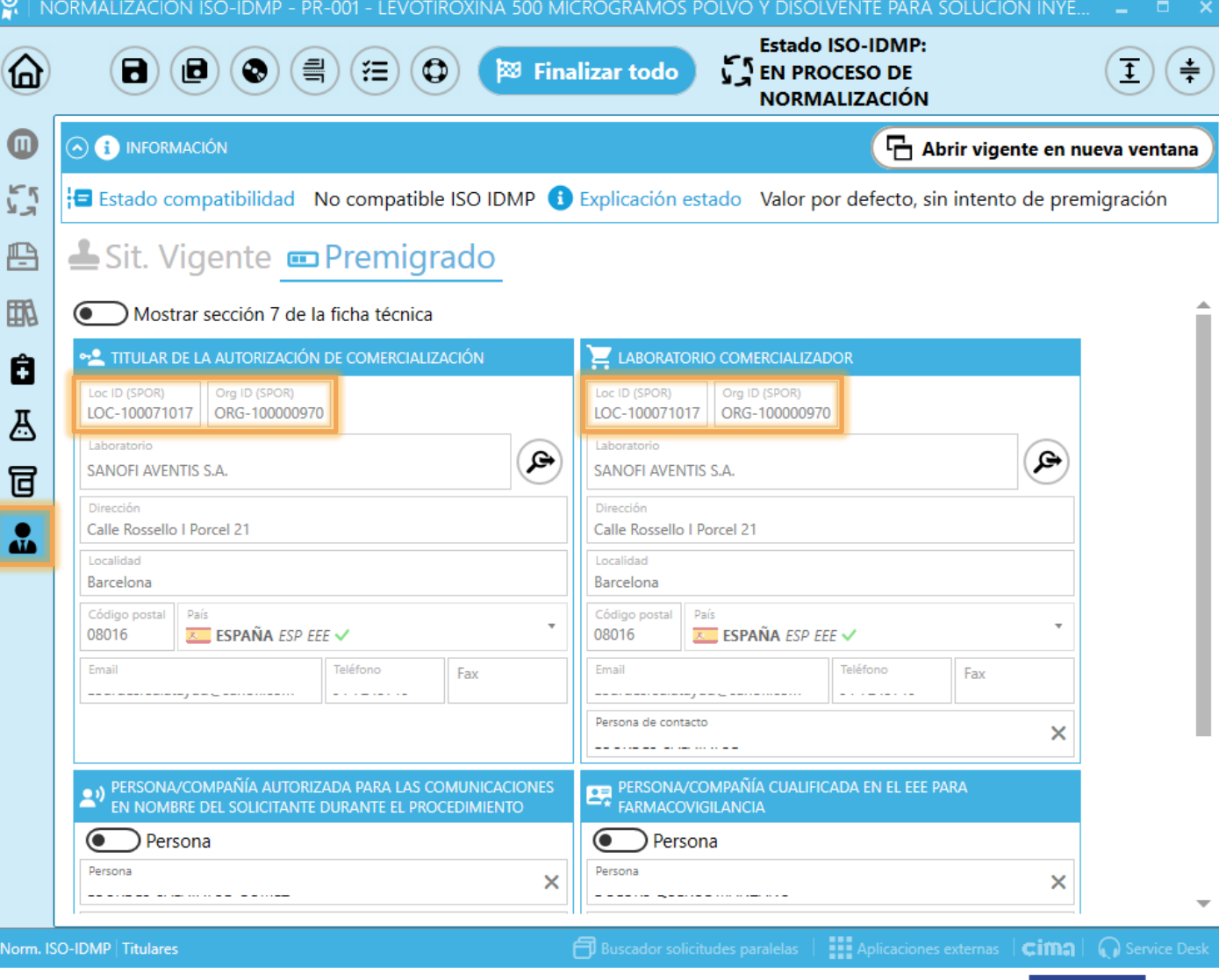

agencia española de medicamentos y productos sanitarios

This project has received funding from the European Union's Horizon 2020 research and innovation programme under grant agreement No 875299

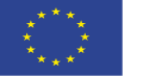

## **Detail Window – Manufacturing/Business Operation**

Advanced search: allows filtering the list indicating a name of the lab or the country. Ê

A

T

Double click on a row load values in previous fields (Loc-ID, Org-ID, name, address, etc.)

|                                                                                                    |                                                                                                    | Loc ID (SPOR<br>LOC-10007                                                         |                                                                                                    |                                                                                                   |                                                                                                    |
|----------------------------------------------------------------------------------------------------|----------------------------------------------------------------------------------------------------|-----------------------------------------------------------------------------------|----------------------------------------------------------------------------------------------------|---------------------------------------------------------------------------------------------------|----------------------------------------------------------------------------------------------------|
|                                                                                                    | A                                                                                                    |                                                                                   |                                                                                                    |                                                                                                   | A                                                                                                    |
|                                                                                                    |                                                                                                    |                                                                                   |                                                                                                    |                                                                                                   |                                                                                                    |
| Búsqueda ava                                                                                                    | nzada de laborato                                                                                                    | orios 💋                                                                           |                                                                                                    |                                                                                                   | (X                                                                                                    |
| aboratorio actual SANOFI AVEI                                                                                                    | NTIS S.A Calle Rossello I Porcel 21Bar                                                                                                    | celona - ESPAÑ                                                                    | A                                                                                                    |                                                                                                   |                                                                                                    |
| Laboratorio a buscar                                                                                                    |                                                                                                    |                                                                                   |                                                                                                    |                                                                                                   | >                                                                                                    |
|                                                                                                    |                                                                                                    |                                                                                   |                                                                                                    |                                                                                                   |                                                                                                    |
| 🕽 Que contenga 🔵 Que comien                                                                                                    | ce 🚱 País                                                                                                    | × •                                                                               |                                                                                                    |                                                                                                   | () ()                                                                                                    |
| 768 💉 🔵 Ubicación en España                                                                                                    |                                                                                                    |                                                                                   |                                                                                                    |                                                                                                   |                                                                                                    |
| LABORATORIO                                                                                                    | DIRECCIÓN                                                                                                    | C. POSTAL                                                                         | LOCALIDAD                                                                                                    | PAÍS                                                                                              | LOC ID                                                                                                    |
| BGP PRODUCTS IRELAND LIMITED                                                                                                    | 4051 Kingswood Drive Citywest Bu                                                                                                    | 24                                                                                | Dublin                                                                                                    | Irlanda                                                                                           |                                                                                                    |
|                                                                                                    | ios i langshood bille, engliest be                                                                                                    |                                                                                   |                                                                                                    |                                                                                                   |                                                                                                    |
| BGP PRODUCTS LTD                                                                                                    | Abbott House, Vanwall Business Pa                                                                                                    | SL6 4XE                                                                           | Maidenhead                                                                                                    | Reino Unido                                                                                       | LOC-100002369                                                                                                    |
| BGP PRODUCTS LTD<br>BGP PRODUCTS LTD.                                                                                                    | Abbott House, Vanwall Business Pa<br>Agiou Dimitriou 63                                                                                                    | SL6 4XE                                                                           | Maidenhead<br>Kalamaki I Alimos                                                                                  | Reino Unido<br>Grecia                                                                             | LOC-100002369<br>LOC-100016636                                                                                                    |
| BGP PRODUCTS LTD<br>BGP PRODUCTS LTD.<br>BGP PRODUCTS M.E.P.E.                                                                                                    | Abbott House, Vanwall Business Pa<br>Agiou Dimitriou 63<br>Agiou Dimitriou Str. 63                                                                                                    | SL6 4XE<br>174 55<br>174 56                                                       | Maidenhead<br>Kalamaki I Alimos<br>Alimos                                                                        | Reino Unido<br>Grecia<br>Grecia                                                                   | LOC-100002369<br>LOC-100016636<br>LOC-100002367                                                                                      |
| BGP PRODUCTS LTD<br>BGP PRODUCTS LTD.<br>BGP PRODUCTS M.E.P.E.<br>BGP PRODUCTS OPERATIONS S.L.                                                                                                    | Abbott House, Vanwall Business Pa<br>Agiou Dimitriou 63<br>Agiou Dimitriou Str. 63<br>Calle General Aranaz, 86                                                                                                    | SL6 4XE<br>174 55<br>174 56<br>28027                                              | Maidenhead<br>Kalamaki I Alimos<br>Alimos<br>MADRID                                                              | Reino Unido<br>Grecia<br>Grecia<br>España                                                         | LOC-100002369<br>LOC-100016636<br>LOC-100002367<br>LOC-100010448                                                                     |
| BGP PRODUCTS LTD<br>BGP PRODUCTS LTD.<br>BGP PRODUCTS M.E.P.E.<br>BGP PRODUCTS OPERATIONS S.L.<br>BGP PRODUCTS OPERATIONS, S.L.                                                                                                    | Abbott House, Vanwall Business Pa<br>Agiou Dimitriou 63<br>Agiou Dimitriou Str. 63<br>Calle General Aranaz, 86<br>Avda. Burgos, 91                                                                                                    | SL6 4XE<br>174 55<br>174 56<br>28027<br>28050                                     | Maidenhead<br>Kalamaki I Alimos<br>Alimos<br>MADRID<br>Madrid                                                    | Reino Unido<br>Grecia<br>Grecia<br>España<br>España                                               | LOC-100002369<br>LOC-100016636<br>LOC-100002367<br>LOC-100010448<br>LOC-100007261                                                    |
| BGP PRODUCTS LTD<br>BGP PRODUCTS LTD.<br>BGP PRODUCTS M.E.P.E.<br>BGP PRODUCTS OPERATIONS S.L.<br>BGP PRODUCTS OPERATIONS, S.L.<br>BGP PRODUCTS S.R.L.                                                                                       | Abbott House, Vanwall Business Pa<br>Agiou Dimitriou 63<br>Agiou Dimitriou Str. 63<br>Calle General Aranaz, 86<br>Avda. Burgos, 91<br>Viale Giorgio Ribotta 11                                                                                                    | SL6 4XE<br>174 55<br>174 56<br>28027<br>28050<br>00144                            | Maidenhead<br>Kalamaki I Alimos<br>Alimos<br>MADRID<br>Madrid<br>Rome                                            | Reino Unido<br>Grecia<br>Grecia<br>España<br>España<br>Italia                                     | LOC-100002369<br>LOC-100016636<br>LOC-100002367<br>LOC-100010448<br>LOC-100007261<br>LOC-100002670                                   |
| BGP PRODUCTS LTD<br>BGP PRODUCTS LTD.<br>BGP PRODUCTS M.E.P.E.<br>BGP PRODUCTS OPERATIONS S.L.<br>BGP PRODUCTS OPERATIONS, S.L.<br>BGP PRODUCTS S.R.L.<br>BGP PRODUCTS S.R.L.                                                                | Abbott House, Vanwall Business Pa<br>Agiou Dimitriou 63<br>Agiou Dimitriou Str. 63<br>Calle General Aranaz, 86<br>Avda. Burgos, 91<br>Viale Giorgio Ribotta 11<br>Equilibrium Cladirea 1 Etaj 3 Camer                                                                   | SL6 4XE<br>174 55<br>174 56<br>28027<br>28050<br>00144<br>20334                   | Maidenhead<br>Kalamaki I Alimos<br>Alimos<br>MADRID<br>Madrid<br>Rome<br>Bucharest                               | Reino Unido<br>Grecia<br>Grecia<br>España<br>España<br>Italia<br>Rumanía                          | LOC-100002369<br>LOC-100016636<br>LOC-100002367<br>LOC-100010448<br>LOC-100007261<br>LOC-100002670<br>LOC-100054149                  |
| BGP PRODUCTS LTD<br>BGP PRODUCTS LTD.<br>BGP PRODUCTS M.E.P.E.<br>BGP PRODUCTS OPERATIONS S.L.<br>BGP PRODUCTS OPERATIONS, S.L.<br>BGP PRODUCTS S.R.L.<br>BGP PRODUCTS S.R.L.<br>BGP PRODUCTS S.R.O.                                         | Abbott House, Vanwall Business Pa<br>Agiou Dimitriou 63<br>Agiou Dimitriou Str. 63<br>Calle General Aranaz, 86<br>Avda. Burgos, 91<br>Viale Giorgio Ribotta 11<br>Equilibrium Cladirea 1 Etaj 3 Camer<br>Karadzicova 10, Ruzinov                                        | SL6 4XE<br>174 55<br>174 56<br>28027<br>28050<br>00144<br>20334<br>821 08         | Maidenhead<br>Kalamaki I Alimos<br>Alimos<br>MADRID<br>Madrid<br>Rome<br>Bucharest<br>Bratislava                 | Reino Unido<br>Grecia<br>Grecia<br>España<br>España<br>Italia<br>Rumanía<br>Eslovaquia            | LOC-100002369<br>LOC-100016636<br>LOC-100002367<br>LOC-100010448<br>LOC-100007261<br>LOC-100002670<br>LOC-100054149                  |
| BGP PRODUCTS LTD<br>BGP PRODUCTS LTD.<br>BGP PRODUCTS M.E.P.E.<br>BGP PRODUCTS OPERATIONS S.L.<br>BGP PRODUCTS OPERATIONS, S.L.<br>BGP PRODUCTS S.R.L.<br>BGP PRODUCTS S.R.L.<br>BGP PRODUCTS S.R.O.<br>BGP PRODUCTS SIA                     | Abbott House, Vanwall Business Pa<br>Agiou Dimitriou 63<br>Agiou Dimitriou Str. 63<br>Calle General Aranaz, 86<br>Avda. Burgos, 91<br>Viale Giorgio Ribotta 11<br>Equilibrium Cladirea 1 Etaj 3 Camer<br>Karadzicova 10, Ruzinov<br>Mukusalas lela 101                  | SL6 4XE<br>174 55<br>174 56<br>28027<br>28050<br>00144<br>20334<br>821 08<br>1004 | Maidenhead<br>Kalamaki I Alimos<br>Alimos<br>MADRID<br>Madrid<br>Rome<br>Bucharest<br>Bratislava<br>Riga         | Reino Unido<br>Grecia<br>Grecia<br>España<br>España<br>Italia<br>Rumanía<br>Eslovaquia<br>Letonia | LOC-10002369<br>LOC-100016636<br>LOC-100002367<br>LOC-100010448<br>LOC-100007261<br>LOC-100002670<br>LOC-100054149                   |
| BGP PRODUCTS LTD<br>BGP PRODUCTS LTD.<br>BGP PRODUCTS M.E.P.E.<br>BGP PRODUCTS OPERATIONS S.L.<br>BGP PRODUCTS OPERATIONS, S.L.<br>BGP PRODUCTS S.R.L.<br>BGP PRODUCTS S.R.L.<br>BGP PRODUCTS S.R.O.<br>BGP PRODUCTS SIA<br>BGP PRODUCTS SIA | Abbott House, Vanwall Business Pa<br>Agiou Dimitriou 63<br>Agiou Dimitriou Str. 63<br>Calle General Aranaz, 86<br>Avda. Burgos, 91<br>Viale Giorgio Ribotta 11<br>Equilibrium Cladirea 1 Etaj 3 Camer<br>Karadzicova 10, Ruzinov<br>Mukusalas lela 101<br>Mukusalas 101 | SL6 4XE<br>174 55<br>174 56<br>28027<br>28050<br>00144<br>20334<br>821 08<br>1004 | Maidenhead<br>Kalamaki I Alimos<br>Alimos<br>MADRID<br>Madrid<br>Rome<br>Bucharest<br>Bratislava<br>Riga<br>Riga | Reino Unido<br>Grecia<br>Grecia<br>España<br>Italia<br>Rumanía<br>Eslovaquia<br>Letonia           | LOC-100002369<br>LOC-100016636<br>LOC-100002367<br>LOC-100010448<br>LOC-100007261<br>LOC-100002670<br>LOC-100054149<br>LOC-100002564 |

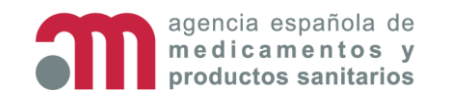

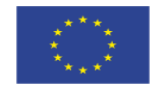

**UN** COM

Deployment

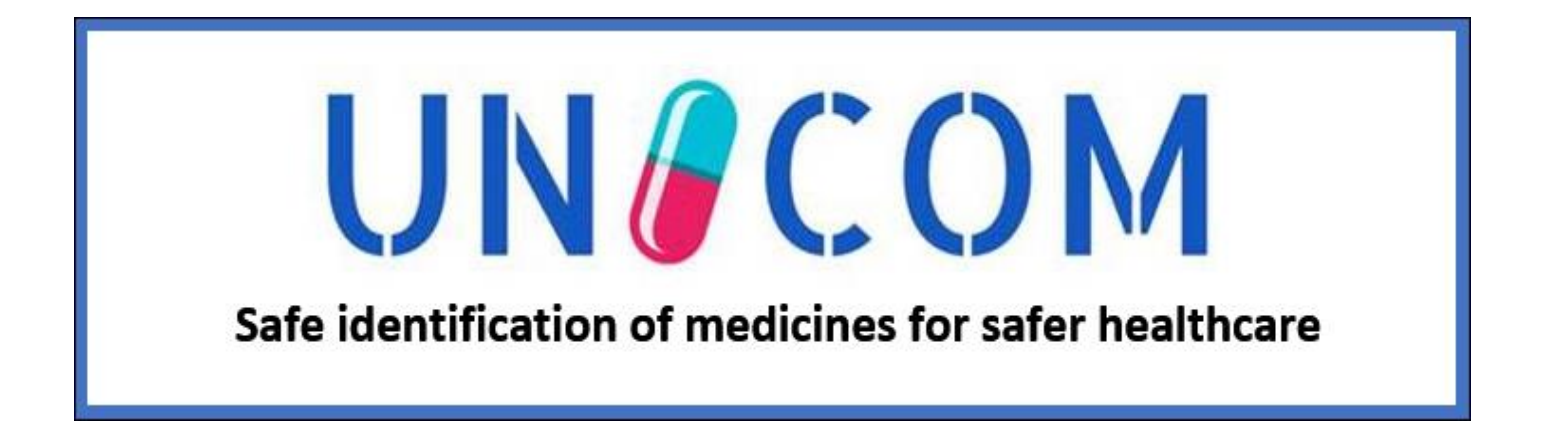

## 4. FHIR Load Variations Gianluca Risi

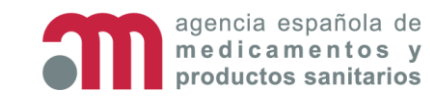

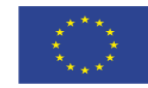

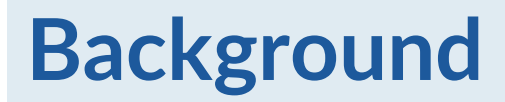

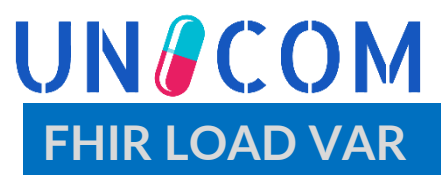

At AEMPS we are importing MAA and variation eAFs data (hum and vet) since April 2016

- DES schema XML files
- Approach used:
  - Treat it as an ETL problem
     > Use an ETL tool ©
- The system handles XML documents (In a DES and FHIR agnostic way)
- System upgrade codenamed VNext

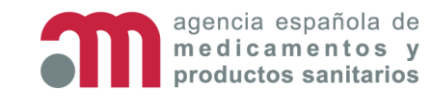

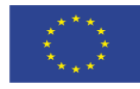

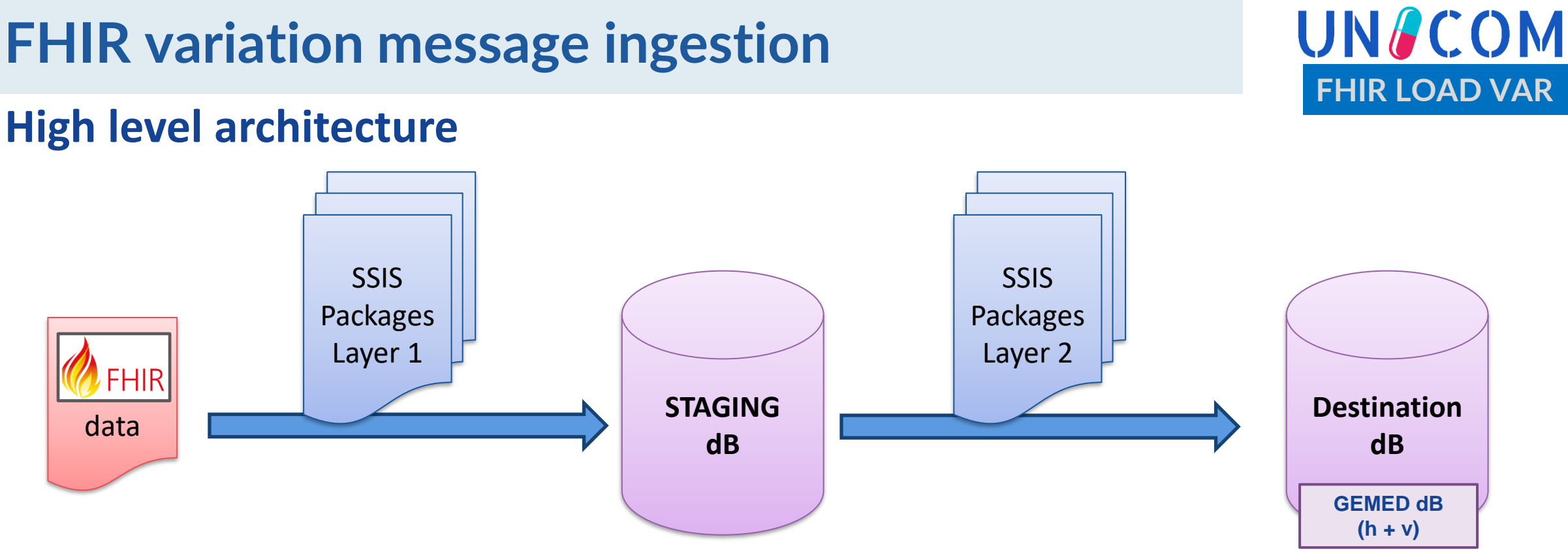

- Based on Microsoft SQL Server Integration Services (SSIS) ETL technology
- The well tested backbone of the architecture remains the same
- Massive use of XSLT transformations to reduce schema complexity of the input document
- ► Use of an intermediate storage area (staging) where all data from eAF are loaded
- "Everything o nothing" loading strategy in destination dB (Transactional behaviour)

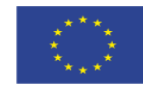

# **Design rules – Loading to staging dB**

- Handling of data scoped by resource type
- New specific tables, in staging dB, to host FHIR data
  - Several tables per resource type
- One ETL process (SSIS package) per resource type
- All the packages share the same sequence of steps
- Packages can be run concurrently
- Depending on the resource type:
  - XSLT used to transform varies (in step 3)
  - Destination tables vary (in step 1 and 4)
- All the staging processes are built in an automated way
  - Using BIML (https://varigence.com/biml)
  - Based on XML metadata:

agencia española de

edicamentos v

oductos sanitarios

Automatic staging tables generation

This project has received funding from the European Union's

• Automatic *load-to-staging* ETL processes generation

Horizon 2020 research and innovation programme under grant agreement No 875299

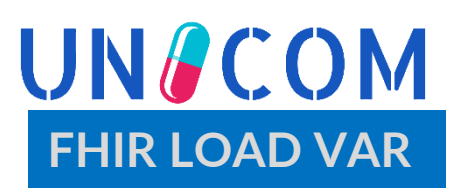

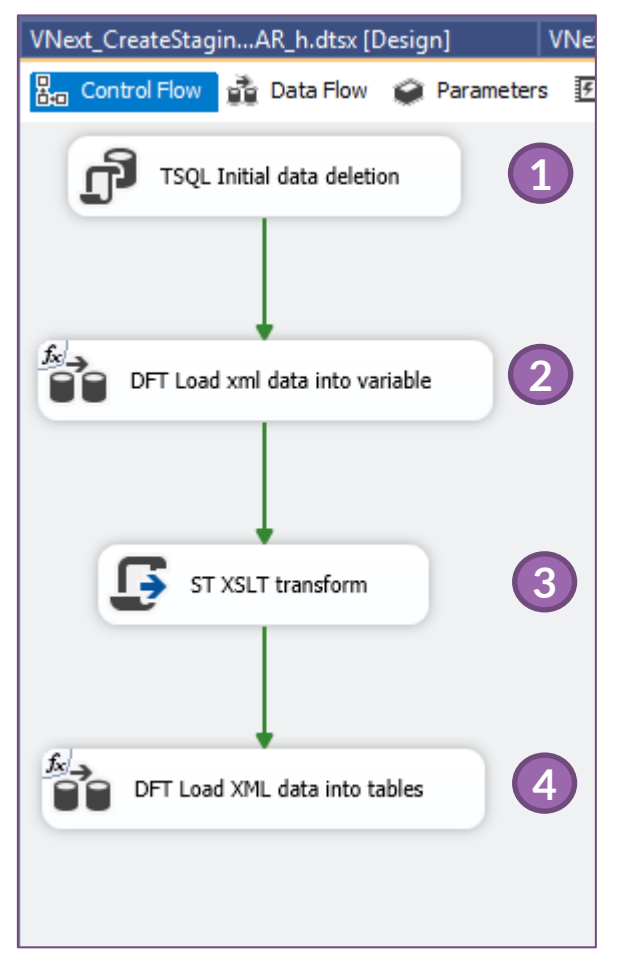

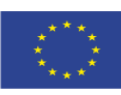

#### Load to staging overview – Handling the 'Task' resource

#### Data for the Task resource is stored in nine different tables

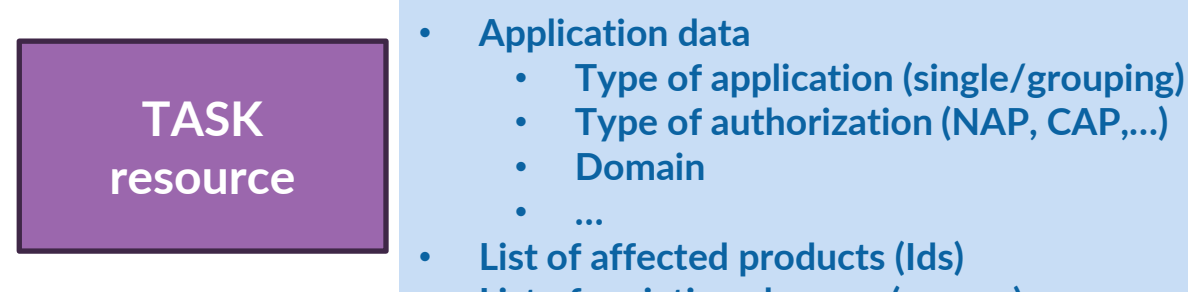

• List of variation changes (scopes)

#### UN COM FHIR LOAD VAR

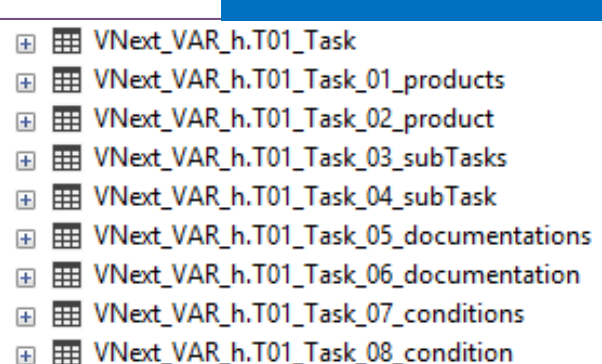

#### Package step for Task resource:

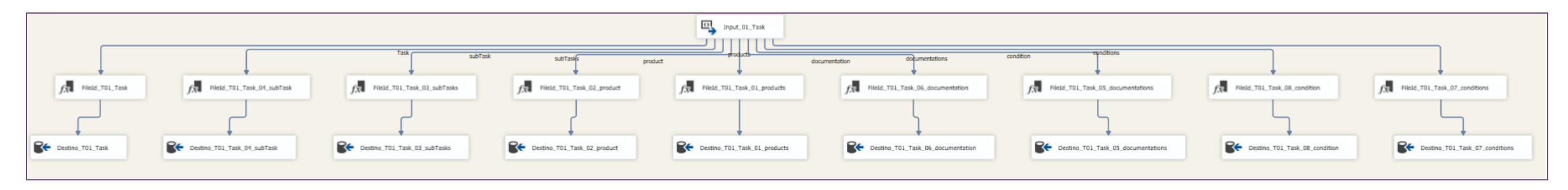

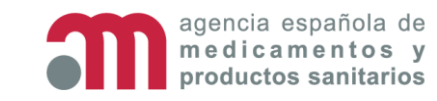

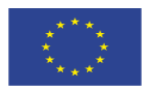

## **Resilience to changes**

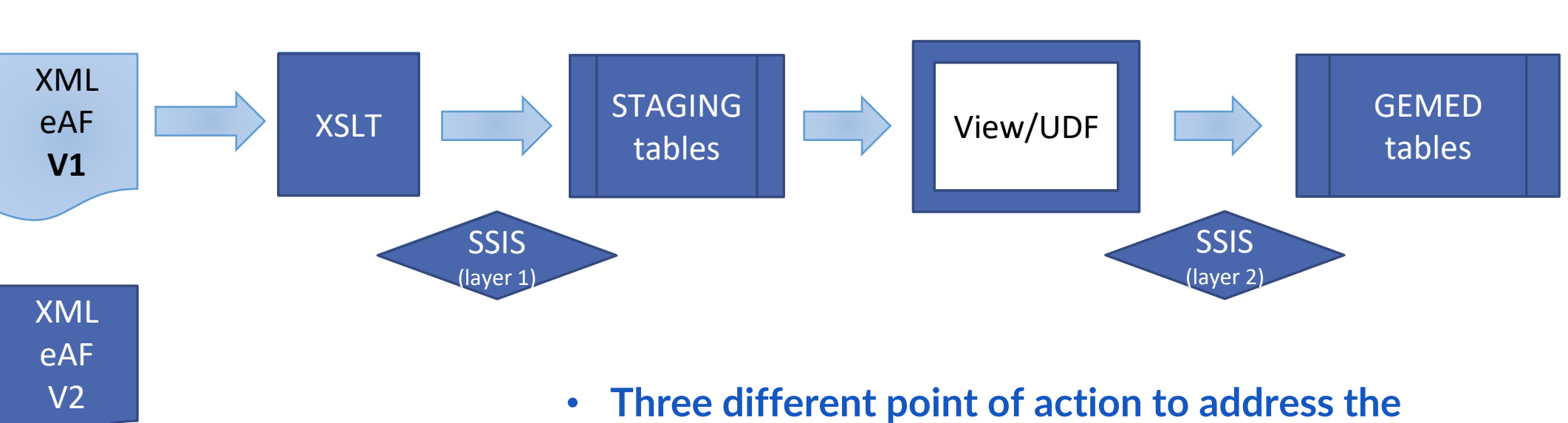

- Three different point of action to address th changes
- Changes are managed in the earliest possible phase
- If needed, the action is escalated to the next level
- Effort to handle DES->FHIR change is at "level 3"

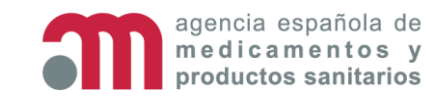

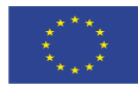

UNCOM

FHIR LOAD VAR

## eAF processing stats

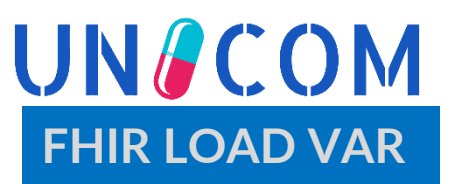

- **Some numbers** (situation on June 14<sup>th</sup>, 2023)
  - > 158.762 processed eAFs, since April 4<sup>th</sup>, 2016
  - > 60 eAFs processed per day (average) (504 at peak  $\approx$  1 each 3 mins))

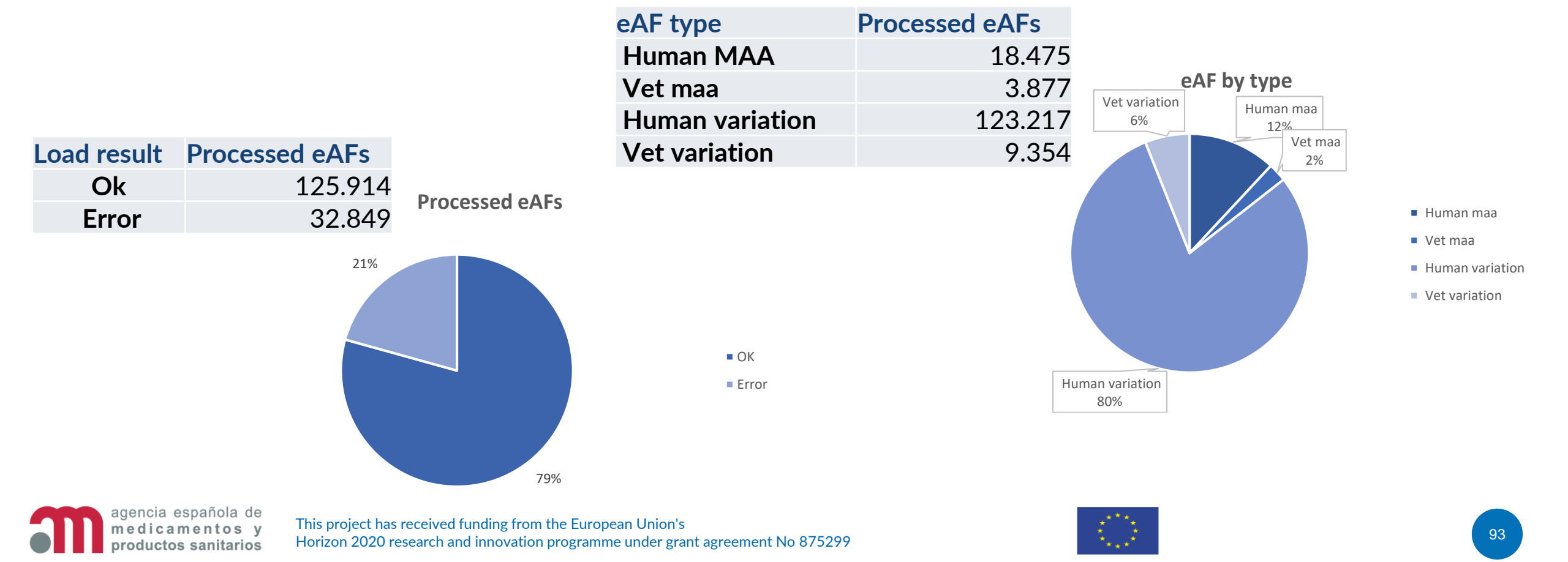

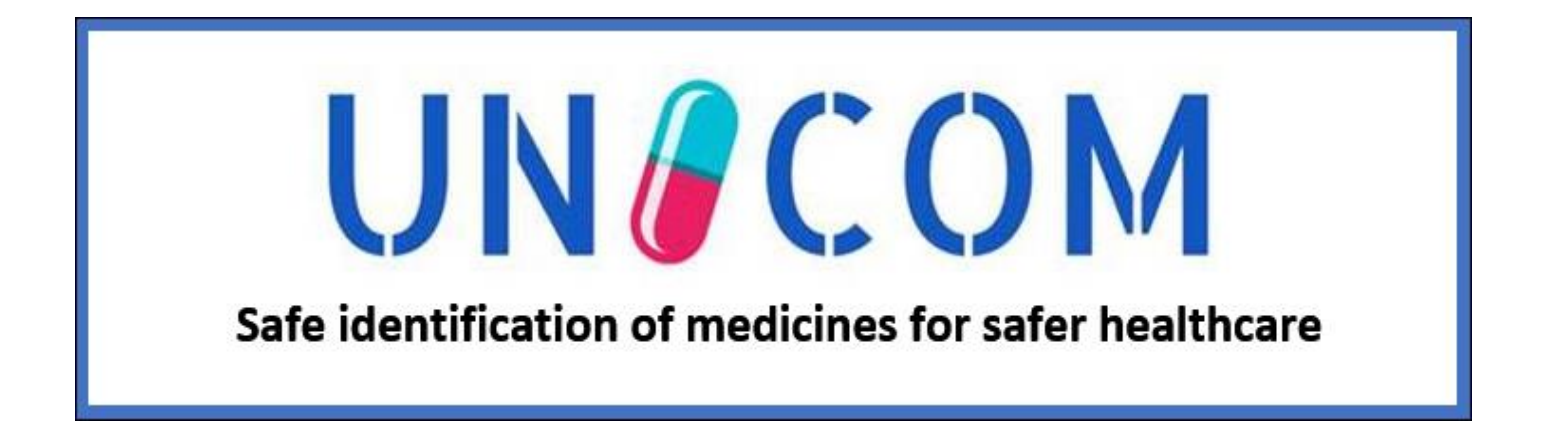

# 5. Challenges

#### José Manuel Simarro Escribano/Isabel Lázaro Salcedo

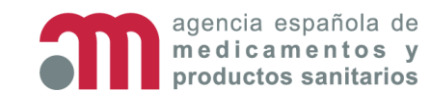

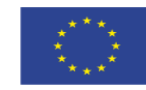

## I. Standardisation/Validation of data

UNCOM

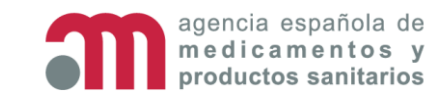

# Standardisation/Validation of data

#### Not standardised DATA:

- > Old terms not in SPOR:
  - Excipients, active substances (old terms not updated in the dossier)
- > Not available data (old dossier with no quantitative composition) when it is mandatory
  - Printing inks not complete,
  - Old dossiers info not easy to find
  - Traces, quantity sufficient for (opadry components/quantities)
- Differences in handling with other countries
  - Unidose/format
  - Complex excipients (Methacrylic acid ethyl acrylate copolymer (1:1) dispersion 30 per cent, Sugar spheres, printing INKS...)
- Updating info when terms are not linked (i.e. change ingredient amount+change in manu. Item also)
- Almost 20,000 drugs to standardise

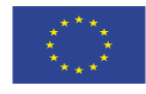

UN/COM

**Challenges** 

# ii. Development calendar adaptation to ISO-IDMP

UNCOM

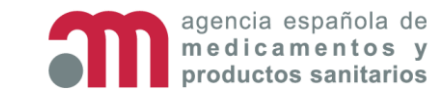

### **ISO-IDMP Adaptation Development Schedule**

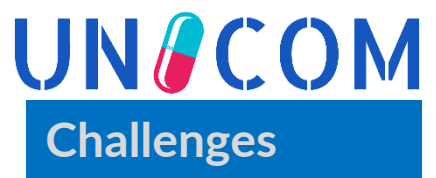

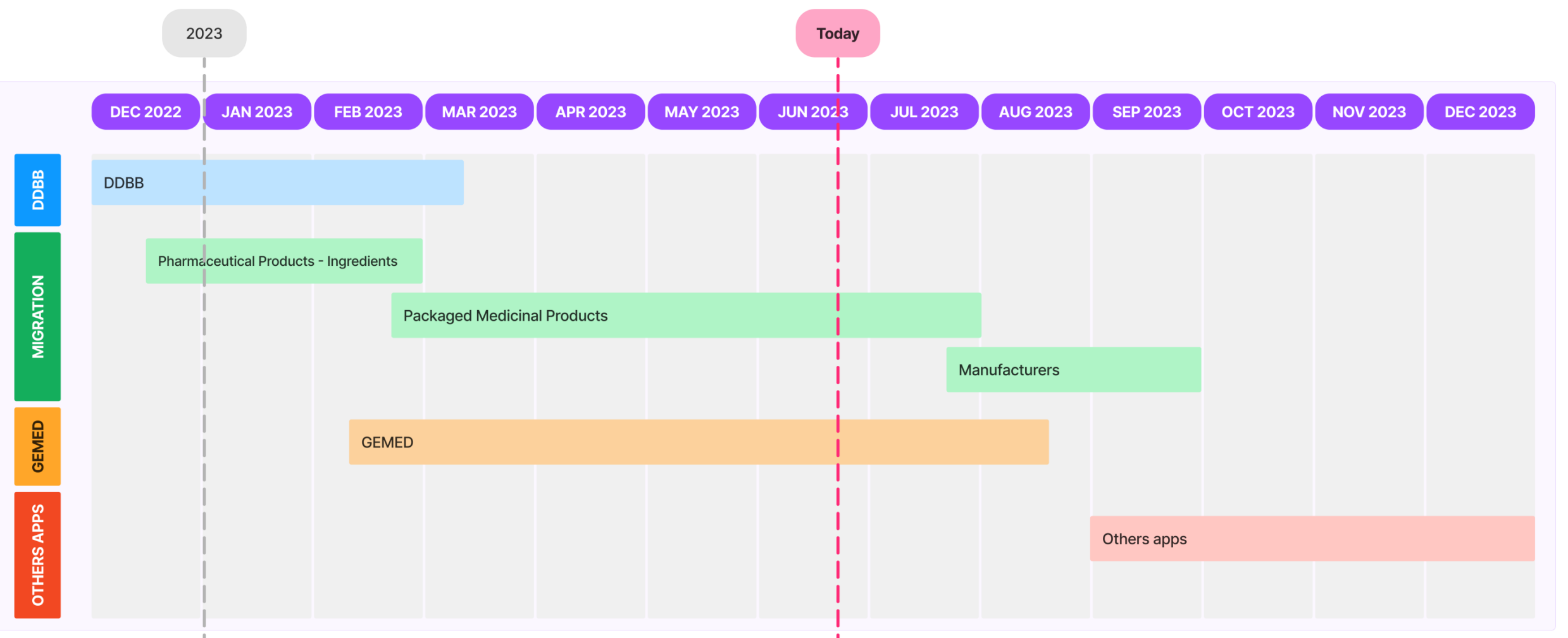

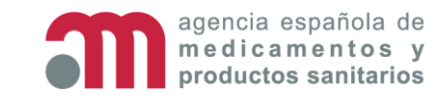

This project has received funding from the European Union's Horizon 2020 research and innovation programme under grant agreement No 875299

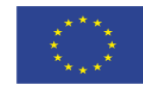

## **Other applications to adapt ISO-IDMP**

agencia española de

medicamentos y

productos sanitarios

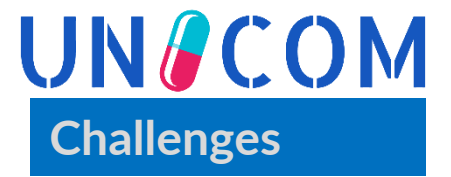

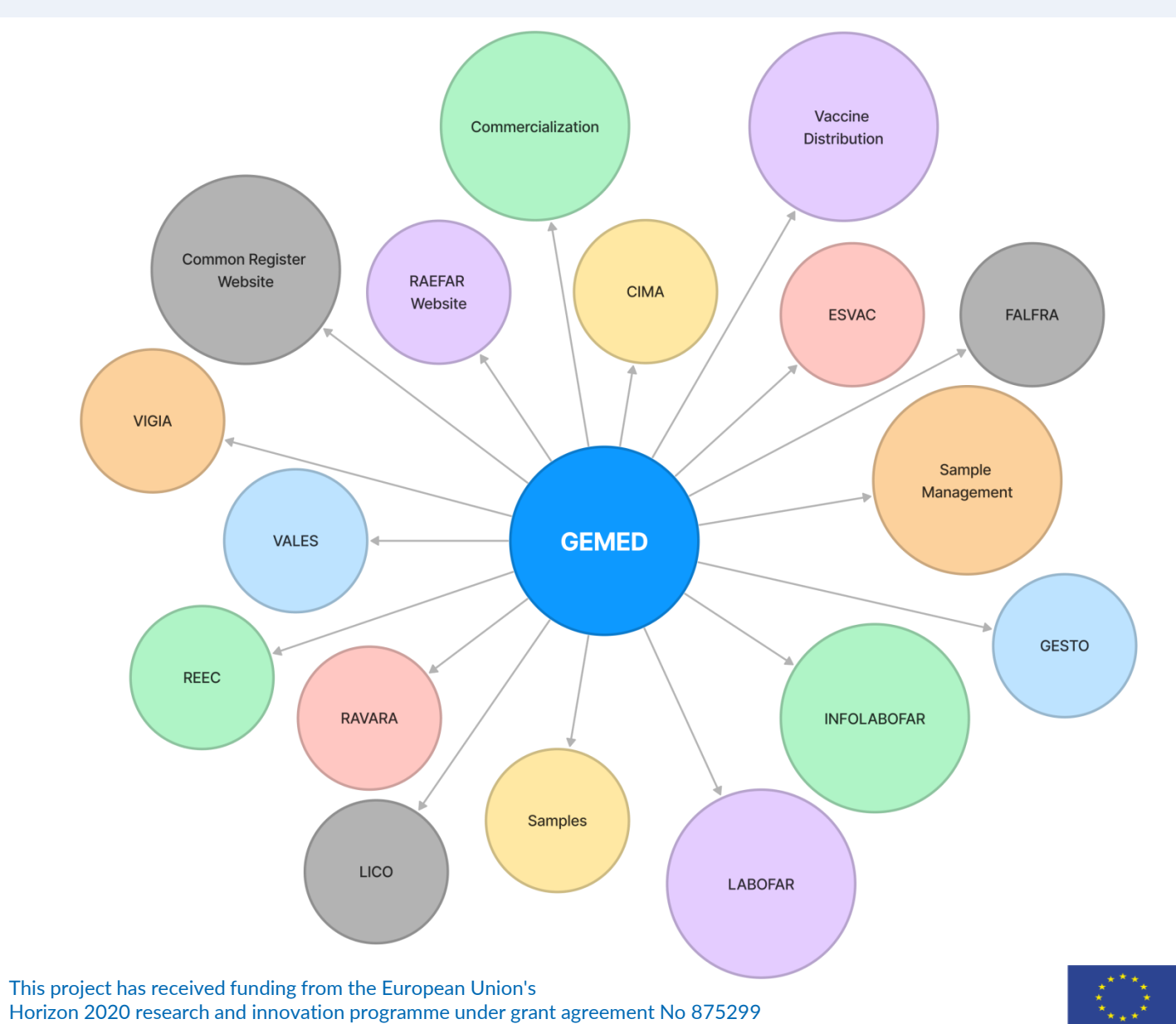

99

# iii. AEMPS Strategy to get ISO-IDMP Compatibility

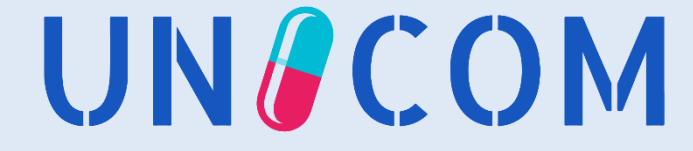

## **AEMPS Strategy ISO-IDMP to get Compatibility**

UN COM Challenges

- Different strategies to achieve ISO-IDMP compatibility:
  - Medicines in process
    - ✓ Before authorizing: ISO-IDMP premigration and standardization
  - Historical Register of Medicines (authorised and suspended)
    - Batch
      - ISO-IDMP pre-migration and standardization
    - $\checkmark\,$  Through the authorization of a variation
      - If it meets the ratio (pending definition): ISO-IDMP pre-migration and standardization
- While the medicines are in the standardization process, editing of the medicine history data is not allowed, until the medicine is ISO-IDMP compatible.

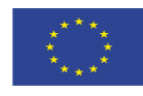

## **AEMPS Strategy ISO-IDMP to get Compatibility**

Horizon 2020 research and innovation programme under grant agreement No 875299

productos sanitarios

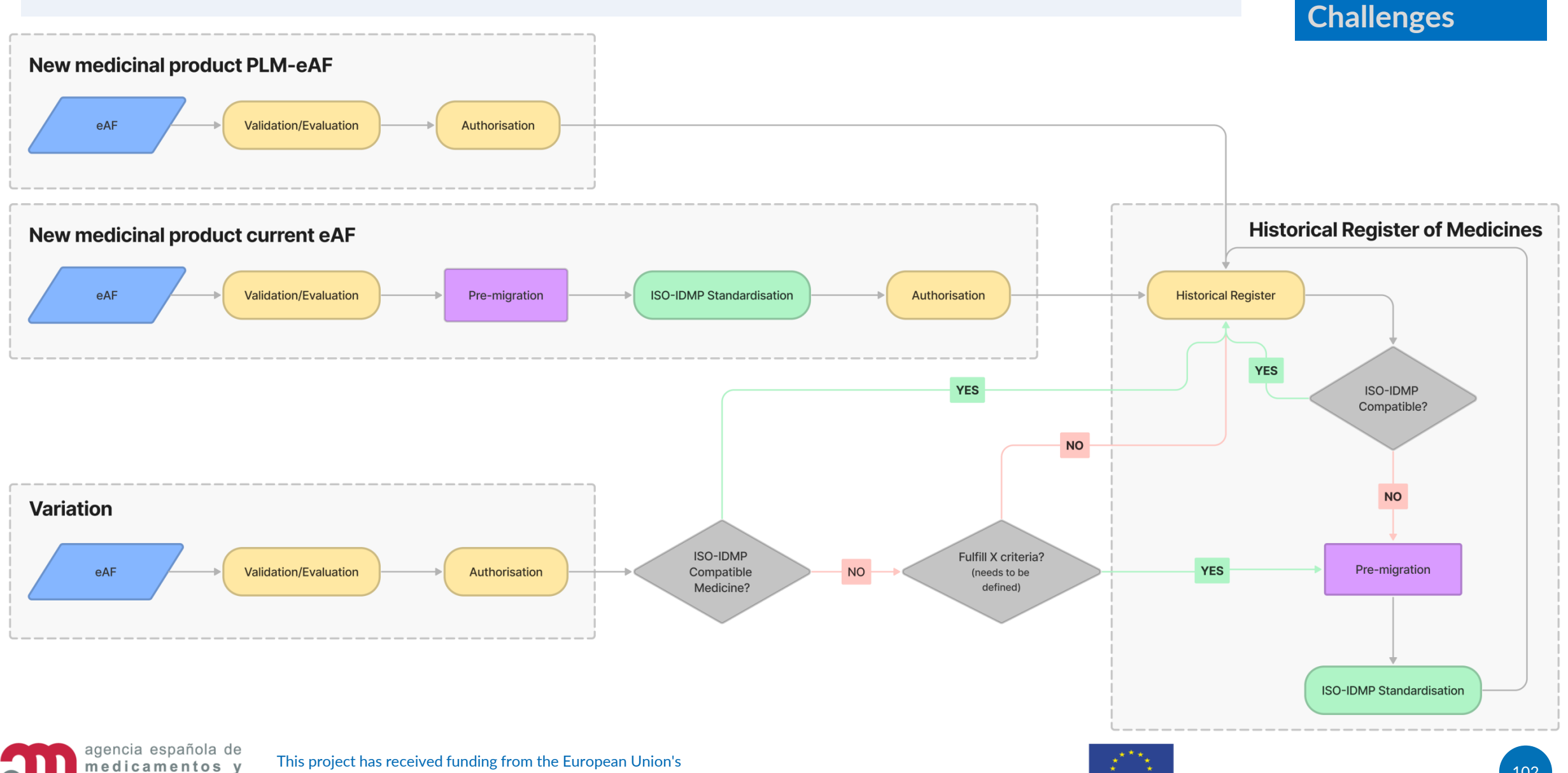

**UN COM** 

## **AEMPS Strategy – Current Data Volume**

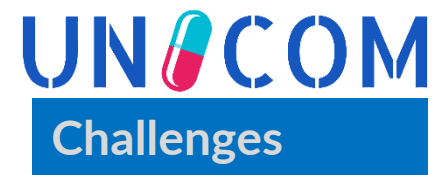

#### **HISTORICAL REGISTER of MEDICINES**

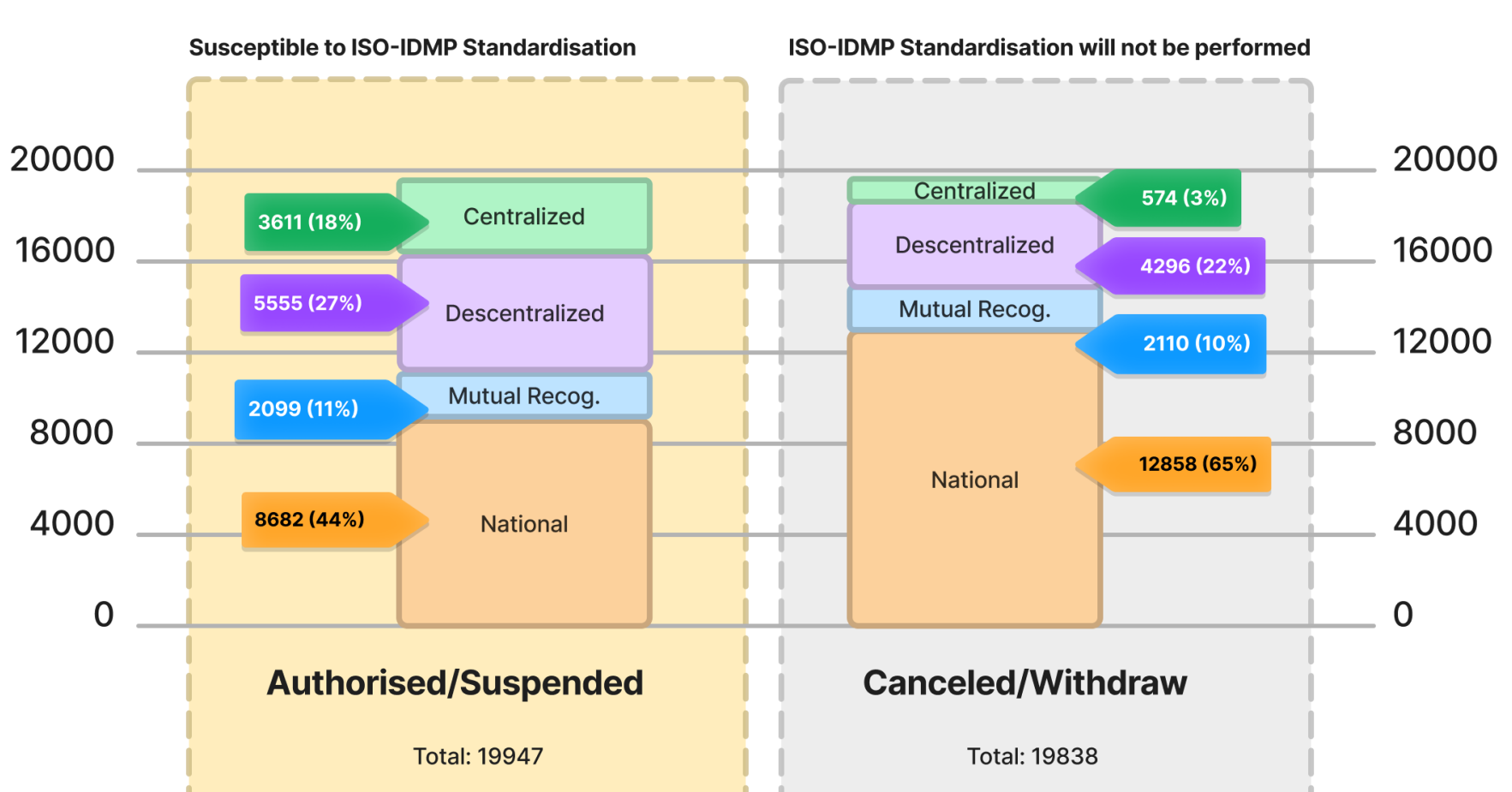

#### 13/06/2023

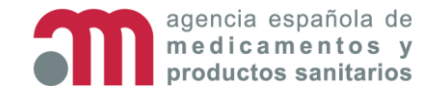

This project has received funding from the European Union's Horizon 2020 research and innovation programme under grant agreement No 875299

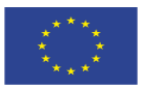

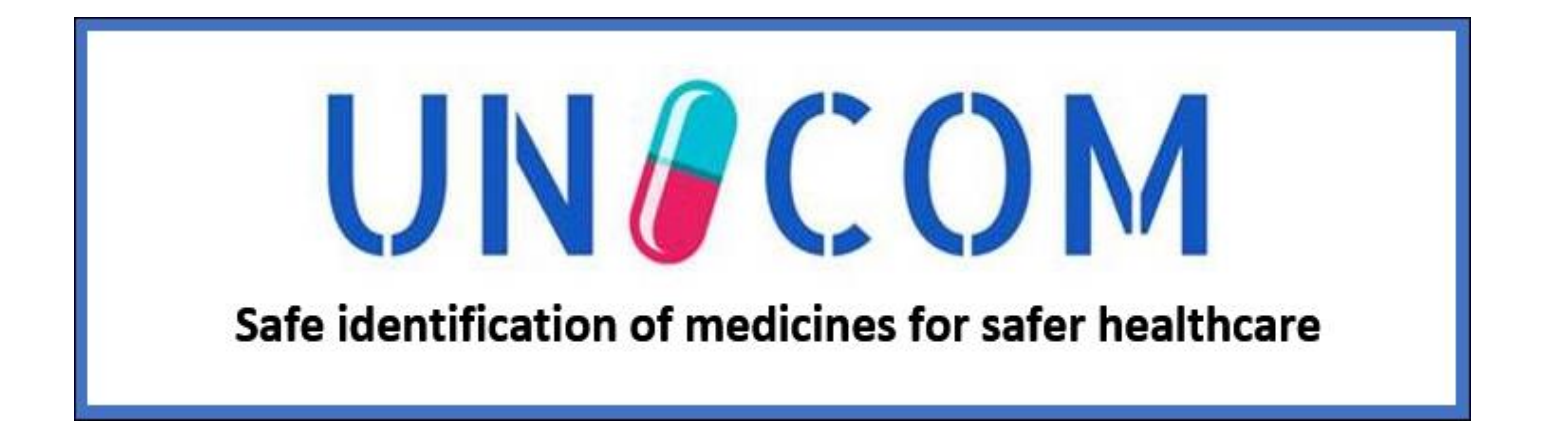

# 6. What do we expect from EMA?

#### José Manuel Simarro Escribano

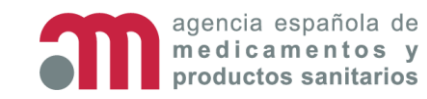

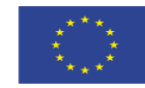

## What do we expect from EMA?

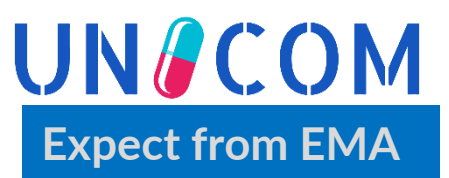

#### AEMPS-PMS interaction

- > Allow us the use of the Application Programming Interface (API) for reading
- Have in place the MAA eAF using ISO IDMP
- Establishing minimum data requirements and data quality in order to be aligned with authorised information and boosting reliability.

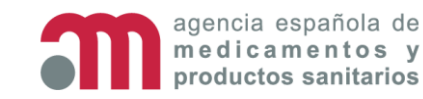

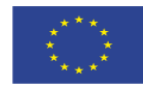

#### **THANK YOU!**

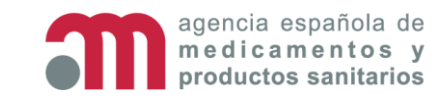

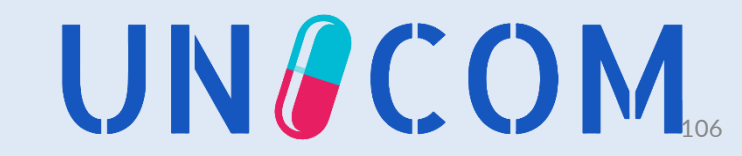